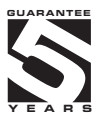

# OMD 202RS

## 4/6 DIGIT PROGRAMMABLE LARGE DISPLAY

DATA DISPLAY RS 232/485 ASCII/MESSBUS/PROFIBUS

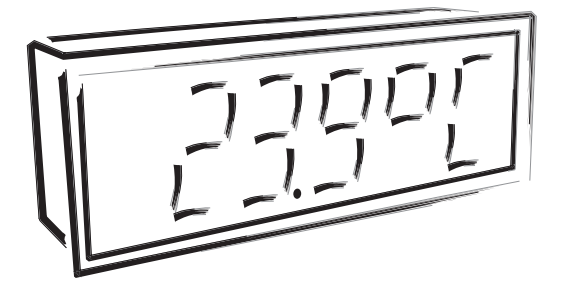

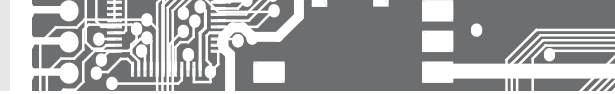

## SAFETY INSTRUCTIONS

Please, read the enclosed safety instructions carefully and observe them! These instruments should be safeguarded by isolated or common fuses (breakers)! For safety information the EN 61 010-1 + A2 standard must be observed. This instrument is not explosion-safe!

## **TECHNICAL DATA**

Measuring instruments of the OMD 202 series conform to the European regulation No. 73/23/EHS and No. 2004/108/EC.

They are up to the following European: EN 61010-1 Electrical safety EN 61326-1 Electrical measurement, EMC standards "Industrial use"

The instruments are applicable for unlimited use in agricultural and industrial areas.

## CONNECTION

Supply of energy from the main line has to be isolated from the measuring leads.

## ORBIT MERRET, spol. s r.o.

Vodňanská 675/30 198 00 Praha 9 Czech Republic

Tel: +420 - 281 040 200 Fax: +420 - 281 040 299 e-mail: orbit@merret.cz www.orbit.merret.cz

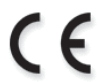

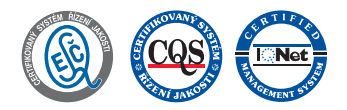

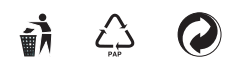

2 | INSTRUCTIONS FOR USE OMD 202RS

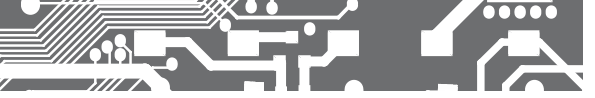

| 1. CONTENTS                                                                                                    |
|----------------------------------------------------------------------------------------------------|
| 2. INSTRUMENT DESCRIPTION 4                                                                                                    |
| 3. INSTRUMENT CONNECTION. 6<br>Instrument connection                                                                                                    |
| 4. INSTRUMENT SETTING                                                                                                    |
| Symbols used in the instructions 10<br>Setting the DP and the (-) sign 10<br>Control keys function                                                                                                    |
| 5. SETTING "LIGHT" MENU12                                                                                                    |
| 5.0 Description "LIGHT" menu       12         Entering the menu       14         Setting Baud, addresse and protocol       14         Setting the user data format       22         Setting timits       32         Setting display colors       36         Setting the address of IR remote control       38         Selection of programming menu "LIGHT"/"PROFI"       38         Restoration of manufacture setting       39         Setting new access password       40         Instrument identification       40 |
| 6. SETTING "PROFI" MENU 42                                                                                                    |
| 6.0 Description of "PROFI" menu42     6.1 "PROFI" menu - INPUT     6.1.1 Resetting internal values46                                                                                                    |
| 6.1.2       Configuring the instrument                                                                                                    |
| 6.2 "PROFI" menu - CHANNEL         6.2.1 Setting measuring parameters                                                                                                    |
| 6.3 "PROFI" menu - OUTPUT       6.3.1 Setting Limits                                                                                                    |
| 6.4 "PROFI" menu - SERVICE         6.4.1 Setting the address of IR remote control74         6.4.2 Selection of programming menu<br>"LIGHT", PROFI"                                                                                                    |

# CONTENTS 1.

| 6.4.3 Restoration manutacture setting        |
|----------------------------------------------|
| 6.4.4 Selection of instrument menu           |
| language version                             |
| 6.4.5 Setting new access password            |
| 6.4.6 Instrument identification              |
| 7. SETTING ITEMS INTO "USER" MENU            |
| 7.0 Configuration "USER" menu                |
| 8. DATA PROTOCOL                             |
| 9. ERROR STATEMENTS82                        |
| 10. TABLE OF SYMBOLS83                       |
| 11. TECHNICAL DATA                           |
| 12. INSTRUMENT DIMENSIONS AND INSTALATION 86 |
| 13. CERTIFICATE OF GUARANTEE                 |

## **2.** INSTRUMENT DESCRIPTION

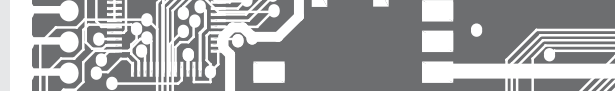

## 2.1 DESCRIPTION

The OMD 202 model series are 4/6 digit large panel programmable displays for the projection of data from data lines RS 232, RS 485 in protocoles ASCII/MESSBUS/MODBUS/PROFIBUS. The instrument can be supplied with either a 3-colour LED display (red/green/orange) or with hight intensity SMD LEDs (red or green with brightness of 1 300 mcd).

The instrument is based on an 8-bit microcontroller, which secures high accuracy, stability and easy operation of the instrument.

## PROGRAMMABLE PROJECTION

| Setting:    | Selection of integer/float input range |
|-------------|----------------------------------------|
| Protocol:   | ASCII/MESSBUS                          |
|             | MODBUS - RTU                           |
|             | PROFIBUS DP*                           |
| Projection: | -99999999 (-99999999999)               |

## **DIGITAL FILTERS**

| Floating average:    | from 230 measurements                   |
|----------------------|-----------------------------------------|
| Exponential average: | from 2100 measurements                  |
| Arithmetic average:  | from 2100 measurements                  |
| Rounding:            | setting the projection step for display |

#### MATHEMATIC FUCTIONS

| Min/max. value:  | registration of min./max. value reached during measurement |
|------------------|------------------------------------------------------------|
| Tare:            | designed to reset display upon non-zero input signal       |
| Peak value:      | the display shows only max. or min. value                  |
| Mat. operations: | polynome, 1/x, logarithm, exponential, power, root, sin x  |

## EXTERNAL CONTROL

| Lock:         | control keys blocking                  |
|---------------|----------------------------------------|
| Hold:         | display/instrument blocking            |
| Tare:         | tare activation/resetting tare to zero |
| Resetting MM: | resetting min/max value                |

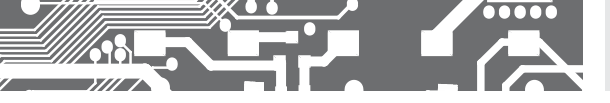

## 2.2 OPERATION

The instrument is set and controlled by IR Remote control. All programmable settings of the instrument are performed in three adjusting modes::

- LIGHT
   Simple programming menu

   contains solely items necessary for instrument setting and is protected by optional number code

   PROFI
   Complete programming menu

   contains complete instrument menu and is protected by optional number code

   USER
   User programming menu

   may contain arbitrary items selected from the programming menu (LIGHT/PROFI), which determine the right (see or change)
   ...
  - acces without password

All programmable parameters are stored in the EEPROM memory (they hold even after the instrument is switched off).

**OMLINK** Complete instrument operation and setting may be performed via OM Link communication interface, which is a standard equipment of all instruments.

The operation program is freely accessible (www.orbit.merret.cz) and the only requirement is the purchase of OML cable to connect the instrument to PC. It is manufactured in version RS 232 and USB and is compatible with all ORBIT MERRET instruments. Another option for connection is with the aid of data output RS 232 or RS 485 (without the need of the OML cable).

The program OM LINK in "Basic" version will enable you to connect one instrument with the option of visualization and archiving in PC. The OM Link "Standard" version has no limitation of the number of instruments connected.

## 2.3 OPTIONS

Excitation is suitable for supplying power to sensors and transmitters.

**Comparators** are assigned to monitor one, two, three or four limit values with relay output. The user may select limits regime: LIMIT/DOSINS/FROM-TO. The limits have adjustable hysteresis within the full range of the display as well as selectable delay of the switch-on in the range of 0...99,9 s. Reaching the preset limits is signalled by LED and simultaneously by the switch-on of the relevant relay.

Analog outputs will find their place in applications where further evaluating or processing of measured data is required in external devices. We offer universal analog output with the option of selection of the type of output - voltage/current. The value of analog output corresponds with the displayed data and its type and range are selectable in Menu.

## 3. INSTRUMENT CONNECTION

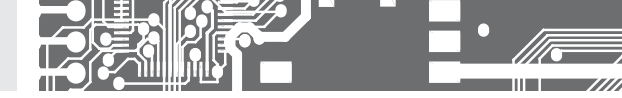

The instrument supply leads should not be in proximity of the incoming low-potential signals.

Contactors, motors with larger input power should not be in proximity of the instrument.

The leads into the instrument input (measured quantity) should be in sufficient distance from all power leads and appliances. Provided this cannot be secured it is necessary to use shielded leads with connection to ground (bracket E).

The instruments are tested in compliance with standards for use in industrial area, yet we recommend to abide by the above mentioned principles.

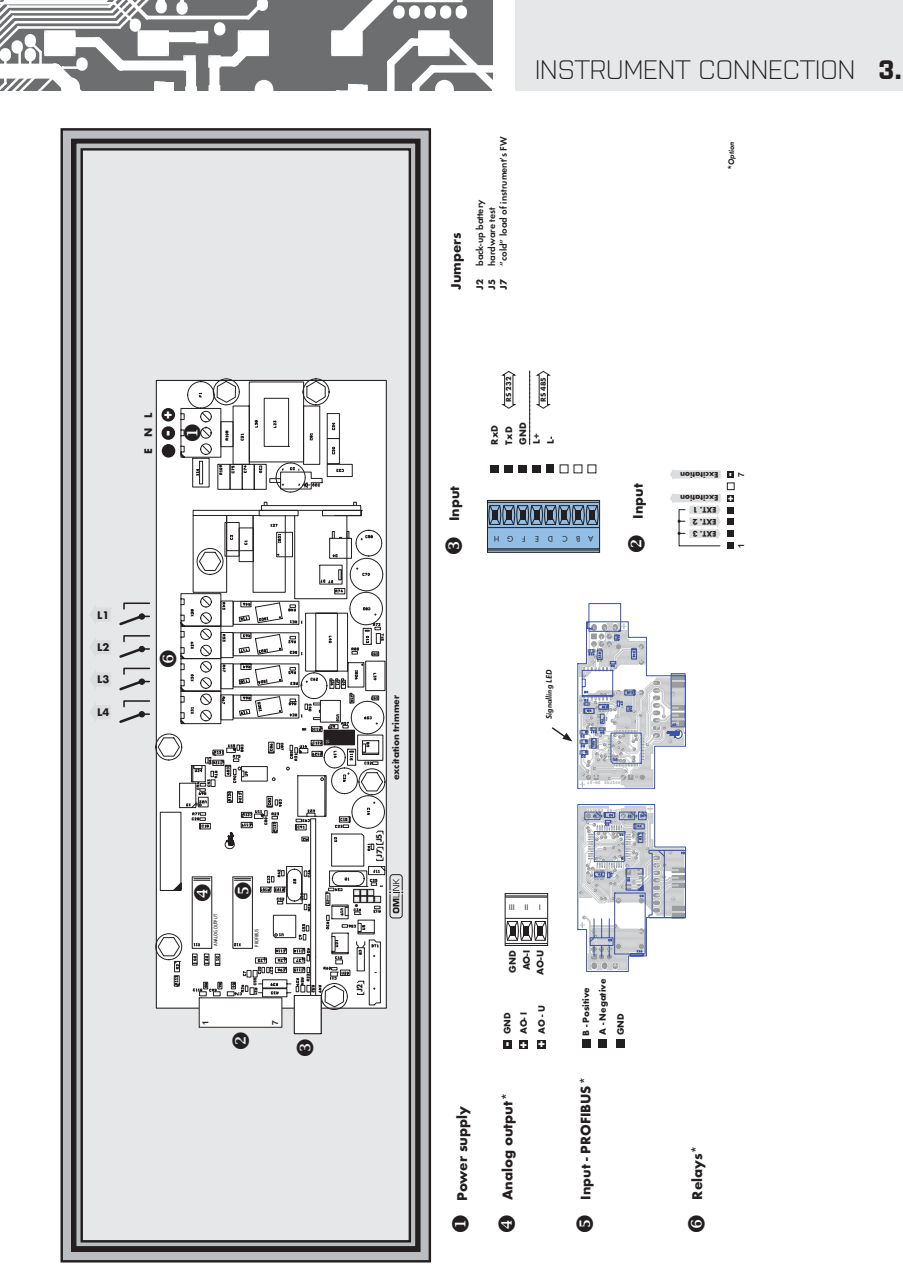

# 4. INSTRUMENT SETTING

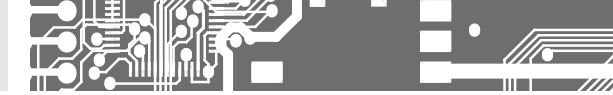

# SETTING **PROFI**

For expert users Complete instrument menu Access is password protected Possibility to arrange items of the **USER MENU** Tree menu structure

# SETTING LIGHT

For trained users Only items necessary for instrument setting Access is password protected Possibility to arrange items of the **USER MENU** Linear menu structure

# SETTING **USER**

For user operation Menu items are set by the user (Profi/Light) as per request Access is not password protected Optional menu structure either tree (PROFI) or linear (LIGHT)

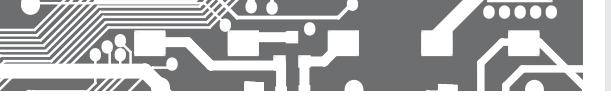

## 4.1 SETTIN

The instrument is set and controlled by IR Remote control. All programmable settings of the instrument are performed in three adjusting modes::

 

 LIGHT
 Simple programming menu - contains solely items necessary for instrument setting and is protected by optional number code

 PROFI
 Complete programming menu - contains complete instrument menu and is protected by optional number code

 USER
 User programming menu - may contain arbitrary items selected from the programming menu (LIGHT/PRDFI), which determine the right (see or change) - acces without password

Complete instrument operation and setting may be performed via OM Link communication interface, which is a standard equipment of all instruments.

The operation program is freely accessible (www.orbit.merret.cz) and the only requirement is the purchase of OML cable to connect the instrument to PC. It is manufactured in version RS 232 and USB and is compatible with all ORBIT MERRET instruments. Another option for connection is with the aid of data output RS 232 or RS 485 (without the need of the OML cable).

## User data protocol

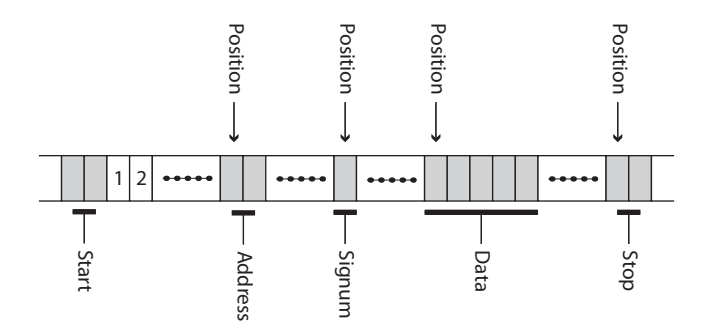

## 6. INSTRUMENT SETTING

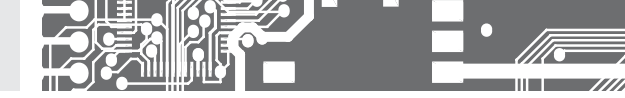

Setting and controlling the instrument is performed by means of the Remote control. With the aid of the Remote control it is possible to browse through the operation menu and to select and set the required values.

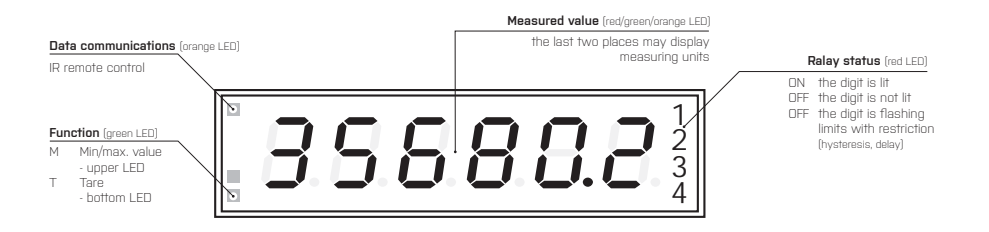

#### Symbols used in the instructions

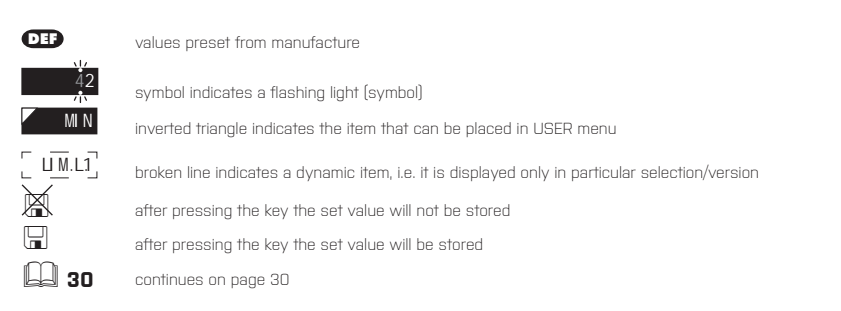

Setting the decimal point and the minus sign

## DECIMAL POINT

Its selection in the menu, upon modification of the number to be adjusted it is performed by the control key  $\bullet$  with transition beyond the highest decade, when the decimal point starts flashing. Positioning is performed by  $\bullet$ .

#### THE MINUS SIGN

Setting the minus sign is performed by the key ♥ on higher decade. When editing the item substraction must be made from the current number (e.g.:: 013 > ♥, on class 100 > -87)

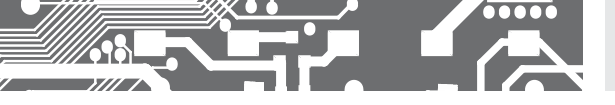

## Control keys functions

| KEY                 | MEASUREMENT                                     | MENU                                                   | SETTING NUMBERS/SELECTION |
|---------------------|-------------------------------------------------|--------------------------------------------------------|---------------------------|
| R                   | access into USER menu                           | exit menu                                              | quit editing              |
| 0                   | programmable key function                       | back to previous level                                 | move to higher decade*    |
| •                   | programmable key function                       | move to previous item                                  | move down*                |
| $\mathbf{\bigcirc}$ | programmable key function                       | move to next item                                      | move up*                  |
| $\Theta$            | programmable key function                       | confirm selection                                      | confirm setting/selection |
| G                   | access into LIGHT/PROFI menu                    |                                                        |                           |
| >3 s<br>G           | direct access into PROFI menu                   |                                                        |                           |
| 1                   |                                                 | configuration of an item for<br>"USER" menu            |                           |
| 2                   |                                                 | determine the sequence of items<br>"USER - LIGHT" menu | in                        |
|                     | cancelation of instrument's/controle<br>address | r's                                                    |                           |

\* alternatively, the setting may be done from the numeric keys of the remote control by selecting directly the number required

## Setting items into "USER" menu

- in LIGHT or PROFI menu
- · no items permitted in USER menu from manufacture
- · on items marked by inverted triangle

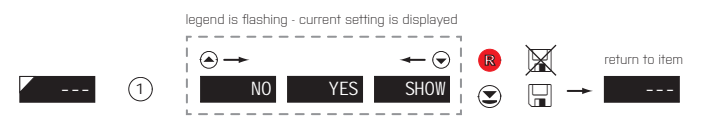

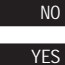

item will not be displayed in USER menu

item will be displayed in USER menu with the option of setting

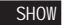

item will be solely displayed in USER menu

**USER** 

## 5. SETTING LIGHT

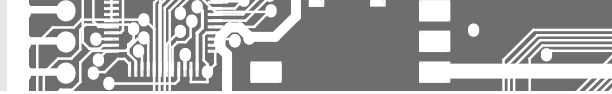

# SETTING **LIGHT**

For trained users Only items necessary for instrument setting Access is password protected Possibility to arrange items of the **USER MENU** Linear menu structure

| Preset from manufacture                            |                     |  |
|----------------------------------------------------|---------------------|--|
| Password<br>Menu<br>USER menu<br>Setting the items | "O"<br>LIGHT<br>Off |  |
| 5                                                  | -                   |  |

## 

Upon delay exceeding 60 s the programming mode is automatically discontinued and the instrument itself restores the measuring mode

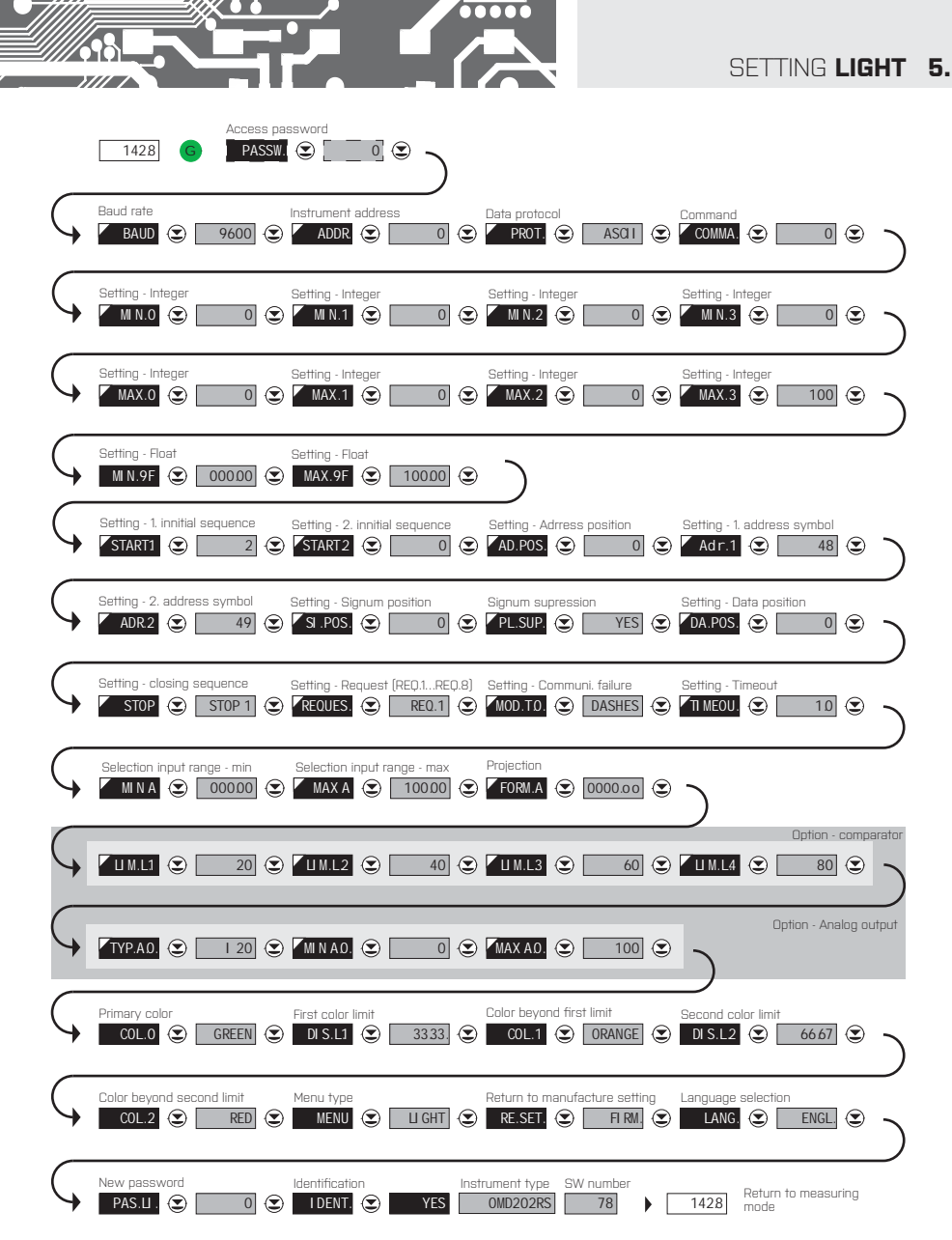

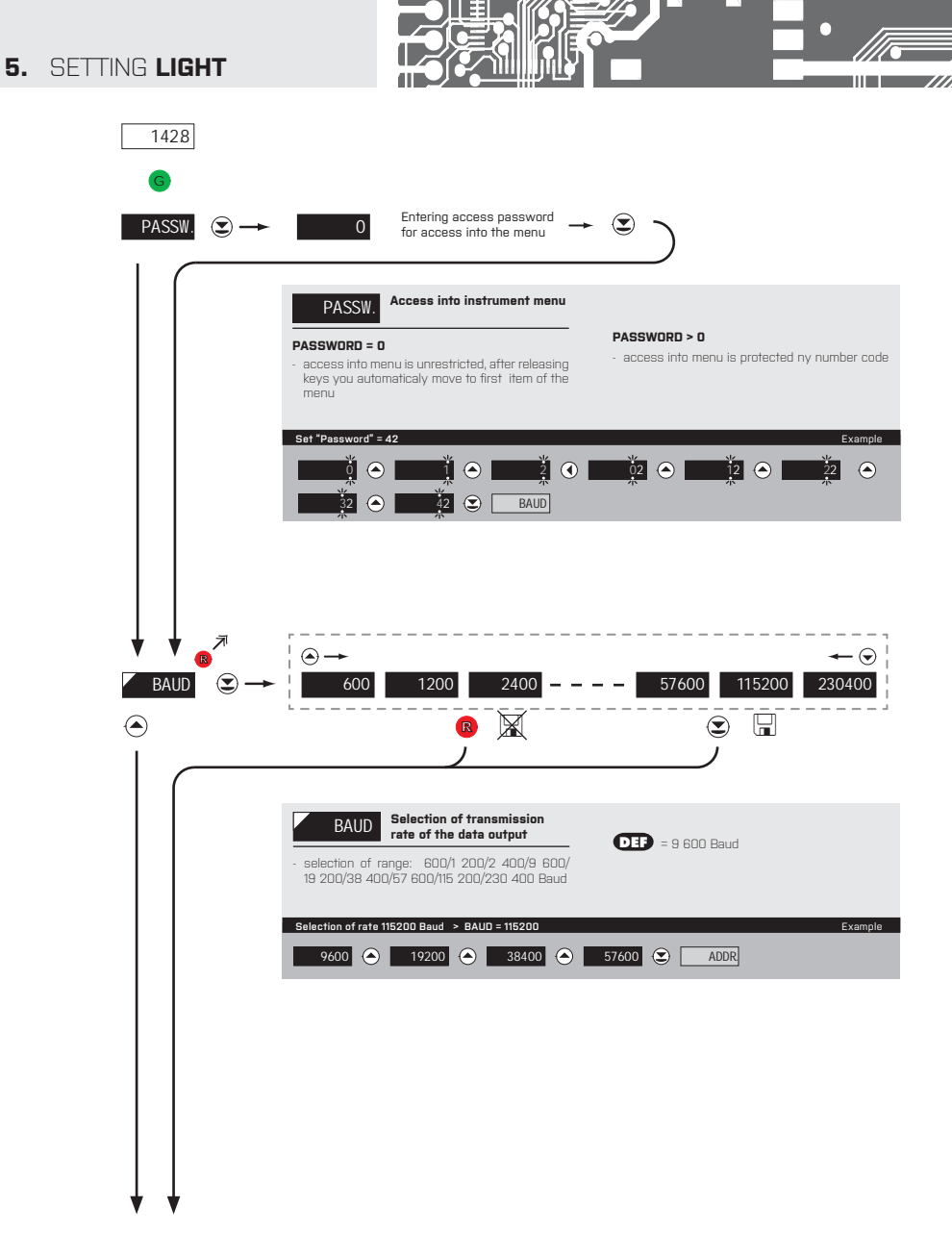

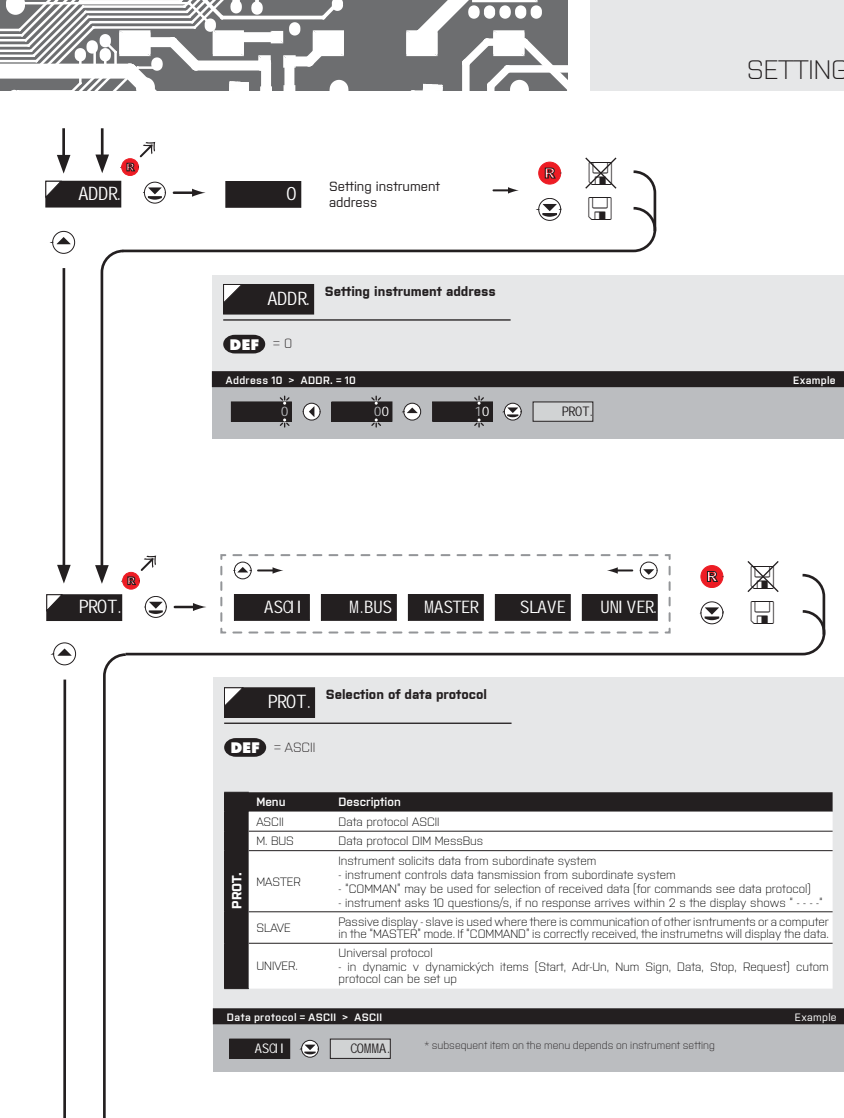

## SETTING LIGHT 5.

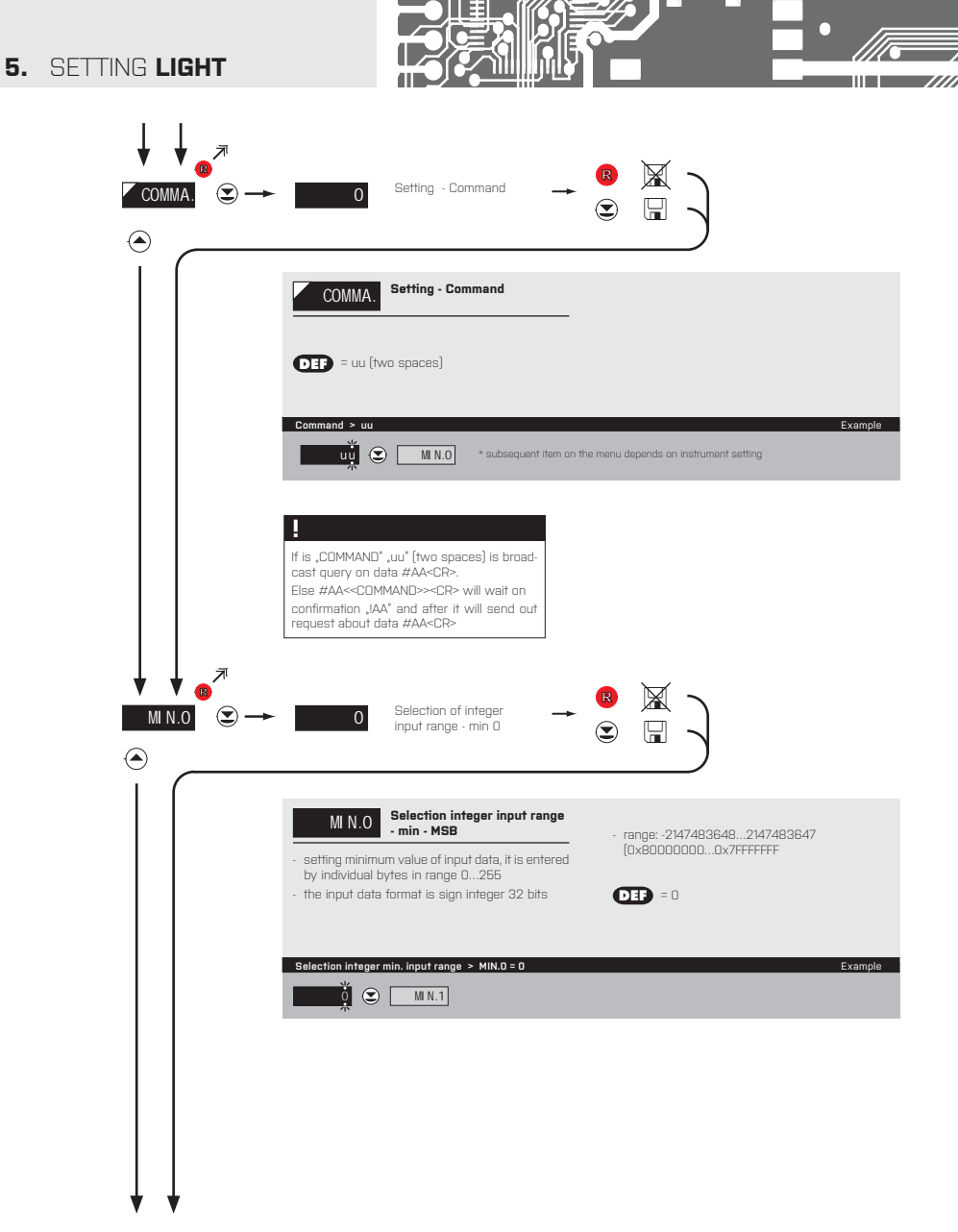

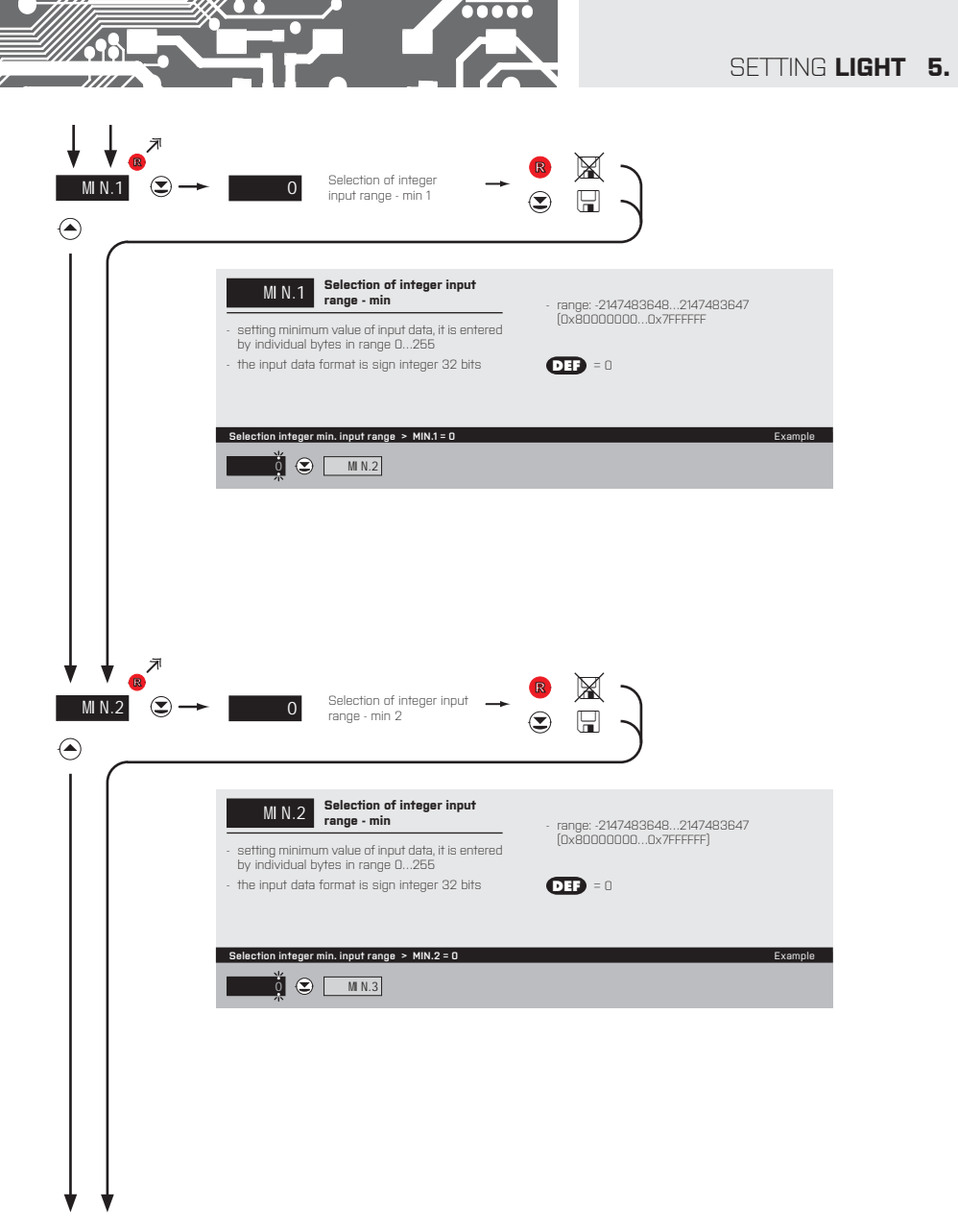

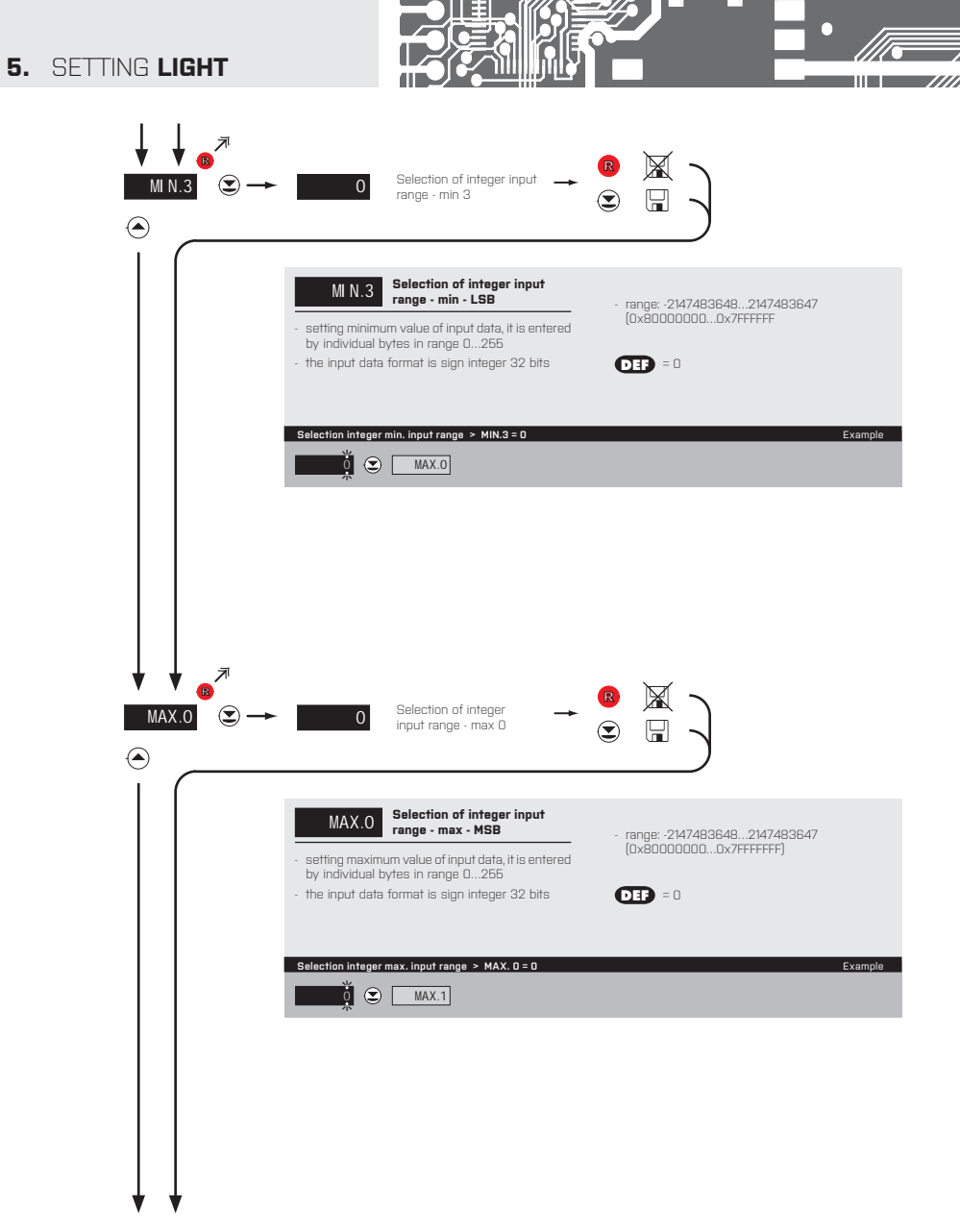

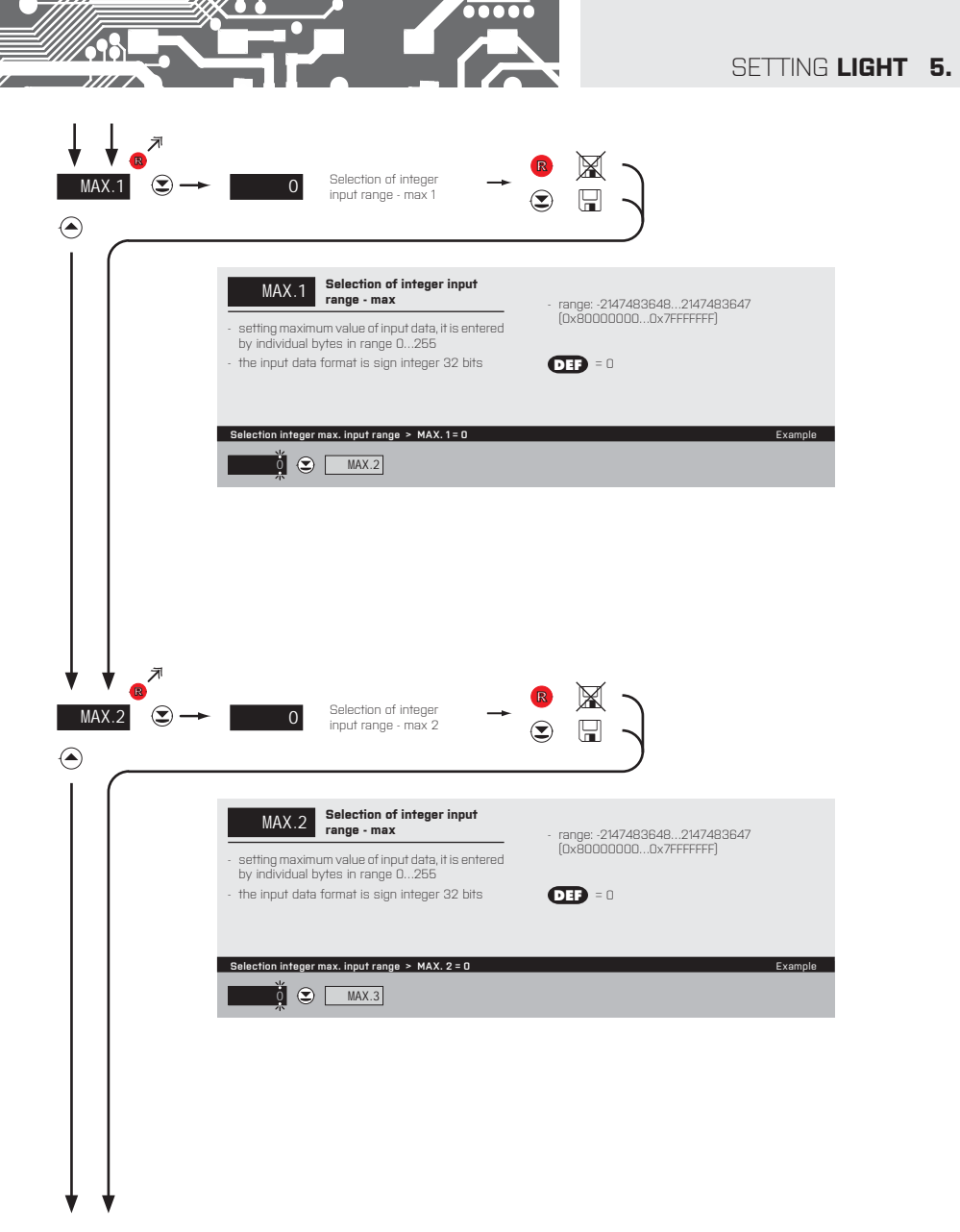

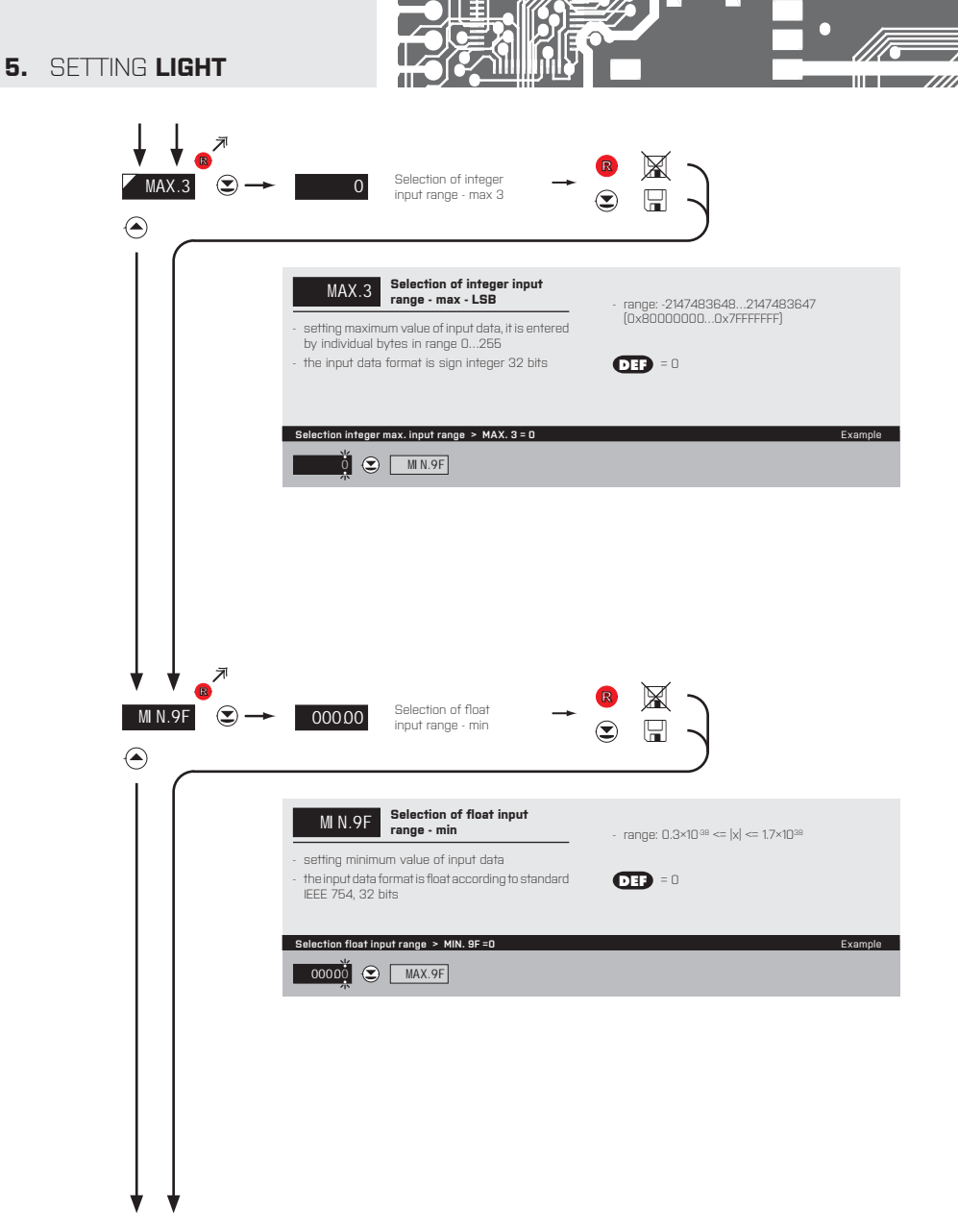

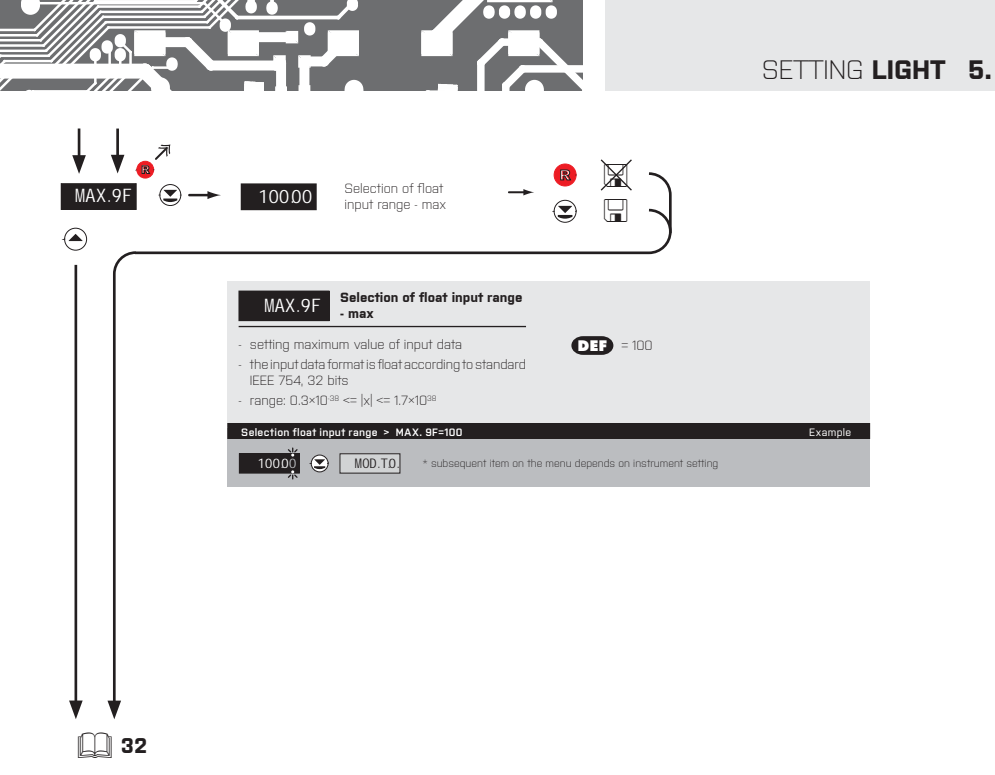

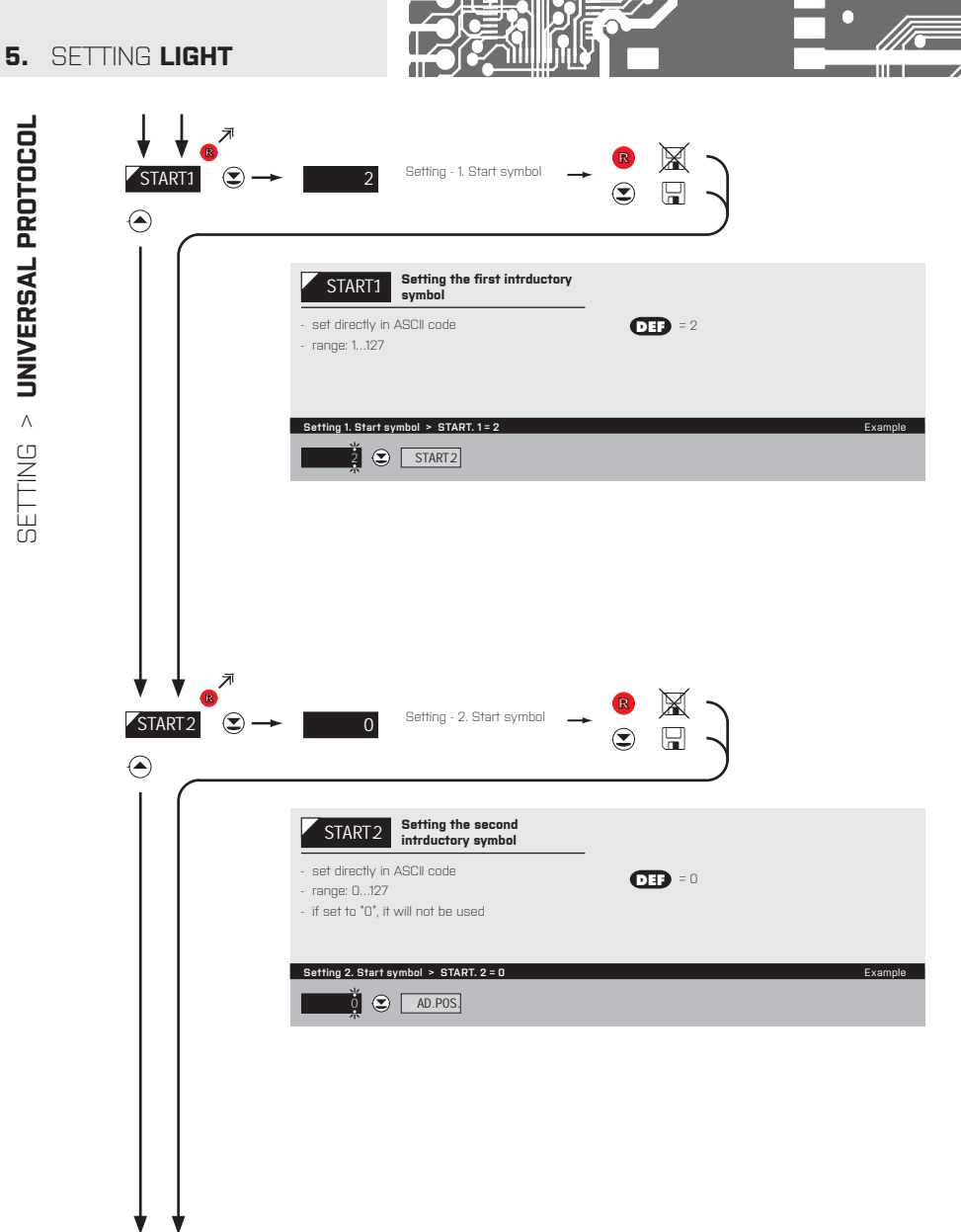

SETTING > UNIVERSAL PROTOCOL

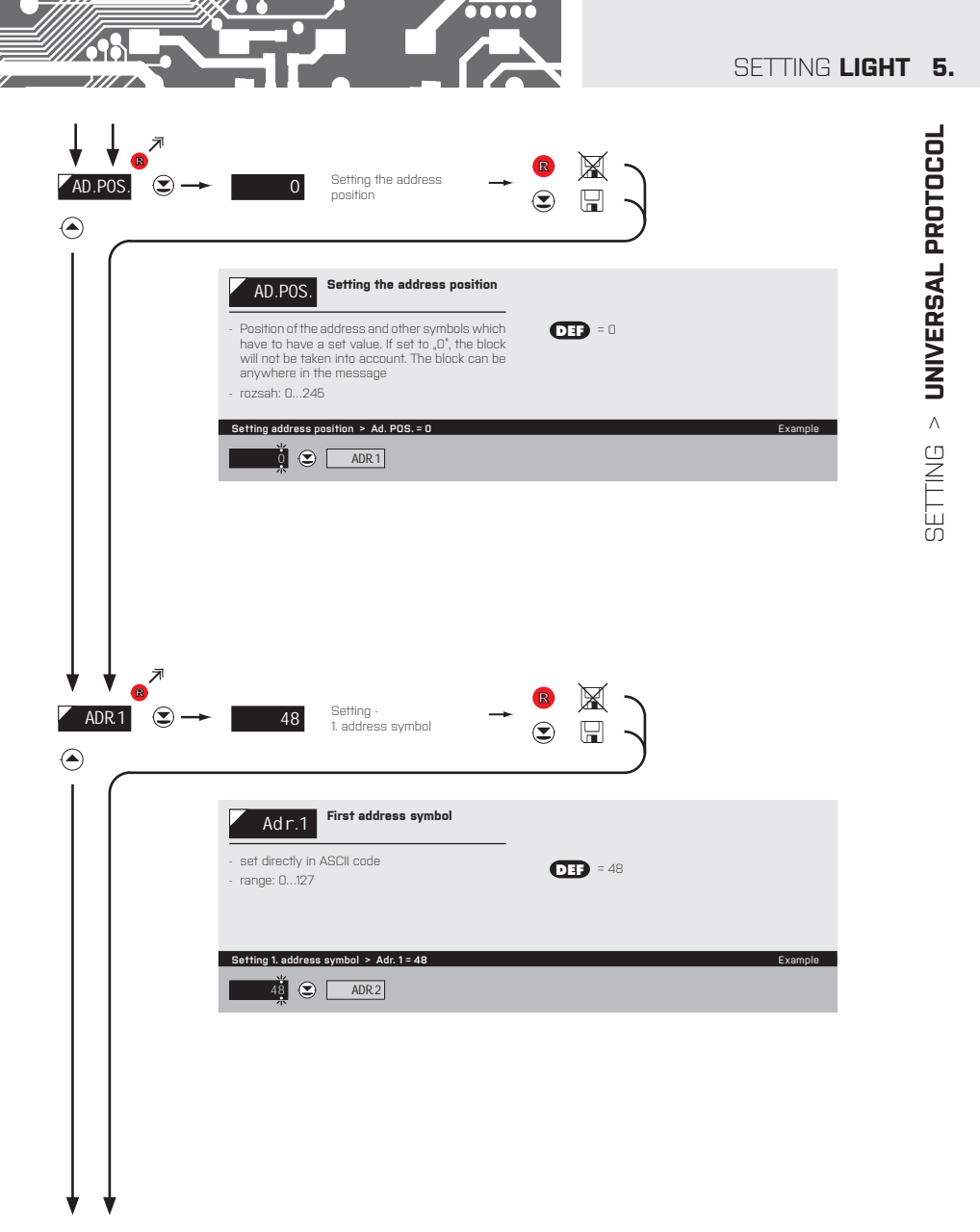

| SETTING <b>LIGHT</b>       |                                                                                                    |
|----------------------------|----------------------------------------------------------------------------------------------------|
|                            | $\rightarrow \qquad 49 \qquad \begin{array}{c} \text{Setting -} \\ \text{2. address symbol} \end{array} \rightarrow \qquad \begin{array}{c} \textcircled{\textbf{B}} \\ \end{array} \qquad \begin{array}{c} \swarrow \\ \textcircled{\textbf{C}} \end{array} \qquad \begin{array}{c} \end{array} \end{array} \qquad \begin{array}{c} \end{array} \\ \end{array}$ |
|                            | Adr.2 Second address symbol - set directly in ASCII code - range: 0127 - if set to "0", it will not be used                                                                                                    |
|                            | Setting 2: address symbol > Adr. 2 = 49 Example                                                                                                    |
|                            |                                                                                                    |
| <ul> <li>SI.POS.</li></ul> | → Setting -<br>Signum position →<br>Signum position                                                                                                    |
|                            | <ul> <li>Setting number sign position</li> <li>number sign position. If set to ,0", it has to be part<br/>of the data. This symbol can appear anywhere<br/>within the message.</li> <li>range: 0245</li> </ul>                                                                                                    |
|                            | Setting position > Si. PDS. = 0 Example                                                                                                    |
|                            |                                                                                                    |
| $\downarrow \downarrow$    |                                                                                                    |

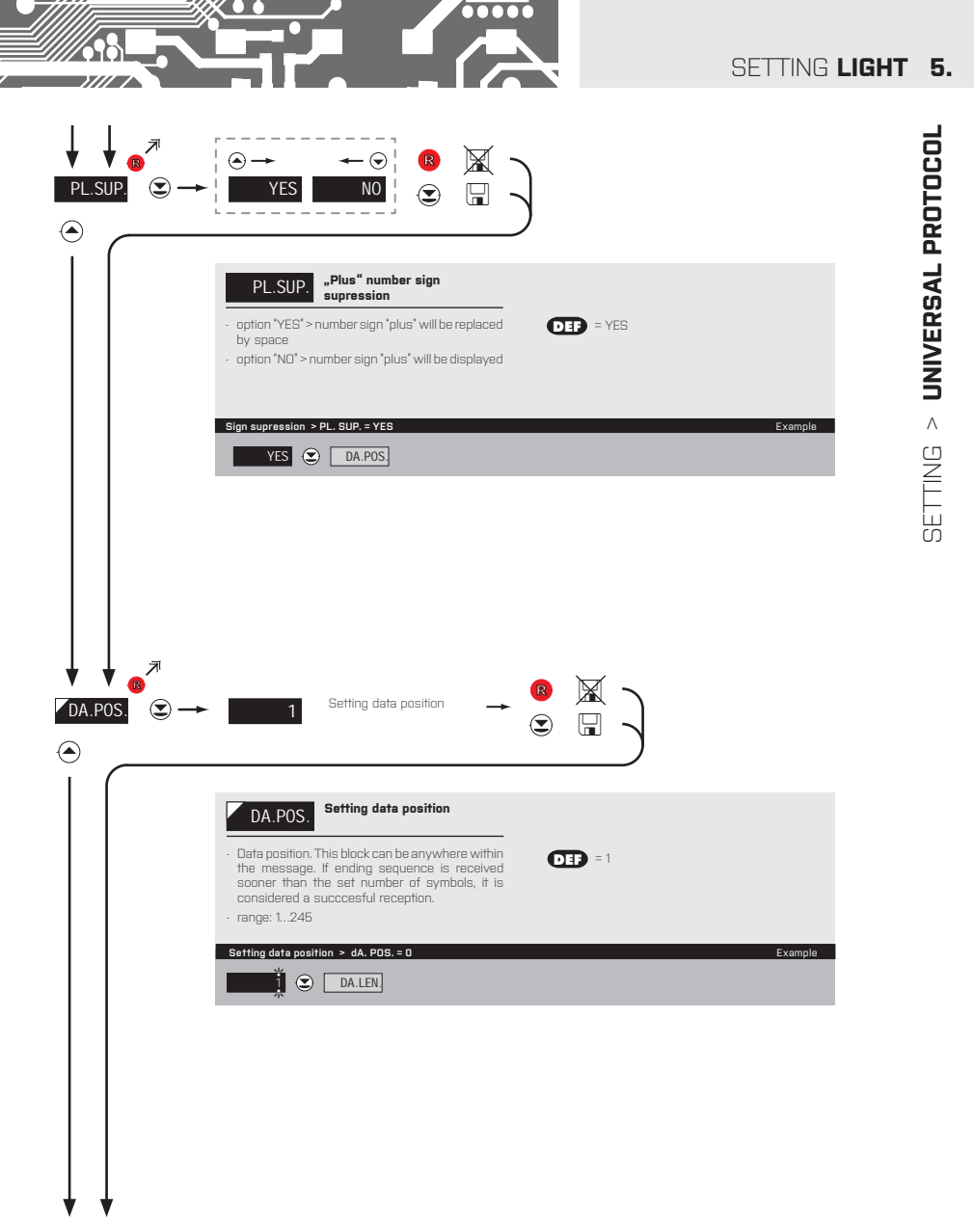

INSTRUCTIONS FOR USE OMD 202RS | 25

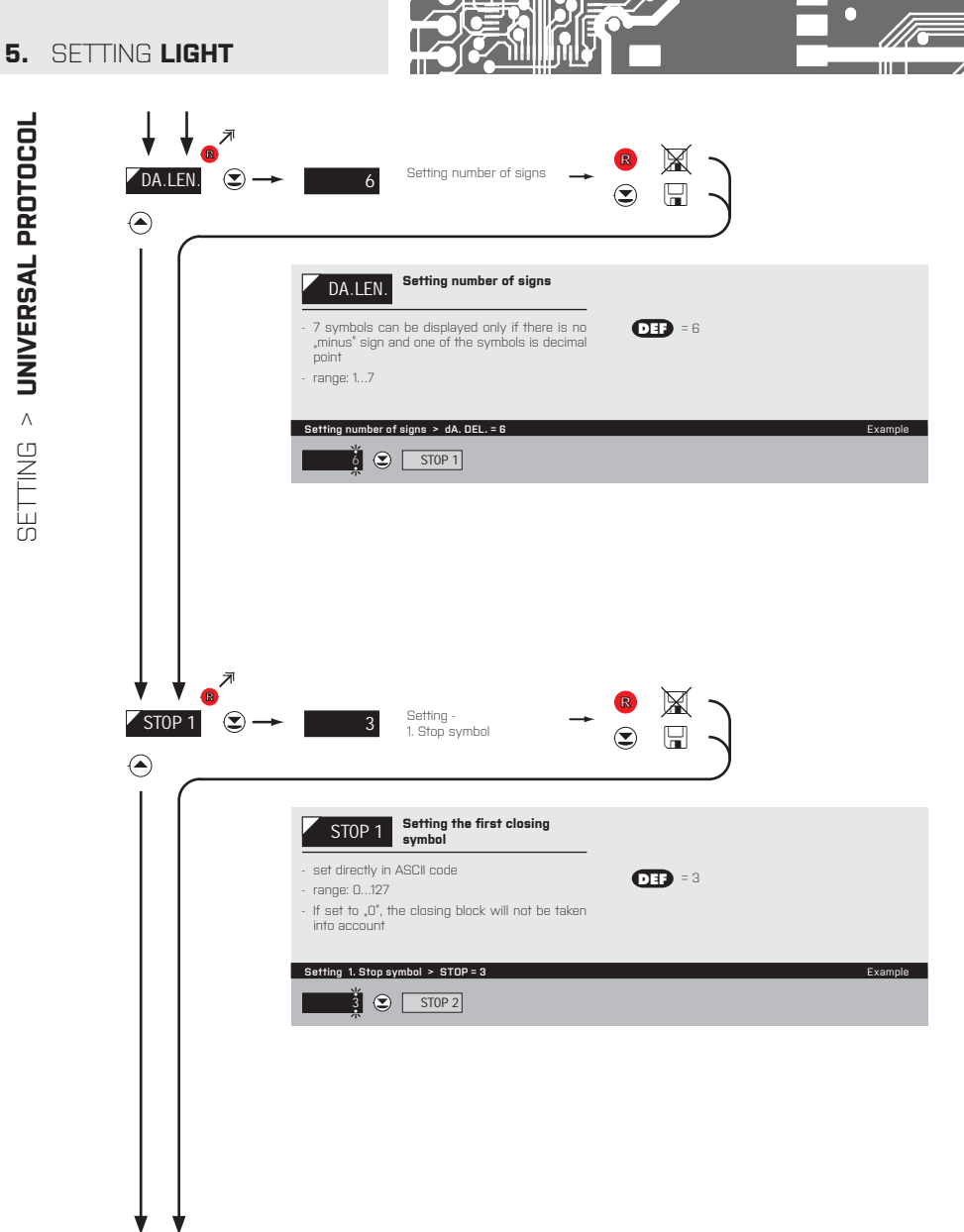

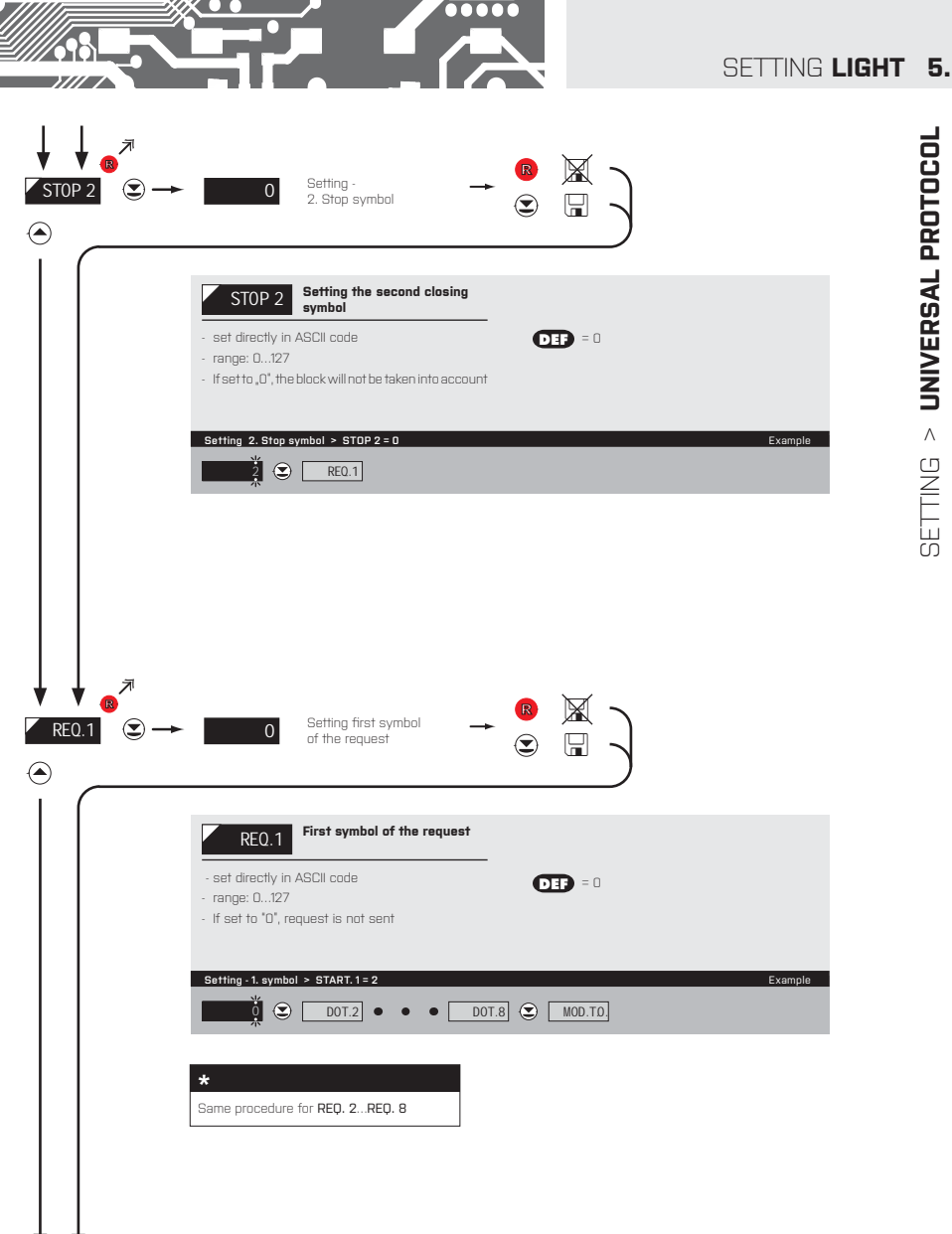

Setting > UNIVERSAL PROTOCOL

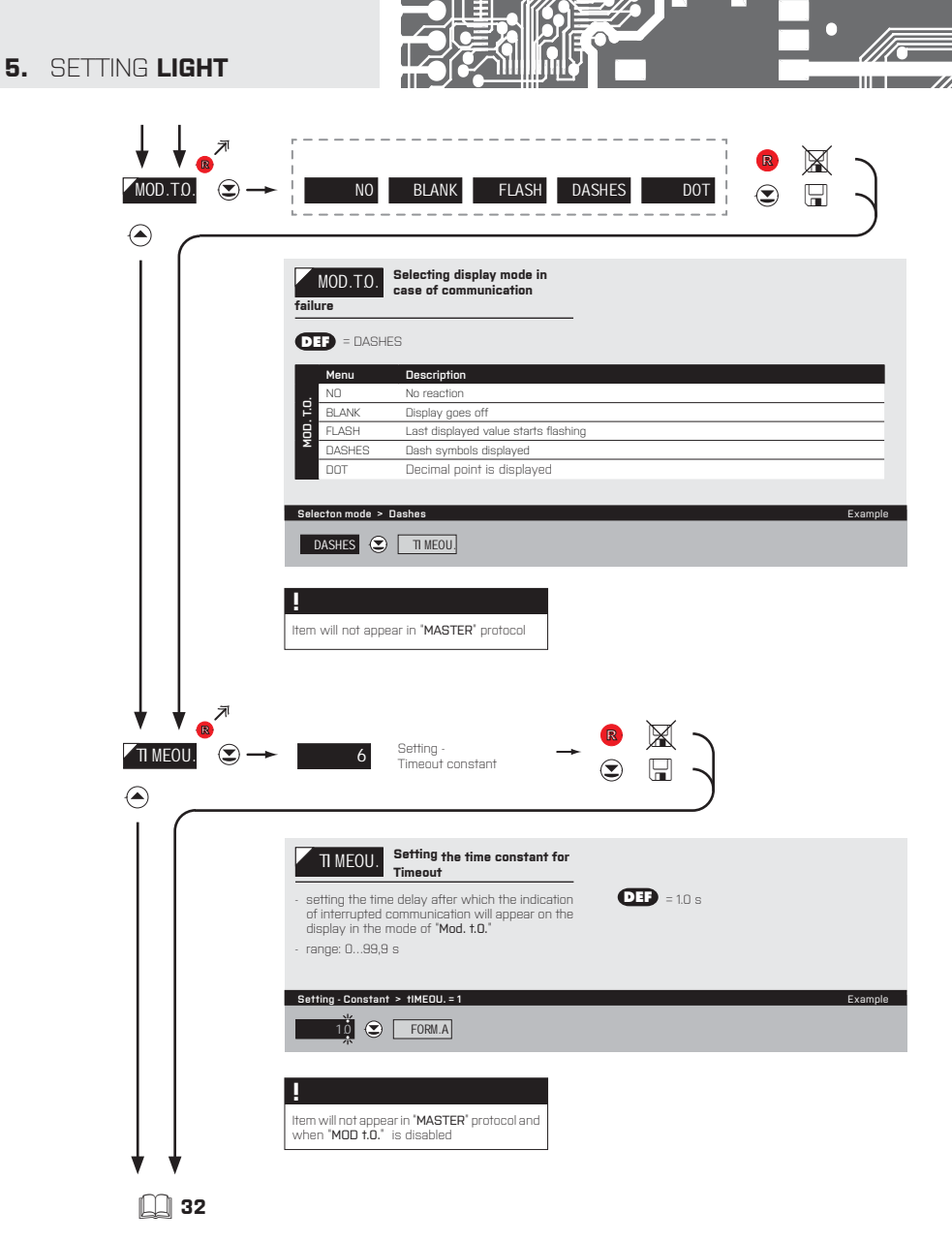

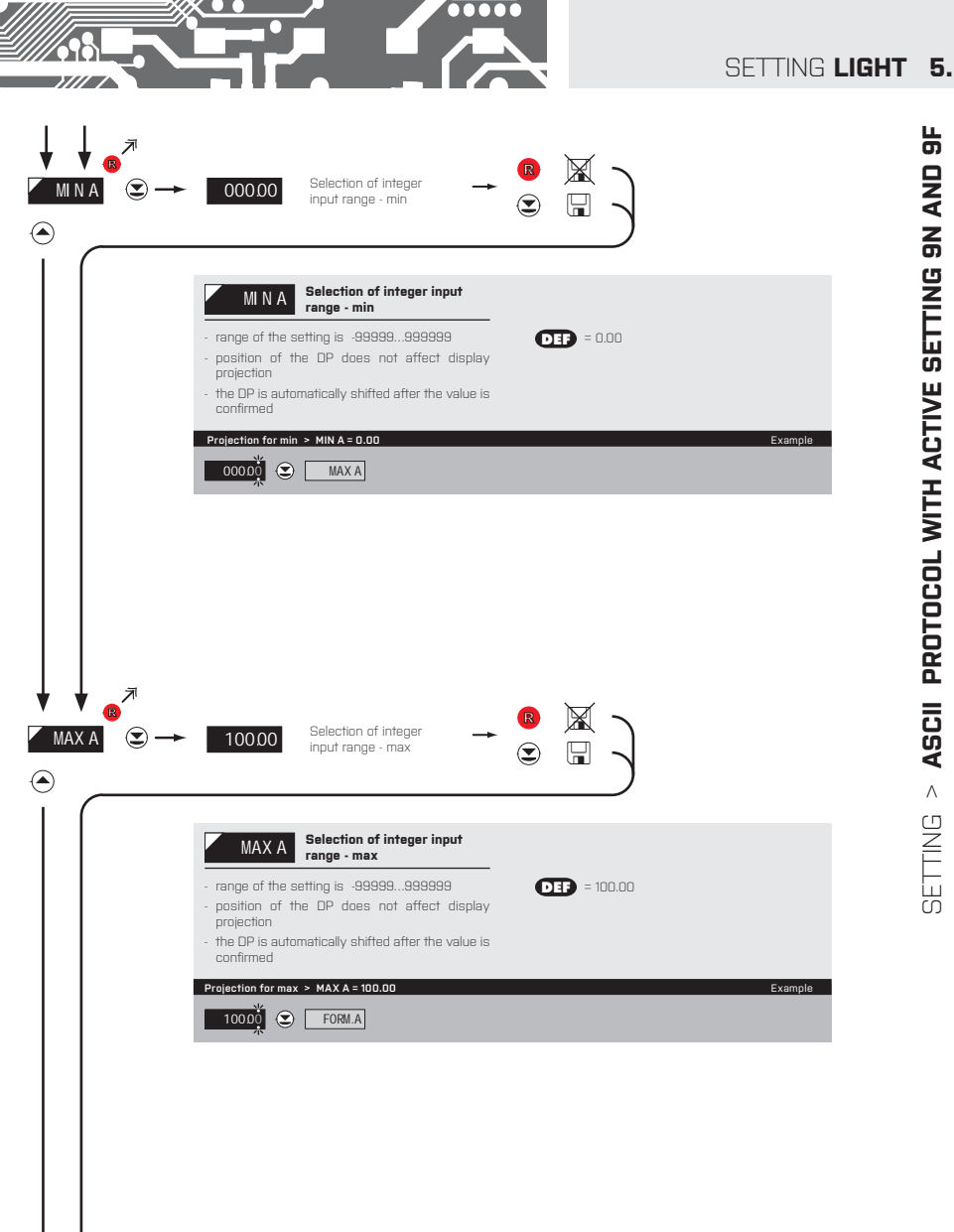

# > ASCII PROTOCOL WITH ACTIVE SETTING 9N AND 9F SETTING

| SETTING <b>LIGHT</b>    |                                       |                                         |                              |                                  |
|-------------------------|---------------------------------------|-----------------------------------------|------------------------------|----------------------------------|
| FORM.A                  | <ul> <li>→</li> <li>000000</li> </ul> | 00000.0                                 | 000.000 00.000 C             | ← ⊙<br>.000000 FL0A.P.           |
| <u>ب</u>                |                                       | R<br>J                                  | ی<br>ب                       |                                  |
|                         | - positioning or mode                 | Setting projection of the decimal point | <b>DEP</b> = 0000.00         |                                  |
|                         | Projection of DP                      | on display > 00000.0                    | *subsequent item on the menu | Example<br>depends on instrument |
|                         |                                       |                                         | equipment                    |                                  |
|                         |                                       |                                         |                              |                                  |
|                         |                                       |                                         |                              |                                  |
|                         |                                       |                                         |                              |                                  |
|                         |                                       |                                         |                              |                                  |
|                         |                                       |                                         |                              |                                  |
|                         |                                       |                                         |                              |                                  |
|                         |                                       |                                         |                              |                                  |
|                         |                                       |                                         |                              |                                  |
|                         |                                       |                                         |                              |                                  |
|                         |                                       |                                         |                              |                                  |
| $\downarrow \downarrow$ |                                       |                                         |                              |                                  |

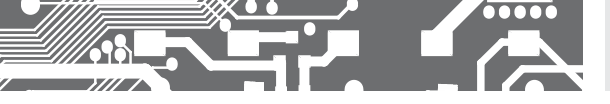

SETTING LIGHT 5.

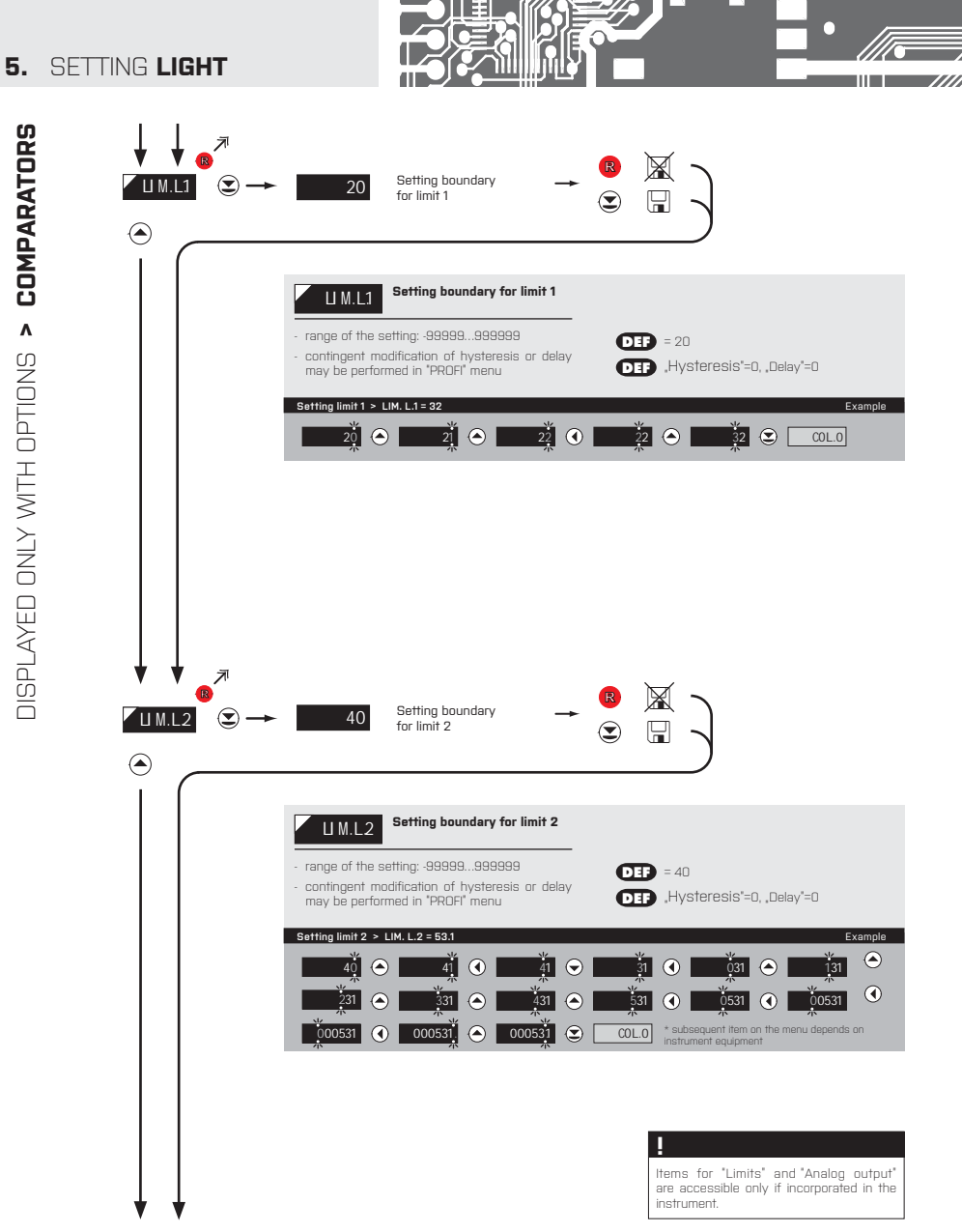

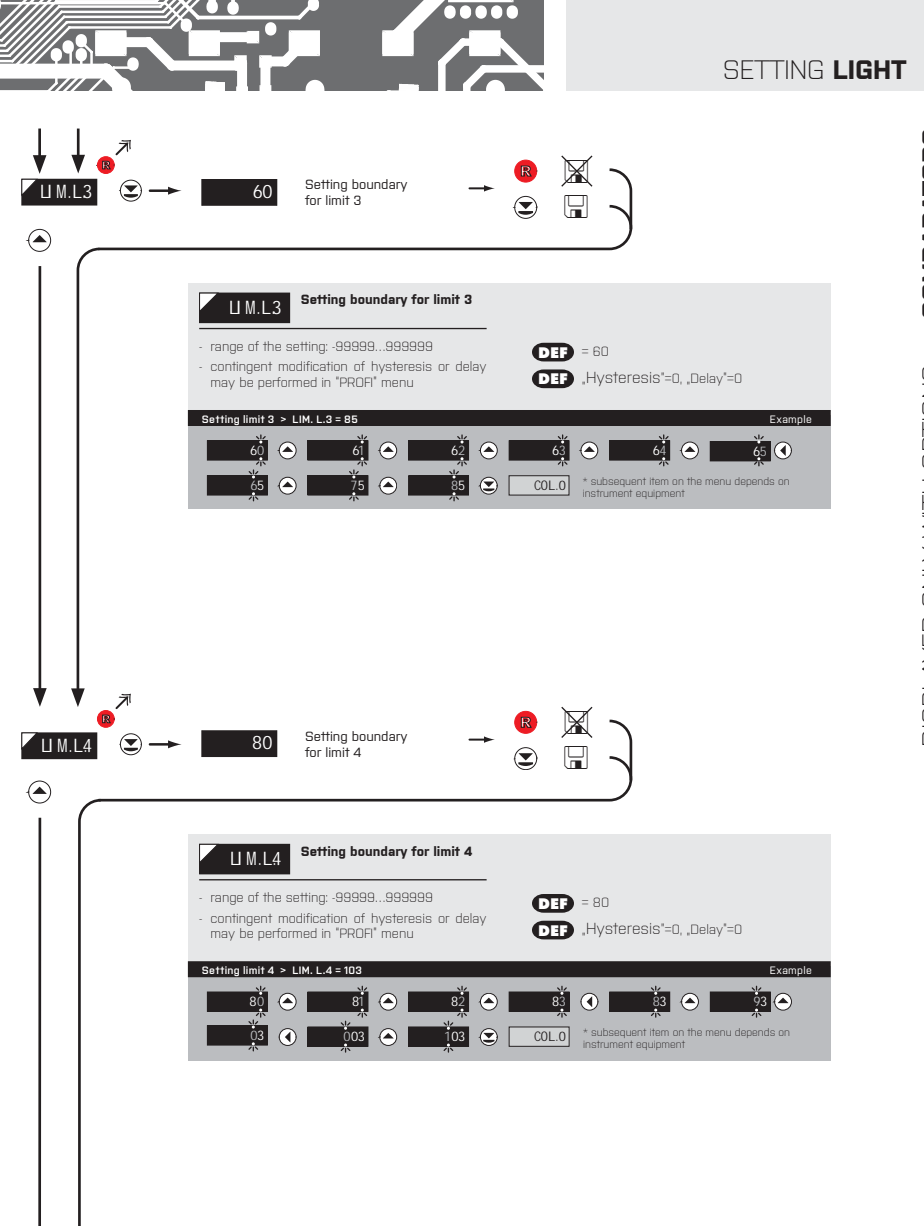

5.

## 5. SETTING LIGHT

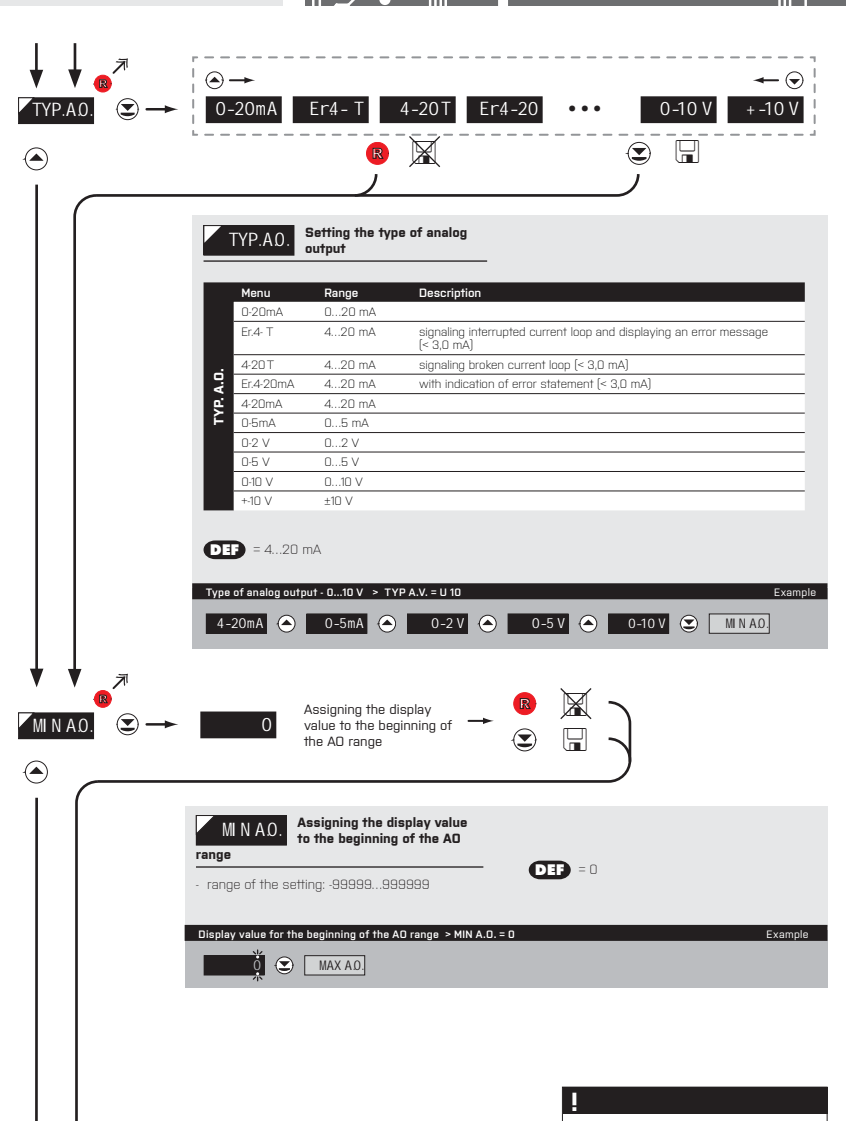

Items for "Limits" and "Analog output" are accessible only if incorporated in the instrument.

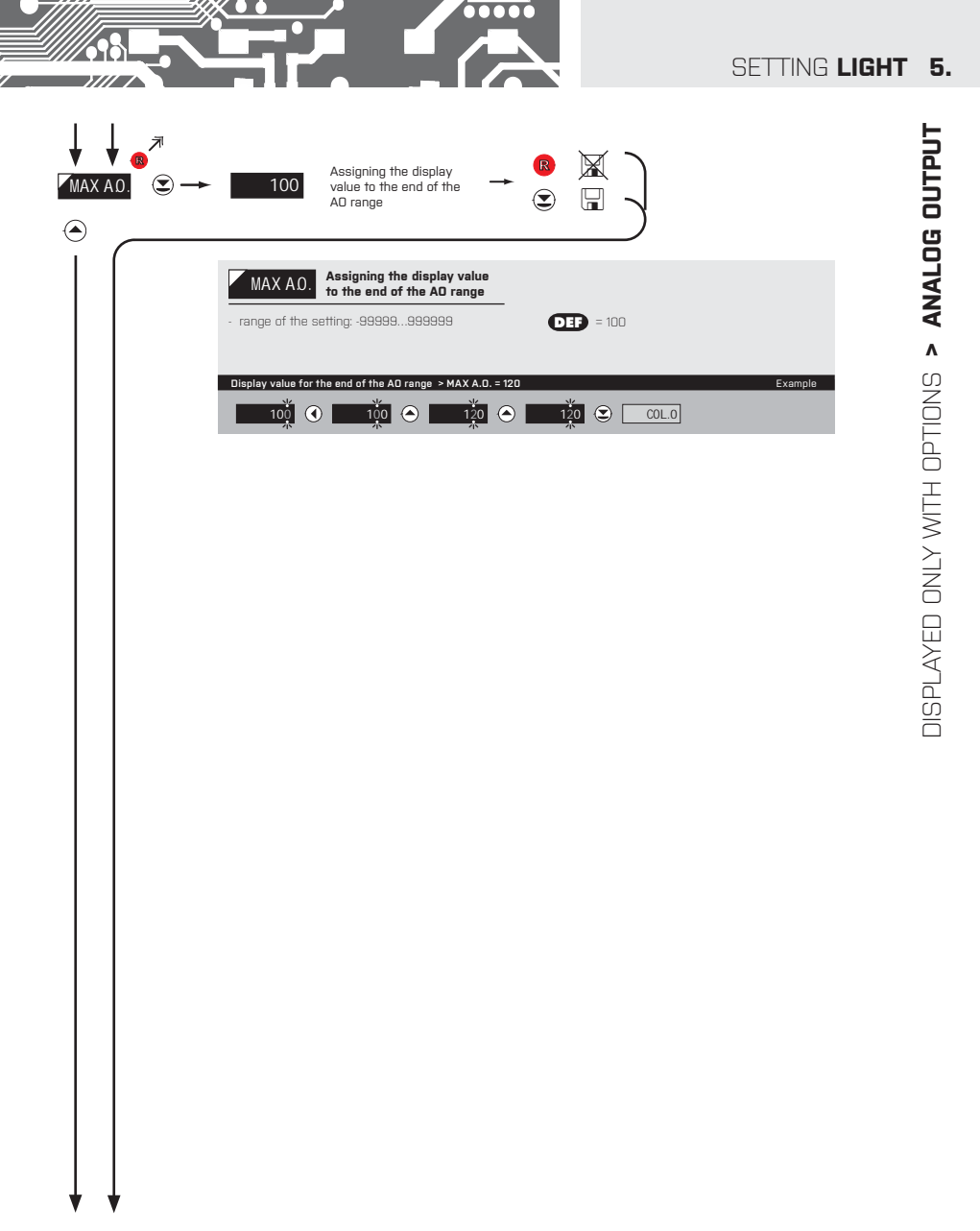

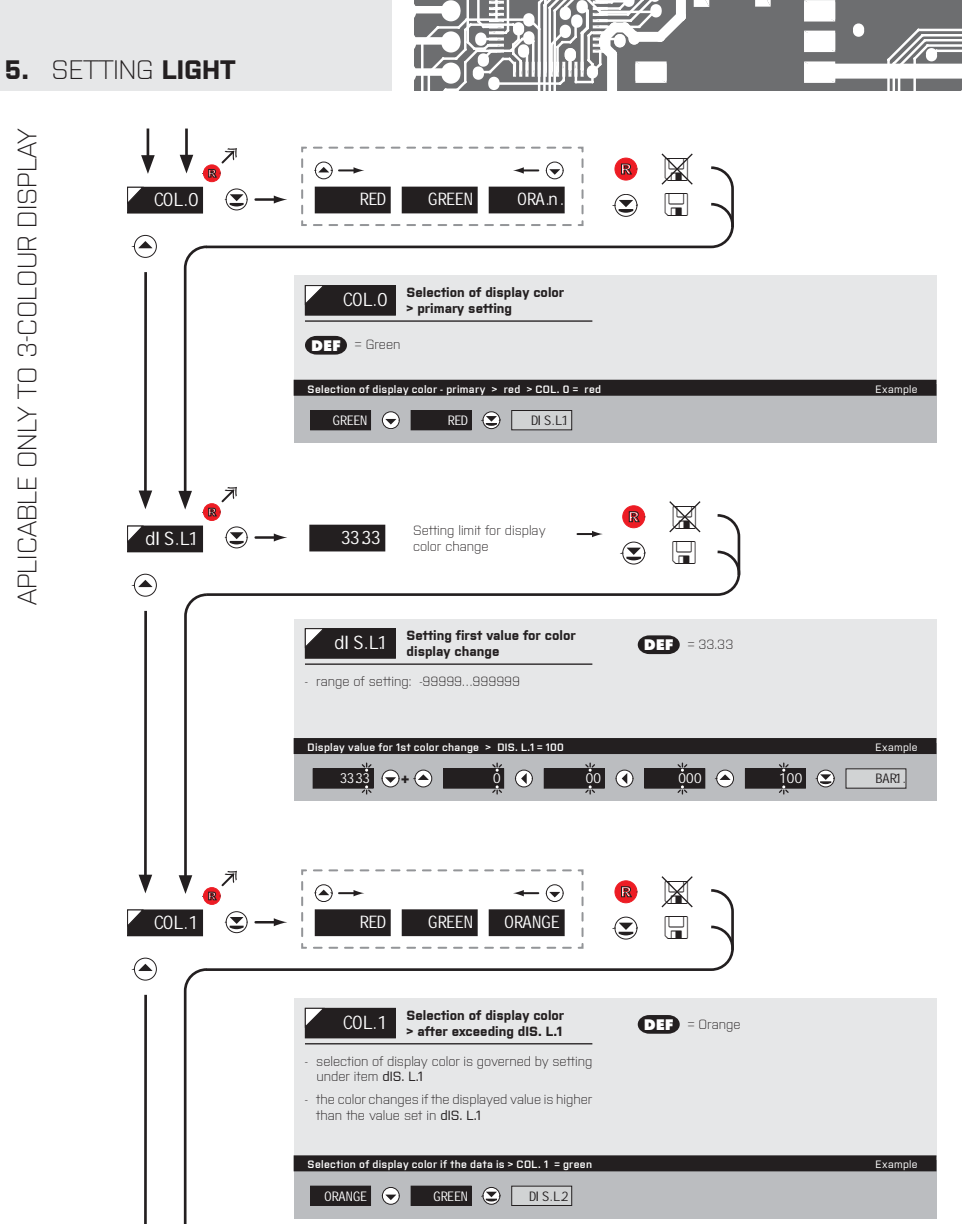

APLICABLE ONLY TO 3-COLOUR DISPLAY
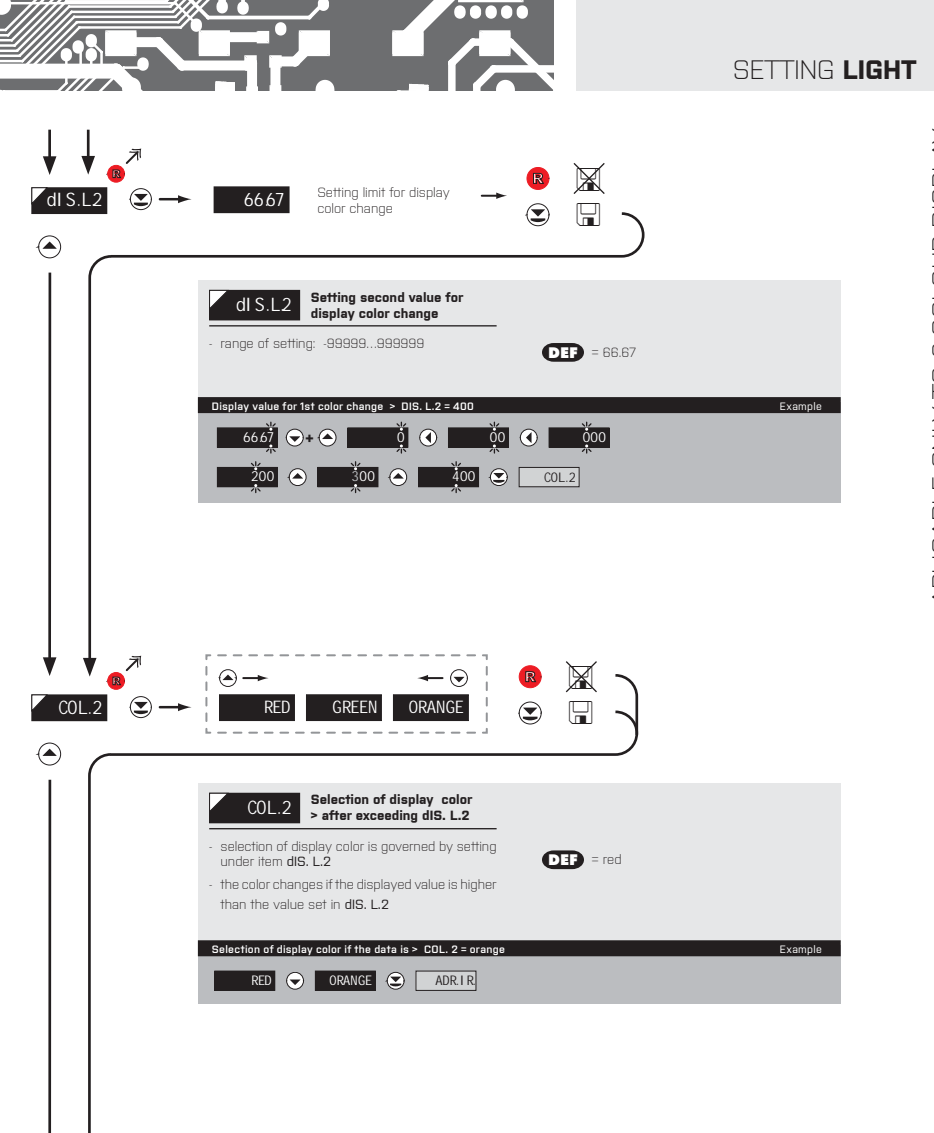

5.

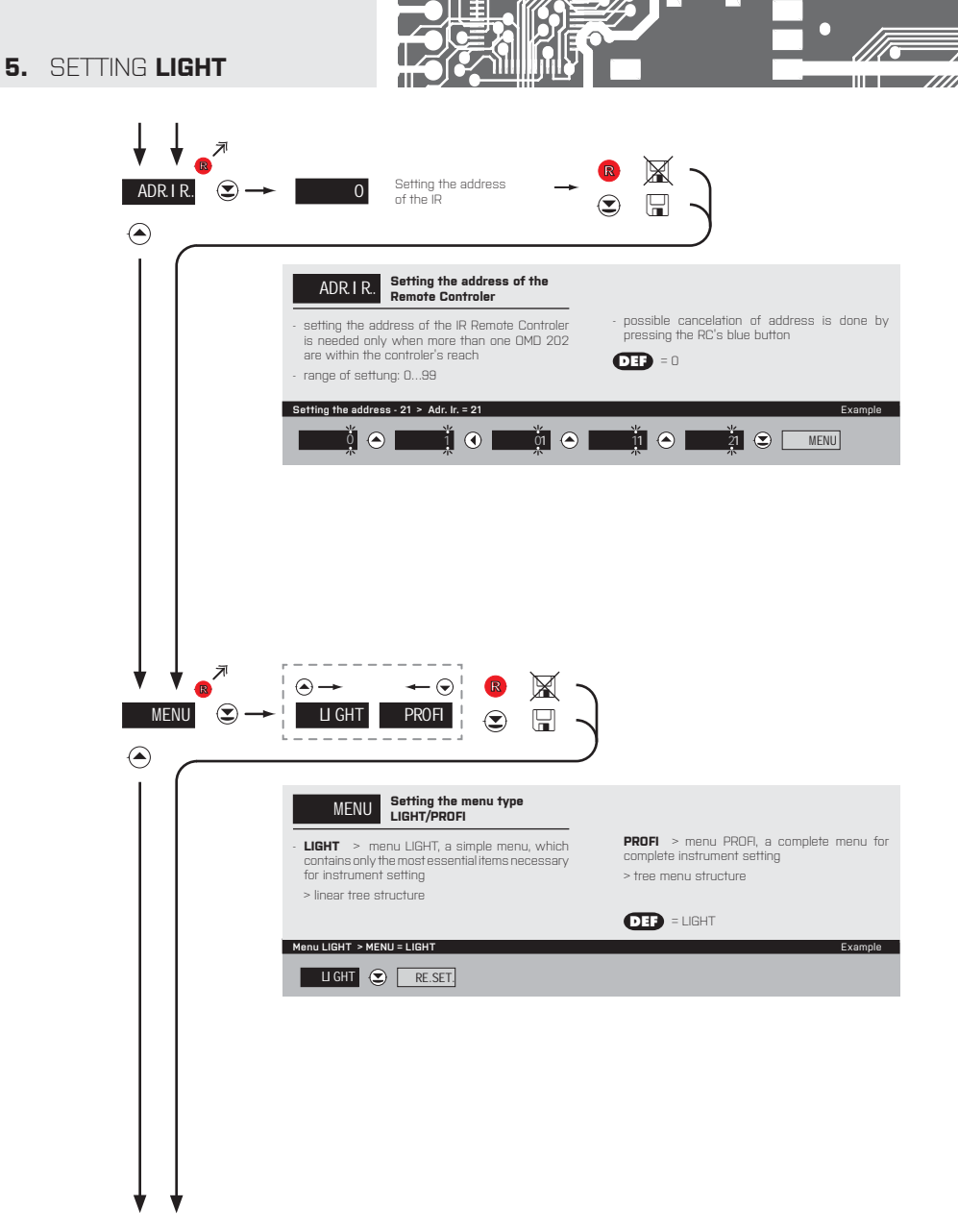

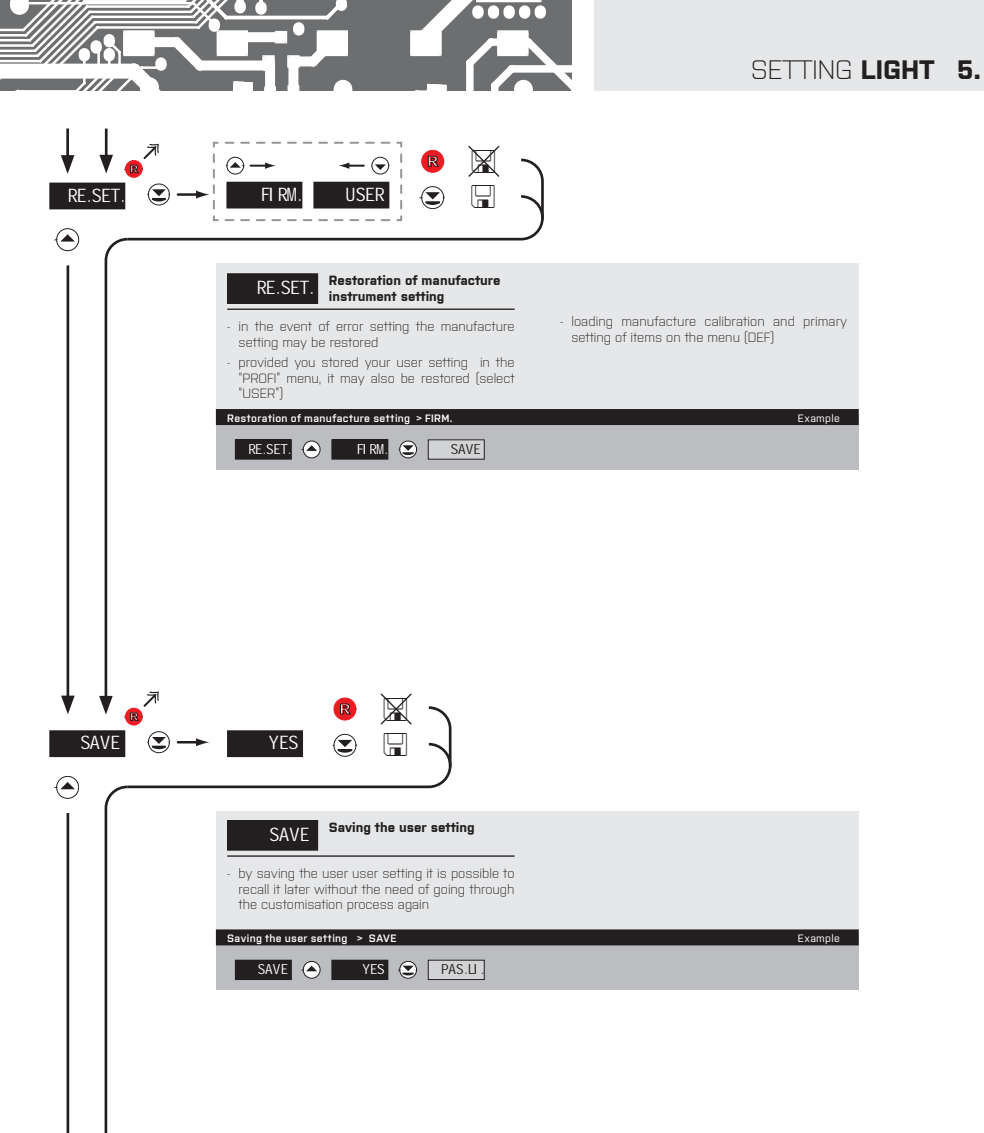

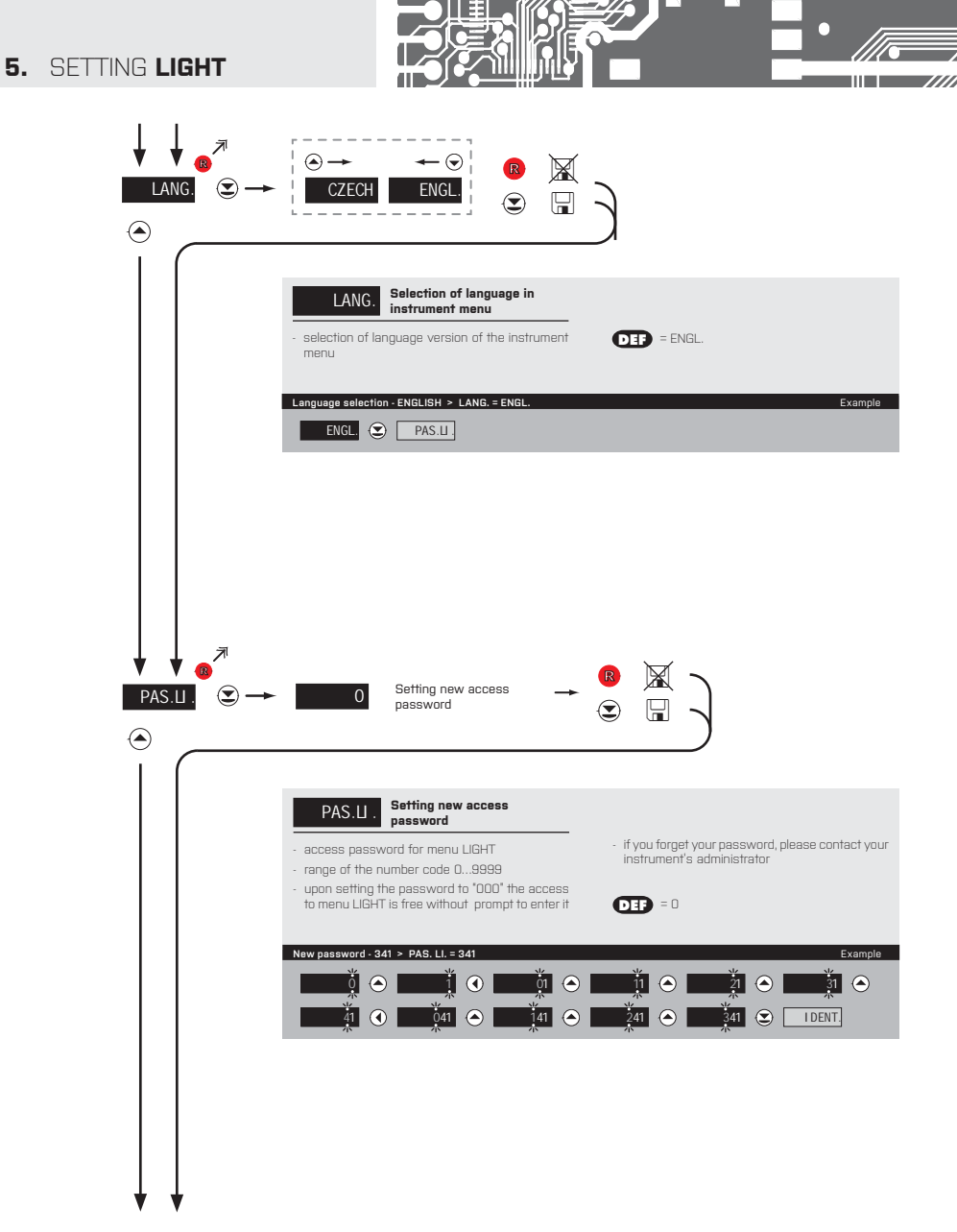

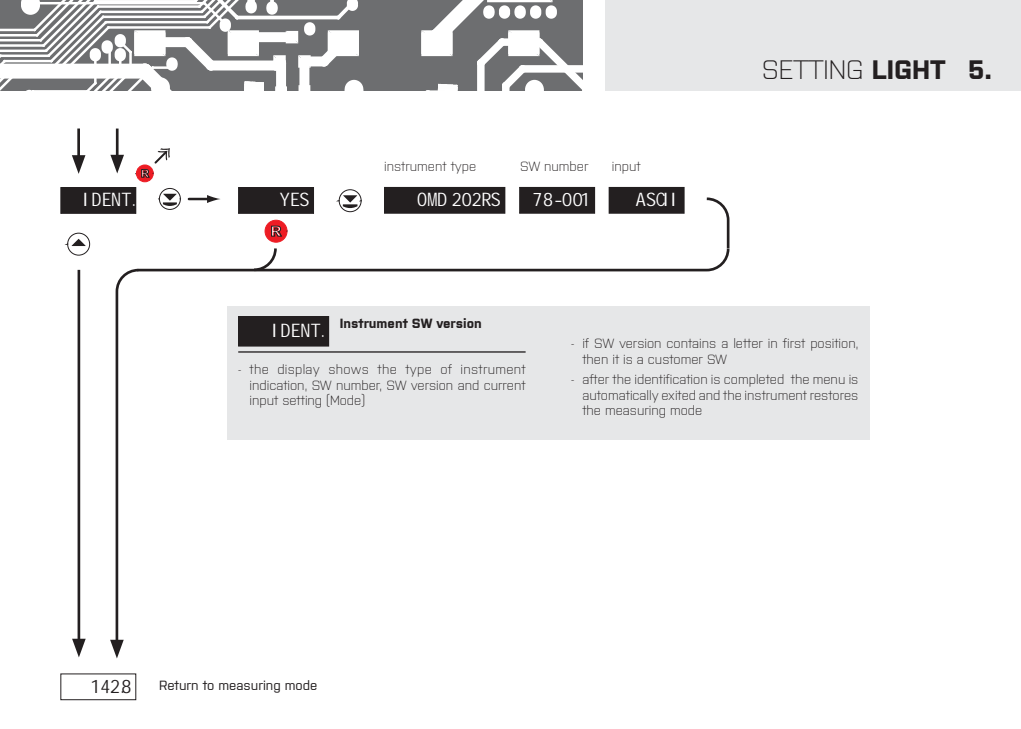

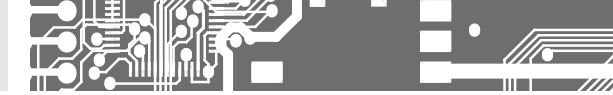

# SETTING **PROFI**

For expert users Complete instrument menu Access is password protected Possibility to arrange items of the **USER MENU** Tree menu structure

#### 6.0 SETTING "PROFI"

#### PROFI

## Complete programming menu

- · contains complete instrument menu and is protected by optional number code
- · designed for expert users
- preset from manufacture is menu LIGHT

#### Switching over to "PROFI" menu

- >3 s
- access to **PROFI** menu
- authorization for access to **PROFI** menu does not depend on setting under item SERVIC. > MENU
- password protected access (unless set as follows under the item SERVIC. > N. PASS. > PROFI =0)

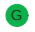

- access to menu selected under item SERVIC. > MENU > LIGHT/PROFI
- password protected access (unless set as follows under the item SERVIC. > N. PASS. > LIGHT =0)
- $\boldsymbol{\cdot}$  for access to  $\boldsymbol{\text{LIGHT}}$  menu passwords for  $\boldsymbol{\text{LIGHT}}$  and  $\boldsymbol{\text{PROFI}}$  menu may be used

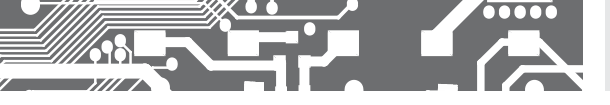

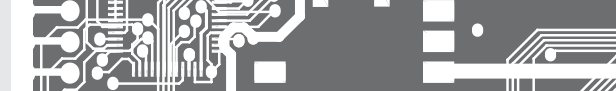

Programming sch

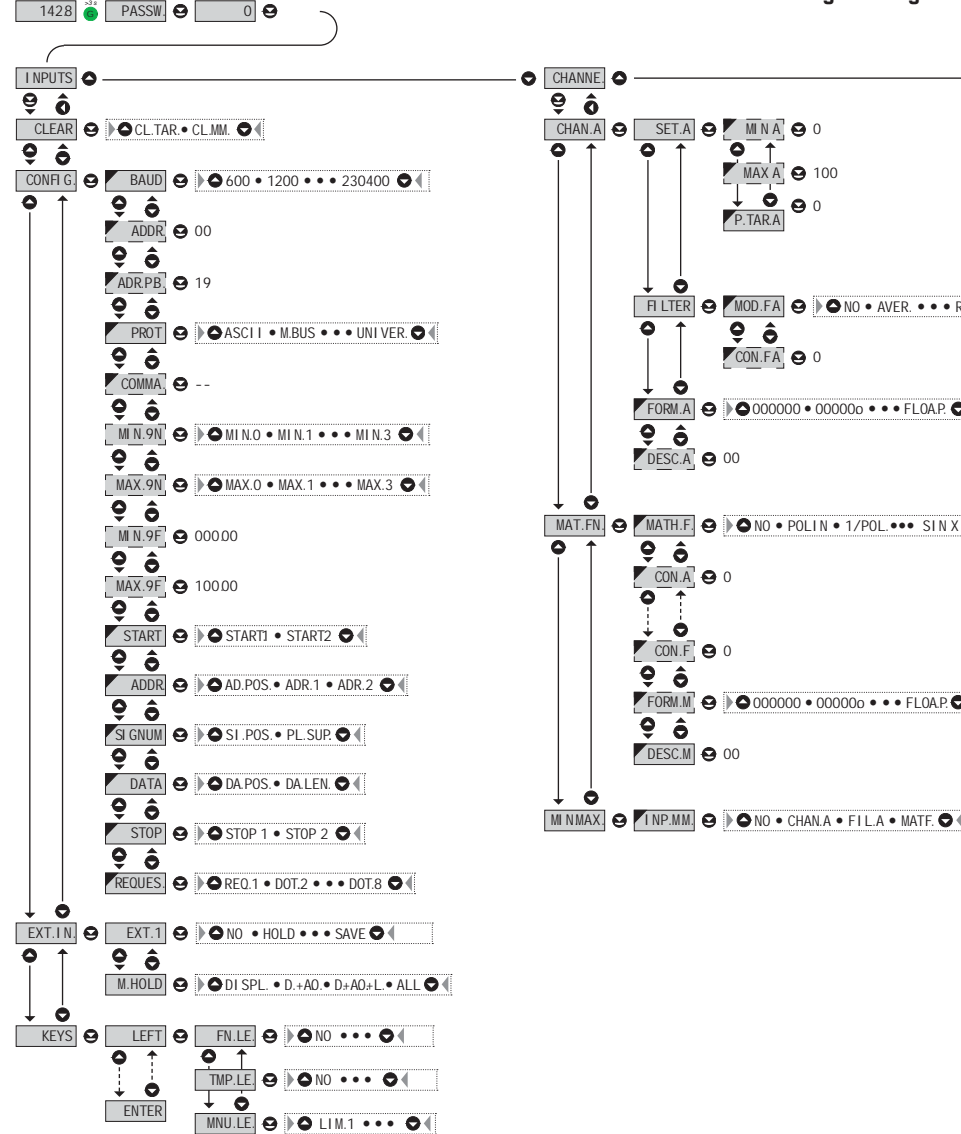

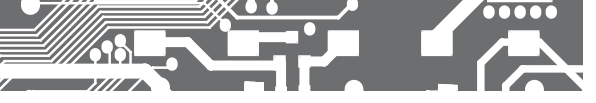

eme PROFI MENU

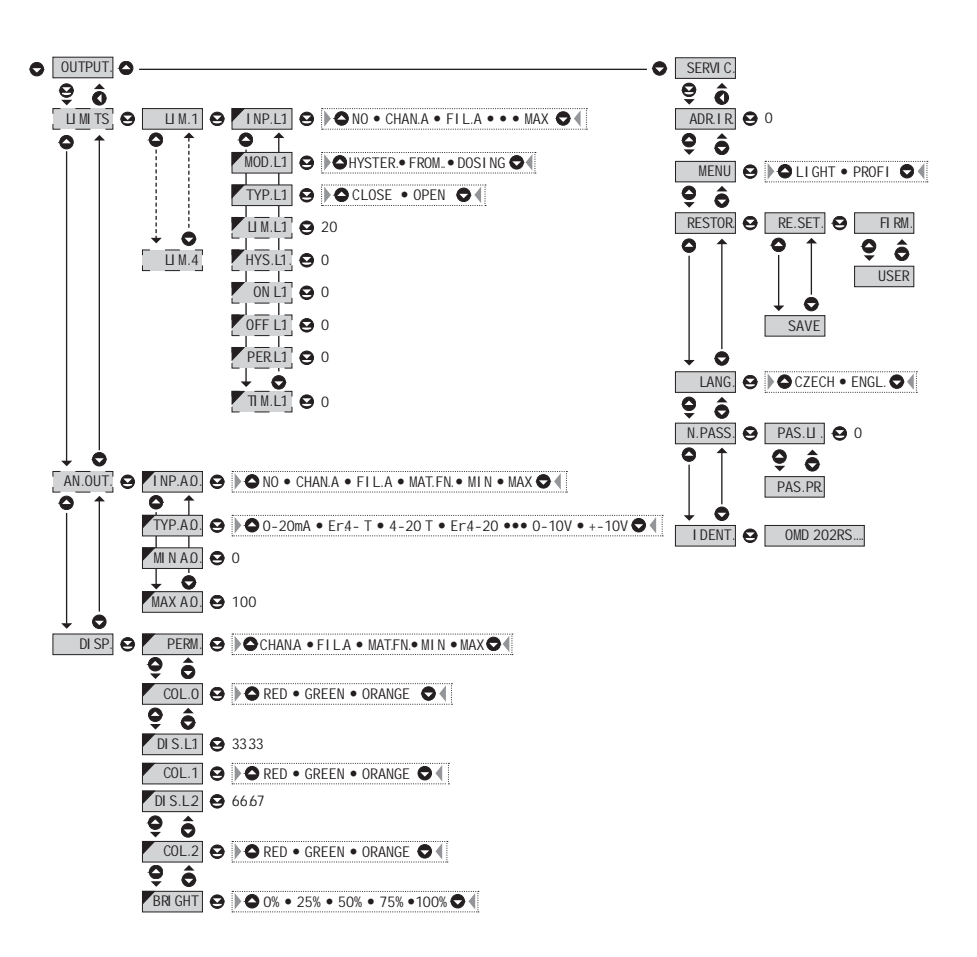

Upon delay exceeding 60 s the programming mode is automatically discontinued and the instrument itself restores the measuring mode

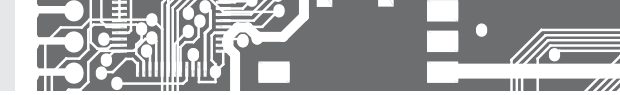

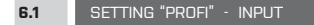

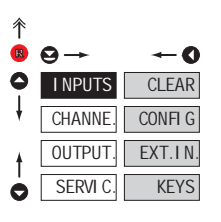

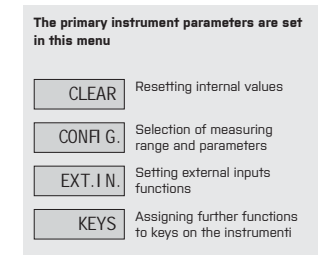

| 6.1.1 | RESEL | IING | INTERNAL | . VAL | UES |
|-------|-------|------|----------|-------|-----|

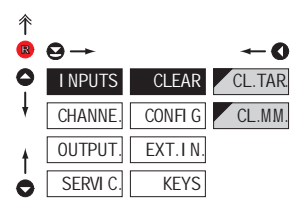

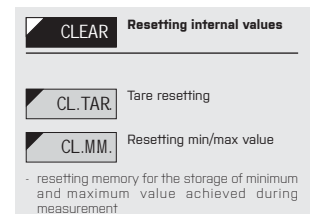

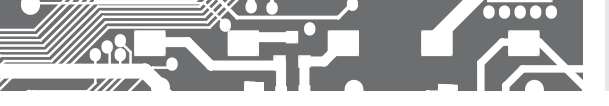

6.1.2a SELECTION OF DATA BAUD RATE

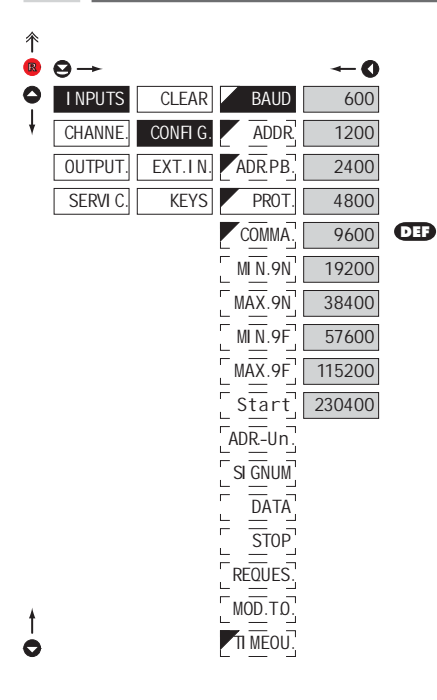

| BAUD   | Selection of data baud rate |
|--------|-----------------------------|
|        |                             |
| 600    | Rate - 600 Baud             |
| 1200   | Rate - 1 200 Baud           |
| 2400   | Rate - 2 400 Baud           |
| 4800   | Rate - 4 800 Baud           |
| 9600   | Rate - 9 600 Baud           |
| 19200  | Rate - 19 200 Baud          |
| 38400  | Rate - 38 400 Baud          |
| 57600  | Rate - 57 600 Baud          |
| 115200 | Rate - 115 200 Baud         |
| 230400 | Rate - 230 400 Baud         |

6.1.2b SETTING INSTRUMENT ADDRESS

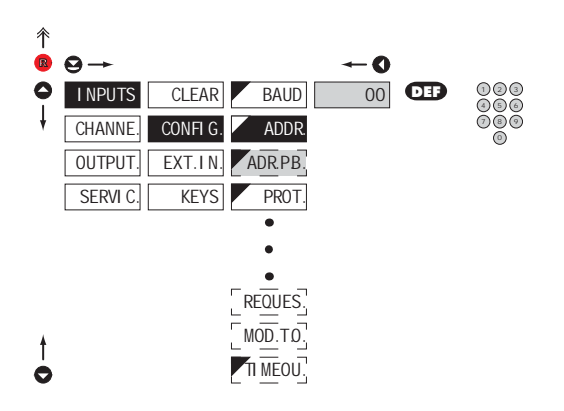

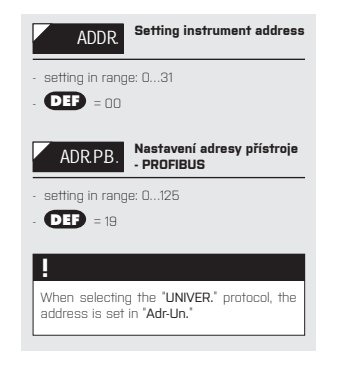

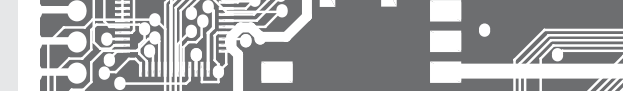

6.1.2c SELECTION OF DATA PROTOCOL

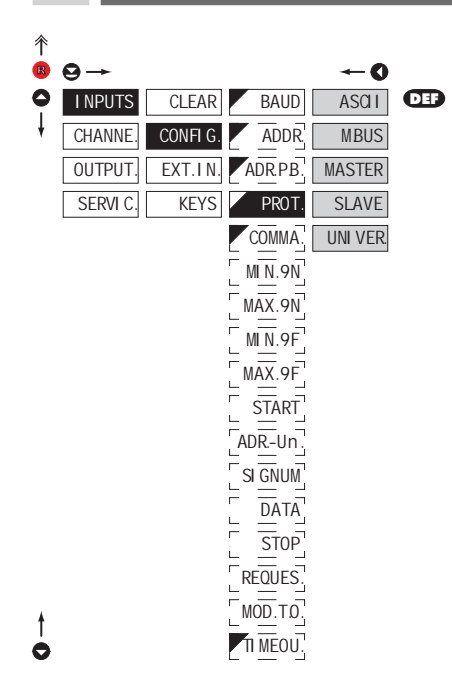

#### 

If is "COMMAND", uu" (two spaces) is broadcast query on data #AA<CR>. Else #AA<<COMMAND>><CR> will wait onconfirmation "IAA" and after it will send out request about data #AA<CR>

| PROT.                                                                                                    | Selection of data protocol                                         |  |  |  |  |
|----------------------------------------------------------------------------------------------------|--------------------------------------------------------------------|--|--|--|--|
| ASCII                                                                                                    | ASCI I Data protocol ASCII                                         |  |  |  |  |
| M.BUS                                                                                                    | Data protocol<br>DIN MessBus                                       |  |  |  |  |
| MASTER                                                                                                    | Instrument solicits data<br>from subordinate system                |  |  |  |  |
| <ul> <li>instrument controls data tansmission from<br/>subordinate system</li> <li>'COMMAN' may be used for selection of<br/>received data [for commands see data protocol]</li> <li>instrument asks 10 questions/s, if no response<br/>arrives within 2 s the display shows '</li> </ul> |                                                                    |  |  |  |  |
| SLAVE                                                                                                    | Passive Display - Slave                                            |  |  |  |  |
| <ul> <li>passive display - slave is used where there<br/>is communication of other isntruments or a<br/>computer in the 'MASTER' mode. If 'COMMAND'<br/>is correctly received, the instrumeths will<br/>display the data.</li> </ul>                                                      |                                                                    |  |  |  |  |
| UNI VER. Universal protocol                                                                                                    |                                                                    |  |  |  |  |
| <ul> <li>in dynamic v d</li> <li>Num Sign Dat</li> </ul>                                                                                                    | <ul> <li>in dynamic v dynamických items (Start, Adr-Un,</li> </ul> |  |  |  |  |

Num Sign, Data, Stop, Request) cutom proto can be set up

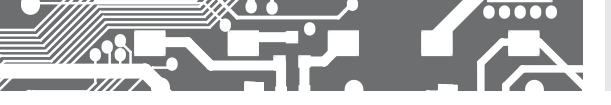

6.1.2d SELECTION OF INTEGER INPUT RANGE - MINIMUM

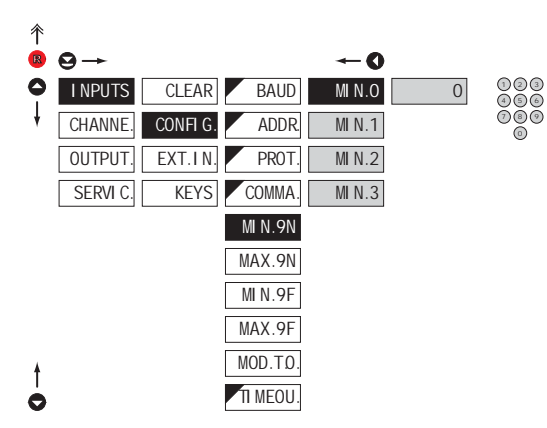

6.1.28 SELECTION OF INTEGER INPLIT RANGE - MAXIMUM

|   | MIN.9N                            | Selection of integer input<br>range - min                  |
|---|-----------------------------------|------------------------------------------------------------|
| - | setting minimu<br>by individual b | m value of input data, it is entered<br>ytes in range 0255 |
| - | the input data                    | format is sign integer 32 bits                             |
| - | range: -214748<br>(0x80000000     | 336482147483647<br>Ox7FFFFFFF)                             |
| - |                                   |                                                            |
| _ |                                   |                                                            |
| L | MIN.O                             | Most significant byte<br>- min. O                          |
| [ | MI N.1                            | Most significant byte<br>- min. 1                          |
|   | MI N.2                            | Most significant byte<br>- min. 2                          |
|   | MI N.3                            | Most significant byte<br>- min. 3                          |

| 尒 |          |          |          |       |   |            |  |
|---|----------|----------|----------|-------|---|------------|--|
| R | ⊖→       |          |          | O     |   |            |  |
| 0 | I NPUTS  | CLEAR    | BAUD     | MAX.O | 0 | 123<br>456 |  |
| ł | CHANNE.  | CONFI G. | ADDR.    | MAX.1 |   | 080        |  |
|   | OUTPUT.  | EXT.IN.  | PROT.    | MAX.2 |   |            |  |
|   | SERVI C. | KEYS     | COMMA.   | MAX.3 |   |            |  |
|   |          |          | MIN.9N   |       |   |            |  |
|   |          |          | MAX.9N   |       |   |            |  |
|   |          |          | MIN.9F   |       |   |            |  |
|   |          |          | MAX.9F   |       |   |            |  |
| ł |          |          | MOD.T.O. |       |   |            |  |
| 0 |          |          | TI MEOU. |       |   |            |  |
|   |          |          |          |       |   |            |  |

| MAX.9N                                                                                                    | Selection of integer input<br>range - max                                                                                     |
|----------------------------------------------------------------------------------------------------|----------------------------------------------------------------------------------------------------|
| <ul> <li>setting minimul<br/>by individual b</li> <li>the input data</li> <li>range: -214748<br/>(0x80000000</li> </ul> | m value of input data, it is entered<br>ytes in range 0265<br>format is sign integer 32 bits<br>136482147483647<br>0x7FFFFFFF |
| MAX.0                                                                                                    | Most significant byte<br>- max. O                                                                                             |
| MAX.1                                                                                                    | Most significant byte<br>- max. 1                                                                                             |
| MAX.2                                                                                                    | Most significant byte                                                                                                    |
|                                                                                                    | Most significant byte                                                                                                    |
| MAX.3                                                                                                    | - max. 3                                                                                                    |

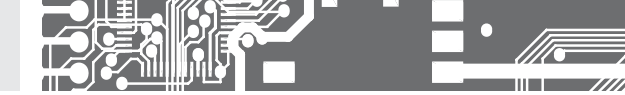

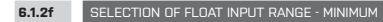

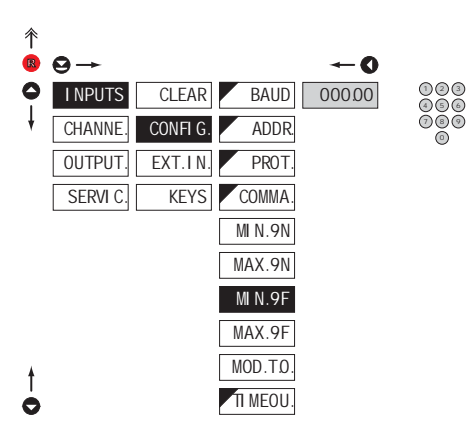

| MINOF       | Select |
|-------------|--------|
| 1111 11. 71 | range  |

tion of float input - minimum

- setting minimum value of input data
- input data format is float according to standard IEEE 764, 32 bits
- range: 0.3×10-38 <= |x| <= 1.7×1038

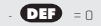

Ō

#### SELECTION OF FLOAT INPUT RANGE - MAXIMUM 6.1.2g

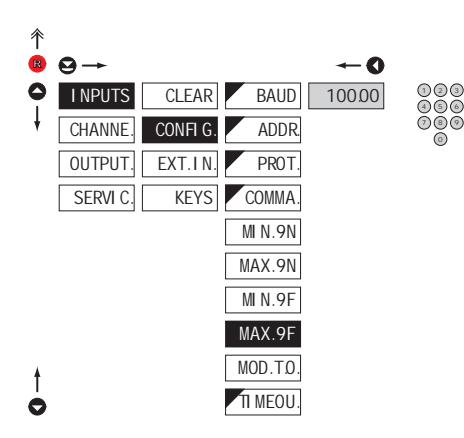

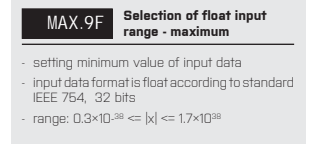

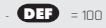

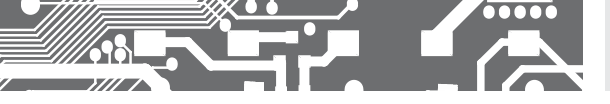

6.1.2h

SELECTING DISPLAY MODE IN CASE OF COMMUNICATION FAILURE

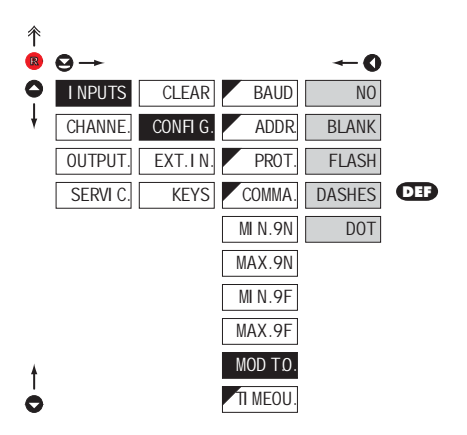

| MOD T.O.<br>failure | Selecting display mode in<br>case of communication |
|---------------------|----------------------------------------------------|
| NO                  | No reaction                                        |
| BLANK               | Displey goes off                                   |
| FLASH               | Last displayed value starts<br>flashing            |
| DASHES              | Dash symbols displayed                             |
| DOT                 | Decimal point is displayed                         |
|                     |                                                    |
| Item will not ap    | opear in "MASTER" protocol                         |

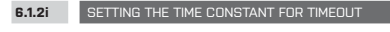

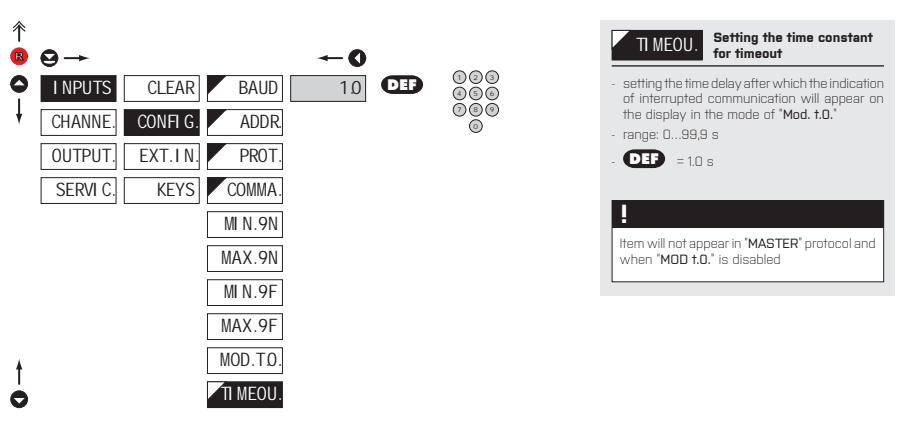

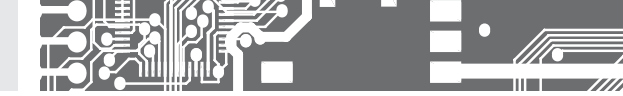

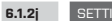

#### SETTING INNITIAL TWO-SYMBOL SEQUENCE

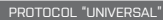

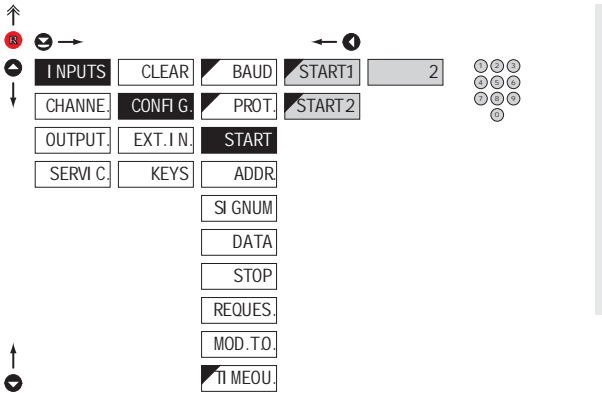

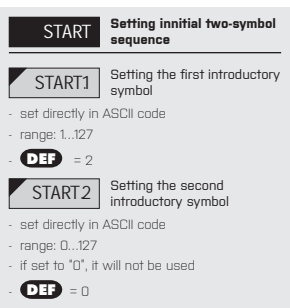

| 6.1.2k SETING THE INSTRUMENT ADDRESS                          | PROTOCOL "UNIVERSAL"                                                                                                    |
|---------------------------------------------------------------|----------------------------------------------------------------------------------------------------|
|                                                               | ADDR. Seting the instrument                                                                                                    |
| INPUTS CLEAR BAUD AD.POS.     O     CHANNEL CONELG PROT ADR 1 | <ul> <li>either address in universal protocol or or</li> <li>either address in universal protocol or or</li> <li>(or two) symbols of fixed value</li> </ul>                                             |
| OUTPUT, EXT.IN, START ADR.2                                   | AD.POS. Setting the address position                                                                                                    |
| SERVI C. KEYS ADDR.                                           | <ul> <li>Posmion of the address and other symbol<br/>which have to have a set value. If set to "C<br/>the block will not be taken into account. Th<br/>block can be anywhere in the message.</li> </ul> |
| DATA                                                          | - range: 0245                                                                                                    |
| REQUES.                                                       | ADR.1 First address symbol - set directly in ASCII code                                                                                                    |
| MOD.TO.                                                       | - range: 0127<br>- <b>DEF</b> = 48                                                                                                    |
|                                                               | ADR.2 Second address symbol                                                                                                    |

- range: 0...127
- if set to "O", it will not be used

**DEF** = 49

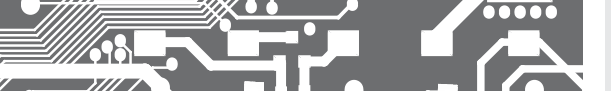

6.1.2I SETTING NUMBER SIGN

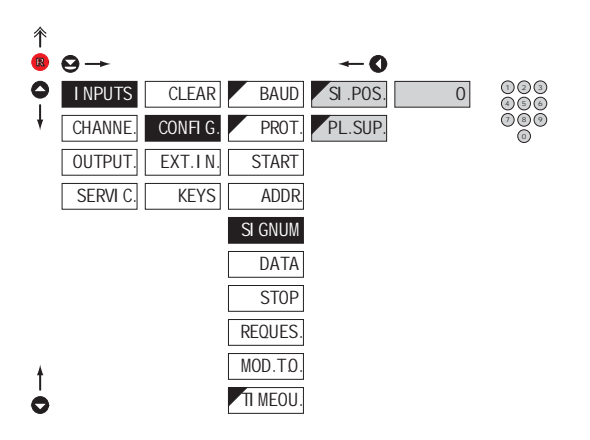

| SI GNUM                                                                                                    | Setting number sign                                                                   |
|----------------------------------------------------------------------------------------------------|---------------------------------------------------------------------------------------|
| SI .POS.                                                                                                    | Setting number sign position                                                          |
| <ul> <li>Number sign p</li> <li>be part of the anywhere with</li> <li>range: 0245</li> <li>DEF = 0</li> </ul> | position, if set to "0", it has to<br>data. This symbol can appear<br>in the message. |
| PL.SUP.                                                                                                    | "Plus" number sign<br>supression                                                      |
| option "YES" =<br>replaced by sp                                                                              | > number sign "plus" will be<br>vace                                                  |
| option "NO" ><br>displayed                                                                                    | number sign "plus" will be                                                            |
| . DEF = YES                                                                                                   | 3                                                                                     |
|                                                                                                    |                                                                                       |

| 6.1.   | 2m SETTI | NG DATA FORMAT |              |   |     | PROTOCOL "UNIVERSAL"                                                                                     |
|--------|----------|----------------|--------------|---|-----|----------------------------------------------------------------------------------------------------|
|        |          |                |              |   |     |                                                                                                    |
| ˆ<br>ℝ | ⊖→       |                | <b>~</b> 0   |   |     | DATA Setting data format                                                                                 |
| 0      | I NPUTS  | CLEAR BA       | AUD DA.POS.  | 0 | 000 | DA.POS. Setting data position                                                                            |
| *      | CHANNE.  | CONFIG. PI     | ROT. DA.LEN. |   | 000 | <ul> <li>Data position. This block can be anywhere<br/>within the message. If ending sequence</li> </ul> |
|        | OUTPUT.  | EXT.IN. ST     | ART          |   |     | is received sooner than the set number<br>of symbols, it is considered a succesful                       |
|        | SERVI C. | KEYS A         | DDR.         |   |     | reception.                                                                                               |
|        |          | SI GI          | NUM          |   |     | - range: 1245                                                                                            |
|        |          | D/             | ATA          |   |     | DA.LEN. Settin number of signs                                                                           |
|        |          | S              | ГОР          |   |     | - 7 symbols can be displayed only if there is no                                                         |
|        |          | REQU           | JES.         |   |     | "minus sign and one of the symbols is decimal point                                                      |
|        |          | MOD            | .TO.         |   |     | - range: 17                                                                                              |
|        |          | TI ME          | EOU.         |   |     | - 017 = 6                                                                                                |
| •      |          |                |              |   |     |                                                                                                    |

#### PROTOCOL "UNIVERSAL"

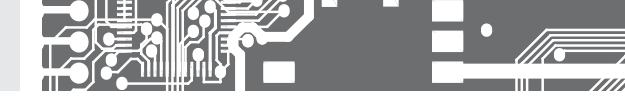

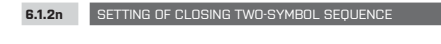

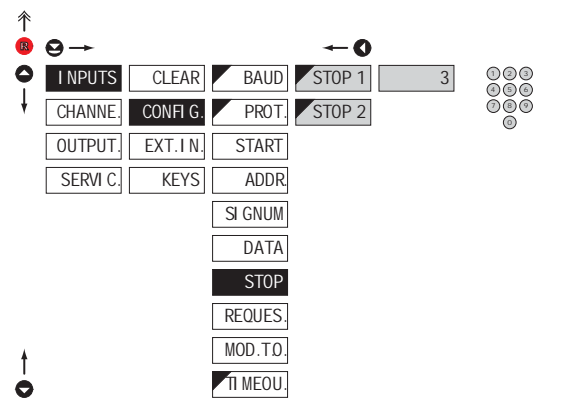

| STOP Setting of closing two-<br>symbol sequence                                                  |              |
|--------------------------------------------------------------------------------------------------|--------------|
| - Closing sequence. None, one or two symbols are "0", data will be displa after their reception. | ools.<br>yed |
| STOP 1 Setting the first closing symbol                                                          |              |
| <ul> <li>set directly in ASCII code</li> <li>range: 0127</li> </ul>                              |              |
| <ul> <li>If set to "0", the closing block will not be ta<br/>into account</li> </ul>             | iken         |
| - <b>DEF</b> = 3                                                                                 |              |
| STOP 2 Setting the second closin<br>symbol                                                       | ng           |
| <ul> <li>set directly in ASCII code</li> </ul>                                                   |              |
| - range: 0127                                                                                    |              |
| <ul> <li>If set to "O", the block will not be taken<br/>account</li> </ul>                       | into         |
|                                                                                                  |              |

PROTOCOL "UNIVERSAL"

| 6.1. | 20 SETTING OF THE REQUEST TO RECEIVE DATA |            | PROTOCOL "UNIVERSAL"                                                        |  |  |  |  |  |
|------|-------------------------------------------|------------|-----------------------------------------------------------------------------|--|--|--|--|--|
|      |                                           |            |                                                                             |  |  |  |  |  |
| 个    | 9→ <b>~0</b>                              |            | REQUES. Setting of the request to receive data                              |  |  |  |  |  |
| 0    | INPUTS CLEAR BAUD REQ.1 0                 | 023<br>456 | REQ.1 First symbol of the request                                           |  |  |  |  |  |
| +    | CHANNE. CONFIG. PROT. DOT.2               | 080        | - set directly in ASCII code                                                |  |  |  |  |  |
|      | OUTPUT. EXT.IN. START DOT.3               | -          | <ul> <li>range: 0127</li> <li>If set to "0", request is not sent</li> </ul> |  |  |  |  |  |
|      | SERVI C. KEYS ADDR DOT.4                  |            |                                                                             |  |  |  |  |  |
|      | SI GNUM DOT.5                             |            |                                                                             |  |  |  |  |  |
|      | DATA DOT.6                                |            | Same procedure for <b>Dot 2</b> Dot 8                                       |  |  |  |  |  |
|      | STOP DOT.7                                |            |                                                                             |  |  |  |  |  |
|      | REQUES. DOT.8                             |            |                                                                             |  |  |  |  |  |
| ŧ    | MOD.TO.                                   |            | !                                                                           |  |  |  |  |  |
| 0    | TI MEOU.                                  |            | How to set items "Mod. t.O." and "tIMEOU."<br>see page 51                   |  |  |  |  |  |

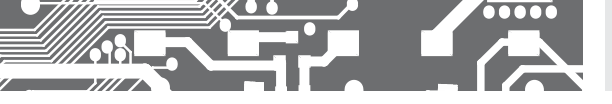

6.1.3a EXTERNAL INPUT FUNCTION SELECTION

| 个 |          |          |        |            |
|---|----------|----------|--------|------------|
| R | ⊖→       |          |        | <b>←</b> 0 |
| • | I NPUTS  | CLEAR    | EXT. 1 | OFF        |
| ŧ | CHANNE.  | CONFI G. | EXT. 2 | HOLD       |
|   | OUTPUT.  | EXT.IN.  | EXT. 3 | LOCK.K.    |
|   | SERVI C. | KEYS     | M.HOLD | B.PASS.    |
|   |          |          |        | TARE       |
| ŧ |          |          |        | CL.TA.     |
| 0 |          |          |        | CL.MM.     |

| EXT.I N.                   | External input function selection                     |
|----------------------------|-------------------------------------------------------|
| OFF                        | Input is off                                          |
| HOLD                       | Activation of HOLD                                    |
| LOCK.K.                    | Locking keys on the<br>instrument                     |
| B.PASS.<br>LIGHT/PROFI     | Activation of locking access<br>into programming menu |
| TARE                       | Tare activation                                       |
| CL.TAR.                    | Tare resetting                                        |
| CL.MM.                     | Resetting<br>min/max value                            |
| - DEF EXT.                 | 1 > HOLD                                              |
| - DEF EXT.                 | 2 > LOCK. K.                                          |
| - DEF EXT.                 | 3 > TARE                                              |
| *                          |                                                       |
| Setting proceed and EXT. 3 | dure is identical for EXT. 2                          |

#### 6.1.3b SELECTION OF FUNCTION "HOLD"

| ∱<br>₿ | •        |          |        | ≁0        |
|--------|----------|----------|--------|-----------|
| 0      | I NPUTS  | CLEAR    | EXT. 1 | DI SPL.   |
| ł      | CHANNE.  | CONFI G. | EXT. 2 | DI S.+A.O |
| ŧ      | OUTPUT.  | EXT.IN.  | EXT. 3 | D:+A0:+L. |
| 0      | SERVI C. | KEYS     | M.HOLD | ALL       |

| M.MOLD                       | Selection of function<br>"HOLD"                      |  |
|------------------------------|------------------------------------------------------|--|
| DI SPL.                      | "HOLD" locks only the value<br>displayed             |  |
| DIS.+A.O.                    | "HOLD" locks the value<br>displayed and on AO        |  |
| D+AD+L.<br>evaluation        | "HOLD" locks the value<br>displayed, on AO and limit |  |
| ALL                          | "HOLD" locks the entire<br>instrument                |  |
| *                            |                                                      |  |
| Setting proces<br>and EXT. 3 | dure is identical for EXT. 2                         |  |

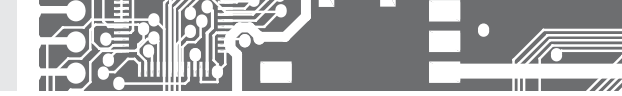

#### 6.1.4a OPTIONAL ACCESSORY FUNCTIONS OF THE KEYS

| 个 |          |          |       |           |         |
|---|----------|----------|-------|-----------|---------|
| R | ⊖→       |          |       |           | O       |
| 0 | I NPUTS  | CLEAR    | LEFT  | FN. LE.   | NO      |
| ŧ | CHANNE.  | CONFI G. | DOWN  | TMP.LE.   | CL.MM.  |
|   | OUTPUT.  | EXT.IN.  | UP    | [MNU. LE. | CL.TAR  |
|   | SERVI C. | KEYS     | ENTER |           | MENU    |
| ŧ |          |          |       |           | TEMP.V. |
| 0 |          |          |       |           | TARE    |
|   |          |          |       |           |         |

| !                |                  |
|------------------|------------------|
| Dragat values at |                  |
| Preser values u  | The curinor keys |
| LEFT             | Show Tare        |
| UP               | Show max. value  |
| DOWN             | Show min. value  |
| ENTER            | w/o function     |
|                  |                  |

| FN. LE.                                                                              | Assigning further functions<br>to instrument keys                                                |
|--------------------------------------------------------------------------------------|--------------------------------------------------------------------------------------------------|
| - "FN. LE." > exe                                                                    | ecutive functions                                                                                |
| NO                                                                                   | Key has no further function                                                                      |
| CL.MM.                                                                               | Resetting min/max value                                                                          |
| CL.TAR.                                                                              | Tare resetting                                                                                   |
| MENU                                                                                 | Direct access into menu on<br>selected item                                                      |
| <ul> <li>after confirm</li> <li>"MNU. LE.", iter</li> <li>level, where re</li> </ul> | ation of this selection the<br>m is displayed on superior menu<br>equired selection is performed |
| TEMP.V.                                                                              | Temporary projection of<br>selected values                                                       |
| <ul> <li>after confirma</li> <li>"TMP. LE.", is d</li> <li>whererequired</li> </ul>  | tion of this selection the item<br>isplayed on superior menu level,<br>I selection is performed  |
| TARE                                                                                 | Tare function activation                                                                         |
|                                                                                      |                                                                                                  |
| !                                                                                    |                                                                                                  |
| Setting is ident<br>ENTER                                                            | tical for LEFT, DOWN, UP and                                                                     |
|                                                                                      |                                                                                                  |

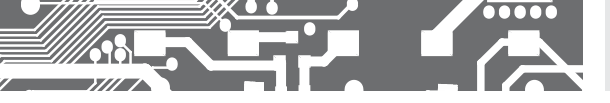

LEFT

DOWN

UP

ENTER

## SETTING PROFI 6.

10

6.1.4b OPTIONAL ACCESSORY FUNCTIONS OF THE KEYS - TEMPORARY PROJECTION

TMP.L

| ↑<br>ℝ | 9→       |          |
|--------|----------|----------|
| 0      | I NPUTS  | CLEAR    |
| ŧ      | CHANNE.  | CONFI G. |
|        | OUTPUT.  | EXT.IN.  |
|        | SERVI C. | KEYS     |

|         | ←0      |
|---------|---------|
| FN. LE. | NO      |
| TMP.LE. | CHAN.A  |
|         | FI L.A  |
|         | MAT.FN. |
|         | MI N    |
|         | MAX     |
|         | ∐ M.1   |
|         | ∐M.2    |
|         | ∐M.3    |
|         | ∐ M.4   |
|         | TARE    |
|         | P.TARE  |

| TMP.LE.                                                                  | selected item                                                                        |
|--------------------------------------------------------------------------|--------------------------------------------------------------------------------------|
| - "TMP. LE." > ter<br>values                                             | mporary projection of selected                                                       |
| <ul> <li>"Temporary" pr<br/>displayed for the</li> </ul>                 | ojection of selected value is<br>he time of keystroke                                |
| <ul> <li>"Temporary" pr<br/>permanent by<br/>this holds until</li> </ul> | ojection may be switched to<br>pressing • + "Selected key",<br>the stroke of any key |
| NO                                                                       | Temporary projection is off                                                          |
| CHAN.A                                                                   | Temporary projection of<br>"Channel A" value                                         |
| FI L.A                                                                   | Temporary projection of<br>"Channel A" value after<br>al filters                     |
| MAT.FN.                                                                  | Temporary projection of<br>"Mathematic functions" value                              |
| MIN                                                                      | Temporary projection of<br>"Min. value"                                              |
| MAX                                                                      | Temporary projection of<br>"Max. value"                                              |
| [ <u>U</u> M.1]                                                          | Temporary projection of<br>"Limit 1" value                                           |
| ∐ M.2                                                                    | Temporary projection of<br>"Limit 2" value                                           |
| [ <u>U</u> M.3]                                                          | Temporary projection of<br>"Limit 3" value                                           |
| <u> </u>                                                                 | Temporary projection of<br>"Limit 4" value                                           |
| TARE                                                                     | Temporary projection of<br>"TARE" value                                              |
| P.TARE                                                                   | Temporary projection of<br>"P. TARE" value                                           |
| !                                                                        |                                                                                      |
| Setting is ident                                                         | ical for LEET DOWN LIP and                                                           |

ENTER

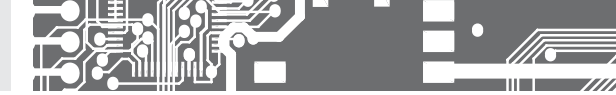

6.1.4c OPTIONAL ACCESSORY FUNCTIONS OF THE KEYS - DIRECT ACCESS TO ITEM

MNU.LE.

DOWN UP

| ∱<br>₿ | 0→      |          |       |
|--------|---------|----------|-------|
| 0      | I NPUTS | NULOV.   | LEFT  |
| ł      | KANALY  | KONFI G. | DOWN  |
|        | VYSTUP. | EXT.VS.  | UP    |
|        | SERVI S | KLAVES.  | ENTER |

-0 FN. LE. UM.1 ∐ M.2 ∐ M.3 ∐ M.4 HYS.1 HYS.2 HYS.3 HYS.4 ZAP.1 ZAP.2 ZAP.3 ZAP.4 OFF 1 OFF 2 OFF 3 OFF 4

| MNU.LE.                                               | Assigning access to<br>selected menu item |
|-------------------------------------------------------|-------------------------------------------|
| <ul> <li>"MNU. LE." &gt;<br/>selected item</li> </ul> | direct access into menu on                |
| <u>Ш</u> М.1                                          | Direct access to item "LIM 1"             |
| ∐ M.2                                                 | Direct access to item<br>"LIM 2"          |
| ∐M.3                                                  | Direct access to item<br>"LIM 3"          |
| ∐M.4                                                  | Direct access to item<br>"LIM 4"          |
| HYS.1                                                 | Direct access to item<br>"HYS. L.1"       |
| HYS.2                                                 | Direct access to item<br>"HYS. L.2"       |
| HYS.3                                                 | Direct access to item<br>"HYS. L.3"       |
| HYS.4                                                 | Direct access to item<br>"HYS. L.4"       |
| ON 1                                                  | Direct access to item<br>"ON L.1"         |
| ON 2                                                  | Direct access to item<br>"ON L.2"         |
| ON 3                                                  | Direct access to item<br>"ON L.3"         |
| ON 4                                                  | Direct access to item<br>"ON L.4"         |
| OFF 1                                                 | Direct access to item<br>"OFF L.1"        |
| OFF 2                                                 | Direct access to item<br>"OFF L.2"        |
| OFF 3                                                 | Direct access to item<br>"OFF L.3"        |
| OFF 4                                                 | Direct access to item<br>"OFF L.4"        |
| !                                                     |                                           |

Setting is identical for LEFT, DOWN, UP and ENTER

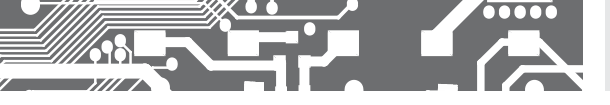

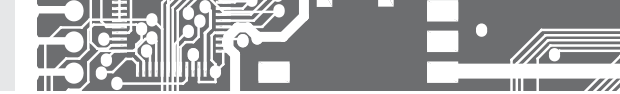

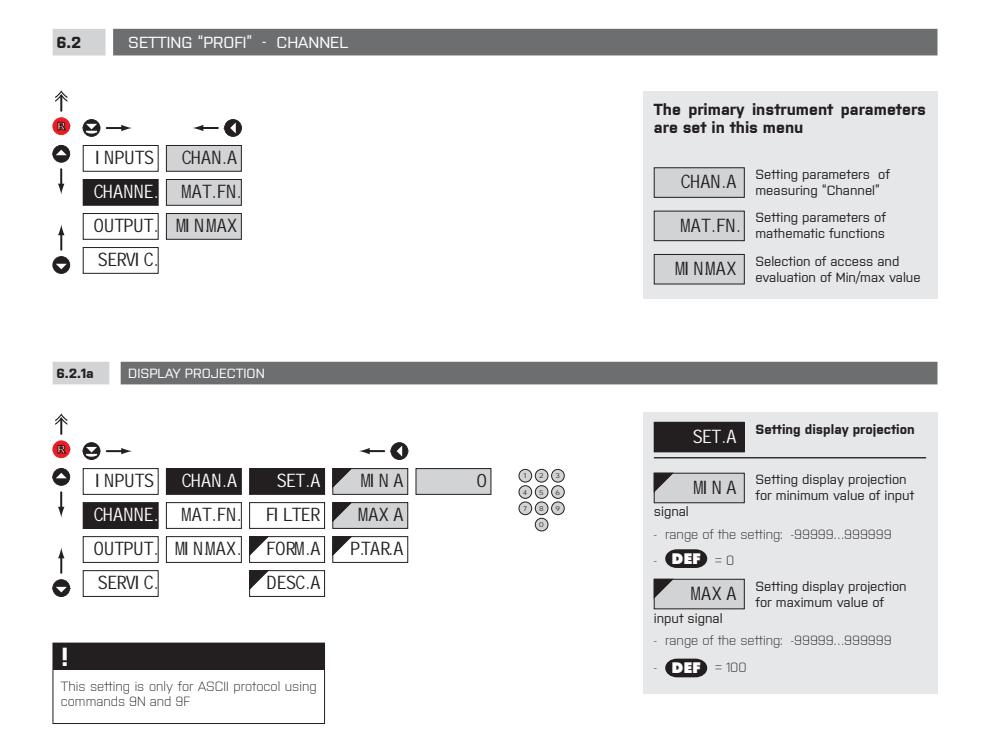

#### 6.2.1b SETTING FIXED TARE

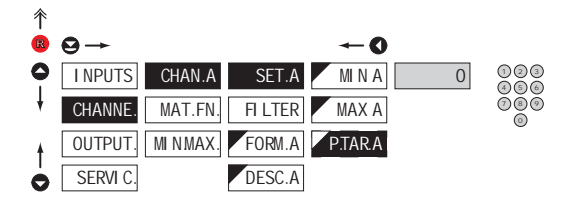

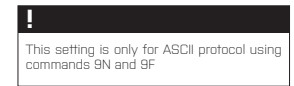

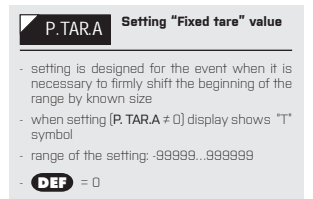

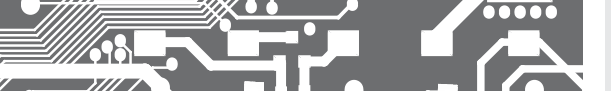

6.2.1c DIGITAL FILTERS

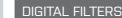

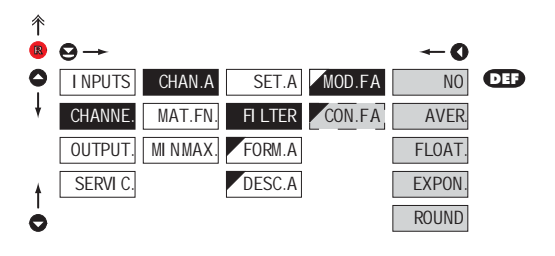

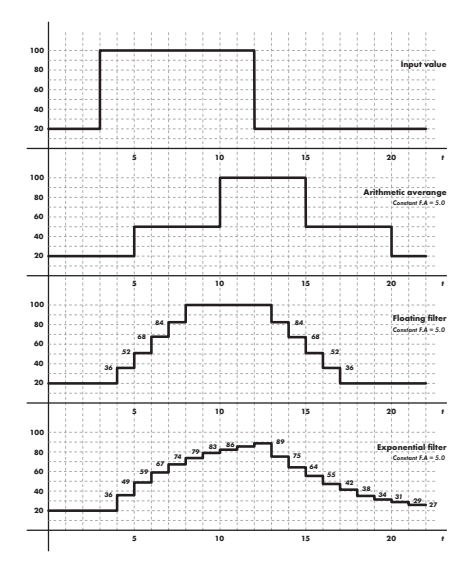

| MOD.FA                                                                                         | Selection of digital filters                                                                           |
|------------------------------------------------------------------------------------------------|----------------------------------------------------------------------------------------------------|
| <ul> <li>at times it is us<br/>of data on disp<br/>and properly ,<br/>may be used:</li> </ul>  | seful for better user projection<br>lay to modify it mathematically<br>wherefore the following filters |
| NO                                                                                             | Filters are off                                                                                        |
| AVER.                                                                                          | Measured data average                                                                                  |
| <ul> <li>arithmeticaveral<br/>of measured v.</li> <li>range: 2100</li> </ul>                   | gefromgivennumber( <b>"CON.F.A</b> ")<br>alues                                                         |
| FLOAT.                                                                                         | Selection of floating filter                                                                           |
| <ul> <li>floating arithme<br/>("CON.F. A*) of<br/>with each mea</li> <li>range: 230</li> </ul> | atic average from given number<br>measured data and updates<br>isured value                            |
| EXPON.                                                                                         | Selection of exponential filter                                                                        |
| <ul> <li>integration filte<br/>constant ("COM</li> </ul>                                       | r of first prvního grade with time<br>N.F. A") measurement                                             |
| - range: 2100                                                                                  |                                                                                                    |
| ROUND                                                                                          | Measured value rounding                                                                                |
| <ul> <li>is entered by a<br/>the projection<br/>(e.g.: "CON.F. A</li> </ul>                    | any number, which determines<br>step<br>" = 2.5 > display 0, 2.5, 5,]                                  |
| CON.FA                                                                                         | Setting constants                                                                                      |
| <ul> <li>this menu ite<br/>selection of pa</li> </ul>                                          | m is always displayed after<br>rticular type of filter                                                 |
| - <b>DEP</b> = 2                                                                               |                                                                                                    |

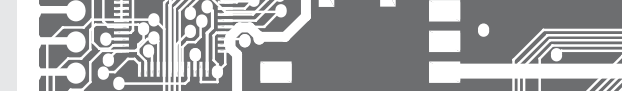

6.2.1d PROJECTION FORMAT - POSITIONING OF DECIMAL POINT

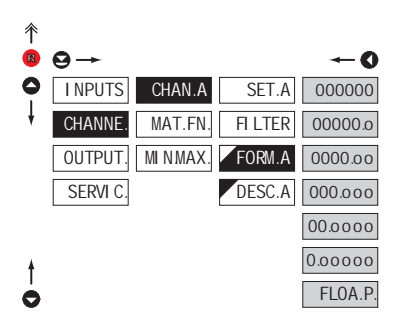

| FORM.A                                                                                       | Selection of decimal<br>point                                                                                                    |
|----------------------------------------------------------------------------------------------|----------------------------------------------------------------------------------------------------|
| <ul> <li>the instrument<br/>a number with<br/>projection with<br/>a number in its</li> </ul> | allows for classic projection of<br>positioning of the DP as well as<br>ifloating DP, allowing to display<br>s most exact form <b>"FLOA. P.</b> " |
| 000000                                                                                       | Setting DP - XXXXXX                                                                                                    |
|                                                                                              |                                                                                                    |
| 0.00000                                                                                      | Setting DP - XXXXX.x                                                                                                    |
| 0000.000                                                                                     | Setting DP - XXXX.xx                                                                                                    |
| 000.000                                                                                      | Setting DP - XXX.xxx                                                                                                    |
| 00.000                                                                                       | Setting DP - XX.xxxx                                                                                                    |
| 0.0000                                                                                       | Setting DP - X.xxxxx                                                                                                    |
| FLOA.P.                                                                                      | Floating DP                                                                                                    |

#### 6.2.1e PROJECTION OF DESCRIPTION - THE MEASURING UNITS

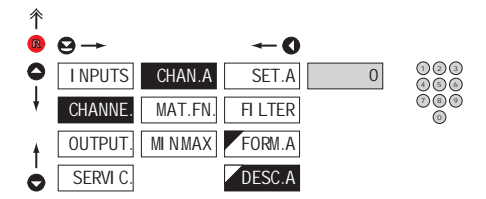

| DESC.A Setting projection of descript. for "Channel A"                                                                                                    |
|----------------------------------------------------------------------------------------------------|
| <ul> <li>projection of mesured data may be extended<br/>(at the expense of the number of displayed<br/>places) by two characters for description</li> </ul>           |
| <ul> <li>description is set by shifted ASCII code, when<br/>two first places show the set description and<br/>two last characters their code in period 095</li> </ul> |
| - description is cancelled by code OO                                                                                                    |
| - DEF = no description                                                                                                    |
| !                                                                                                    |
| Table of signs on page 83                                                                                                    |
|                                                                                                    |

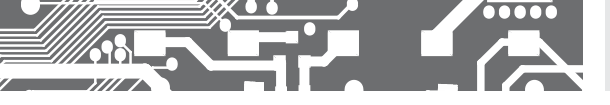

6.2.2a MATHEMATIC FUNCTIONS

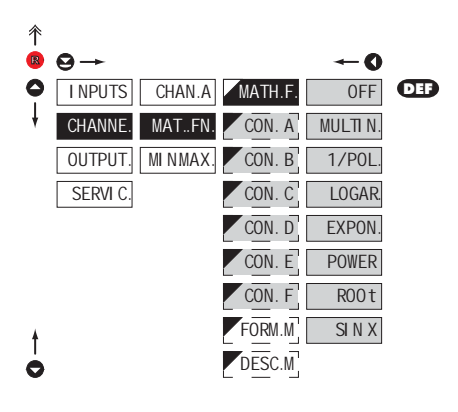

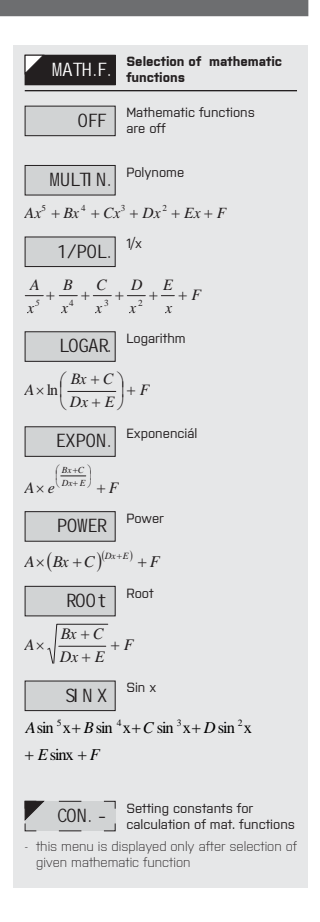

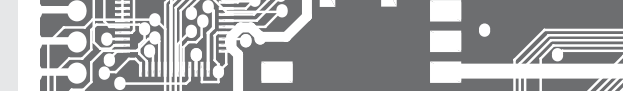

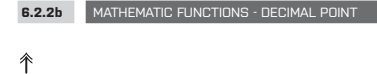

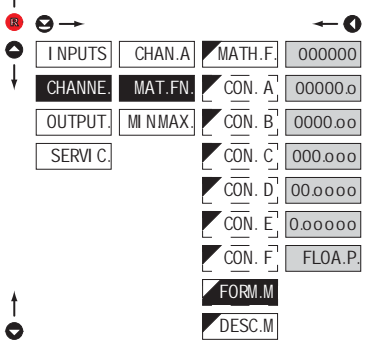

| FORM.M St                                                                                                   | election of decimal<br>pint                                                                                                    |
|----------------------------------------------------------------------------------------------------|----------------------------------------------------------------------------------------------------|
| <ul> <li>the instrument allo<br/>a number with pos<br/>projection with flo<br/>a number in its m</li> </ul> | ows for classic projection of<br>attioning of the DP as well as<br>ating DP, allowing to display<br>ost exact form <b>"FLOA. P.</b> " |
| 000000 Se                                                                                                   | etting DP - XXXXXX                                                                                                    |
| 00000.0                                                                                                    | etting DP - XXXXX.x                                                                                                    |
| 0000.00                                                                                                    | etting DP - XXXX.xx                                                                                                    |
| 000.000                                                                                                    | etting DP - XXX.xxx                                                                                                    |
| 00.0000 Se                                                                                                  | etting DP - XX.xxxx                                                                                                    |
| 0.00000                                                                                                    | etting DP - X.xxxxx                                                                                                    |
| FLOA.P.                                                                                                    | oating DP                                                                                                    |
|                                                                                                    |                                                                                                    |

#### MATHEMATIC FUNCTIONS - MEASURING UNITS 6.2.2c Ŷ $\Theta \rightarrow$ -0 123 I NPUTS CHAN.A MATH.F. 0 **456** 080 CHANNE MAT.FN. CON. A Ō MINMAX CON. B OUTPUT CON. C SERVI C CON. D CON. E CON. F FORM.M t DESC.M 0

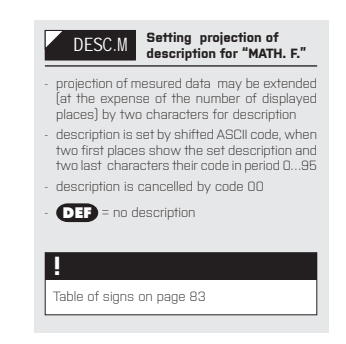

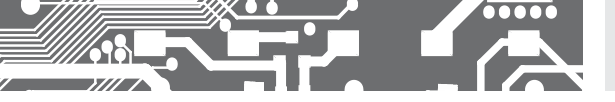

6.2.3 SELECTION OF EVALUATION OF MIN/MAX VALUE

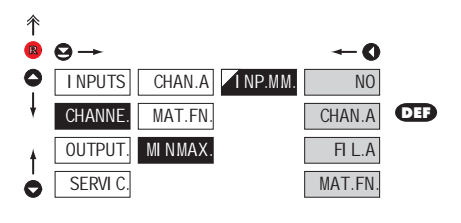

| Selection of evaluation of min/max value             |
|------------------------------------------------------|
| alue from which the min/max<br>alculated             |
| Evaluation of min/max                                |
| From "Channel A"                                     |
| From "Channel A" after<br>digital filters processing |
| From "Mathematic<br>functions"                       |
|                                                      |

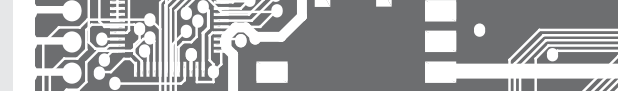

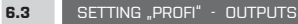

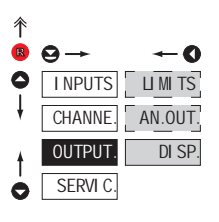

#### In this menu it is possible to set parame ters of the instrument . output signals

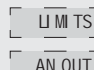

Setting type and parameters of limits

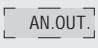

Setting type and parameters of analog output

DI SP.

Setting display projection and brightness

| 6.3    | 1a SELECTION OF INF                                                                                                    | UT FOR LIMITS EVALUATION                                                                                                    |                                    |
|--------|----------------------------------------------------------------------------------------------------|----------------------------------------------------------------------------------------------------|------------------------------------|
|        | <ul> <li>Э →</li> <li>I NPUTS</li> <li>I I M TS</li> <li>CHANNE</li> <li>CHANNE</li> <li>AN.OUT</li> <li>OUTPUT.</li> <li>DI SP.</li> </ul> | ←<br>U M 1 / I NP.L1 N0<br>U M 2 MOD.L1 CHAN.A<br>U M 3 TYP.L1 FI L.A                                                                                                    | - selection o<br>evaluated         |
|        | SERVI C.                                                                                                    | Image: Mathematical Mathematical Mathema | CHAN./<br>FI L./<br>filters proces |
| †<br>0 |                                                                                                    | OFF LJ<br>PERLJ<br>TIM.LJ                                                                                                    | MAT.FM<br>MIT<br>MAX               |

Selection evaluation of limits value from which the limit will be Limit evaluation is off A Limit evaluation from "Channel A" Ą Limit evaluation from "Channel A" after digital sina Limit evaluation from V. "Mathematic functions" V Limit evaluation from "Min.value" K Limit evaluation from "Max. value" I Setting is identical for LIM 1, LIM 2, LIM 3 and LIM 4

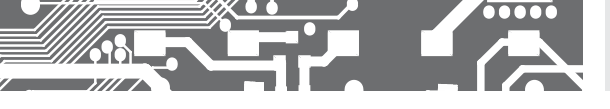

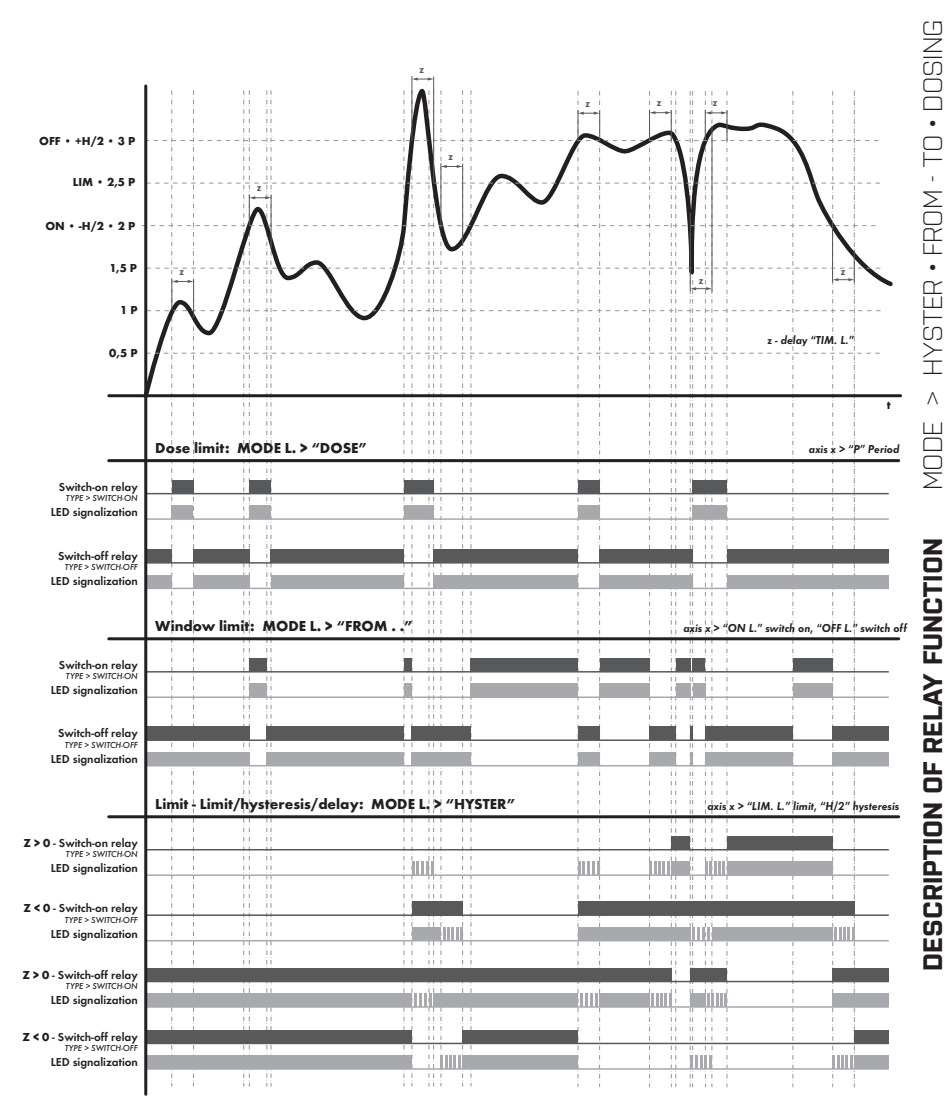

INSTRUCTIONS FOR USE OMD 202RS | 67

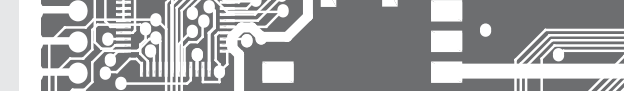

6.3.1b SELECTION THE TYPE OF LIMIT

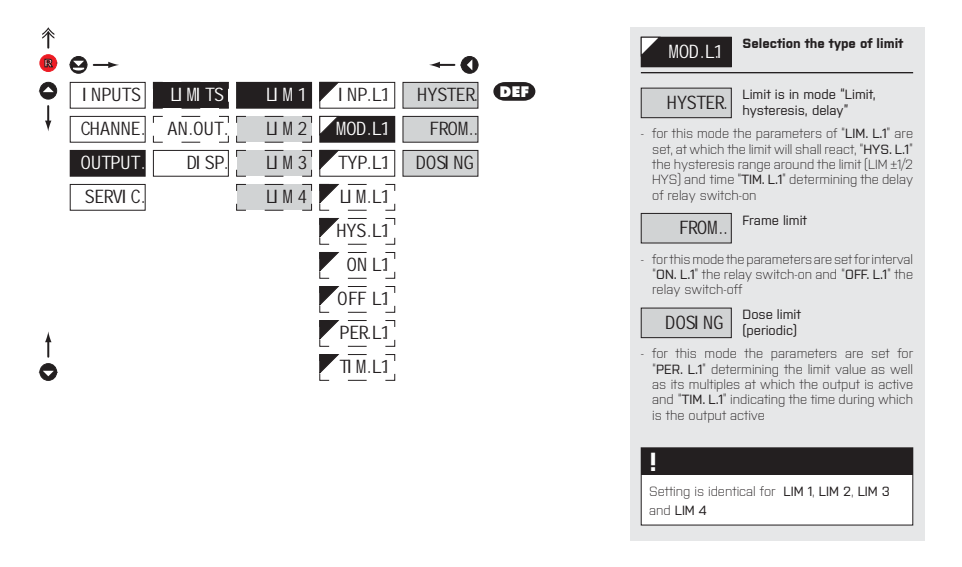

## 6.3.1c SELECTION OF TYPE OF OUTPUT

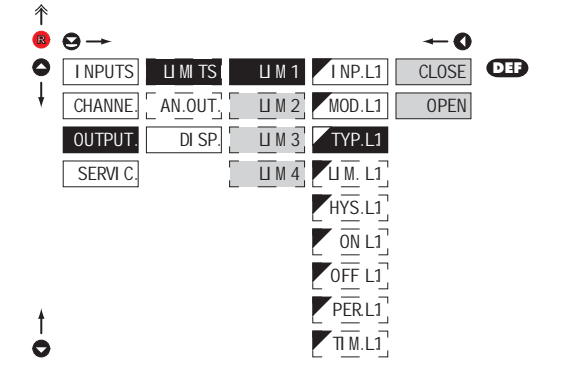

| TYP.L1                     | Selection of type of output                  |
|----------------------------|----------------------------------------------|
| CLOSE                      | Output switches on when<br>condition is met  |
| OPEN                       | Output switches off when<br>condition is met |
| !                          |                                              |
| Setting is identiand LIM 4 | tical for LIM 1, LIM 2, LIM 3                |

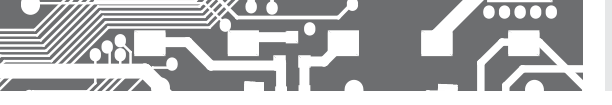

6.3.1d SETTING VALUES FOR LIMITS EVALUATION

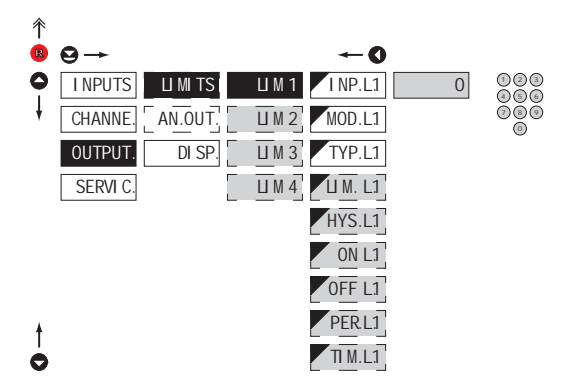

| LI M. L1                                                     | Setting limit for switch-on                                          |
|--------------------------------------------------------------|----------------------------------------------------------------------|
| - for type "HYS"                                             | FER."                                                                |
| HYS.L1                                                       | Setting hysteresis                                                   |
| - for type "HYS"                                             | FER."                                                                |
| <ul> <li>indicates the<br/>directions, LIM</li> </ul>        | range around the limit (in both<br>. ±1/2 HYS.)                      |
| ON L1                                                        | Setting the outset of the<br>interval of limit switch-on             |
| - for type "FROM                                             | 1"                                                                   |
| OFF L1                                                       | Setting the end of the<br>interval of limit switch-on                |
| - for type "FROM                                             | 1"                                                                   |
| PER. L1.                                                     | Setting the period of limit switch-on                                |
| - for type "DOSI                                             | NG"                                                                  |
| TI M.L1                                                      | Setting the time switch-on<br>of the limit                           |
| - for type "HYS"                                             | FER." and "DOSING"                                                   |
| - setting within                                             | the range: ±99,9 s                                                   |
| <ul> <li>positive time &gt;<br/>the limit (LIM. I</li> </ul> | relay switches on after crossing<br>L.1) and the set time (TIM. L.1) |
| - negative time > 1<br>the limit (LIM.<br>(TIM. L.1)         | relay switches off after crossing<br>L.1) and the set negative time  |
|                                                              |                                                                      |
| 1                                                            |                                                                      |
| Setting is ident                                             | tical for LIM 1, LIM 2, LIM 3                                        |
| and LIM 4                                                    |                                                                      |
| L                                                            |                                                                      |

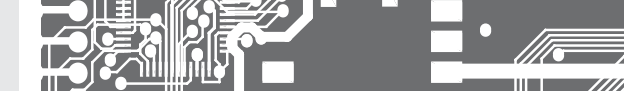

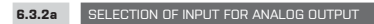

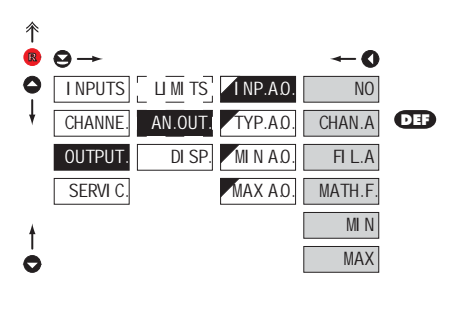

| INP.AO.                                                                                   | Selection evaluation analog output                      |  |
|-------------------------------------------------------------------------------------------|---------------------------------------------------------|--|
| <ul> <li>selection of value from which the analog output<br/>will be evaluated</li> </ul> |                                                         |  |
| NO                                                                                        | AD evaluation is off                                    |  |
| CHAN.A                                                                                    | AD evaluation from<br>"Channel A"                       |  |
| FI L.A                                                                                    | AD evaluation from "Channel<br>A" after digital filters |  |
| MAT.FN.                                                                                   | AD evaluation from<br>"Math. functions"                 |  |
| MI N                                                                                      | AD evaluation from<br>"Min. value"                      |  |
| MAX                                                                                       | AD evaluation from<br>"Max. value"                      |  |

#### 6.3.2b SELECTION OF THE TYPE OF ANALOG OUTPUT

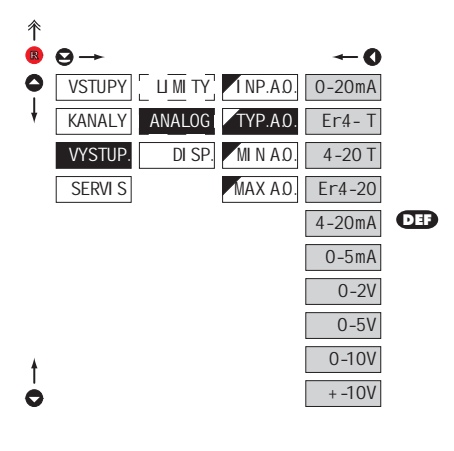

| TYP.A0.                     | Selection of the type of<br>analog output                                  |
|-----------------------------|----------------------------------------------------------------------------|
| 0-20mA                      | Type: 020 mA                                                               |
| Er4-T<br>indication of erro | Type: 420 mA, with<br>broken loop detection and<br>or statement (< 3,0 mA) |
| 4-20 T                      | Type: 420 mA, with broken<br>loop detection (< 3,0 mA)                     |
| Er4-20                      | Type: 420 mA, with indic.<br>of error statement (< 3,0 mA)                 |
| 4-20mA                      | Type: 420 mA                                                               |
| 0-5mA                       | Туре: 05 mA                                                                |
| 0-2V                        | Туре: 02 V                                                                 |
| 0-5V                        | Туре: 05 V                                                                 |
| 0-10V                       | Type: 010 V                                                                |
| + -10V                      | Type: ±10 V                                                                |

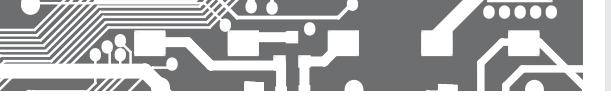

6.3.2c SETTING THE ANALOG OUTPUT RANGE

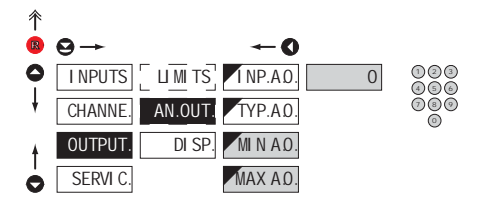

| AN.OUT. Setting the analog output range                                                                                                    |
|----------------------------------------------------------------------------------------------------|
| <ul> <li>analog output is isolated and its value<br/>corresponds with displayed data. It is fully<br/>programmable, i.e. it allows to assign the AC<br/>limit points to two arbitrary points of the entire<br/>measuring range</li> </ul> |
| MINAD. Assigning the display value to the beginning of the                                                                                                    |
| - range of the setting: -99999999999                                                                                                    |
| - <b>DEF</b> = 0                                                                                                    |
| MAX A.O Assigning the display value to the end of the AO range                                                                                                    |
| - range of the setting: -99999999999                                                                                                    |
| - <b>DEP</b> = 100                                                                                                    |
|                                                                                                    |

#### 6.3.3a SELECTION OF INPUT FOR DISPLAY PROJECTION

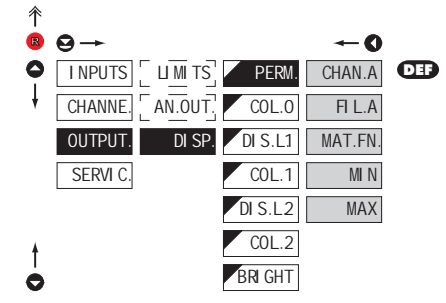

| PERM.                                                                                                    | projection display                                        |
|----------------------------------------------------------------------------------------------------|-----------------------------------------------------------|
| <ul> <li>selection of value which will be shown on the<br/>instrument display</li> </ul>                                        |                                                           |
| CHAN.A                                                                                                    | Projection of values<br>from "Channel A"                  |
| <ul> <li>,raw* data will be projected on the display in<br/>the format they have been received by the<br/>instrument</li> </ul> |                                                           |
| FI L.A<br>digital filters pro                                                                                                   | Projection of values<br>from "Channel A" after<br>cessing |
| <ul> <li>data which have been succesfully converted<br/>to numbers will be projected</li> </ul>                                 |                                                           |
| MAT.FN.                                                                                                    | Projection of values<br>from "Math. functions"            |
| MI N                                                                                                    | Projection of values from<br>"Min. value"                 |
| MAX                                                                                                    | Projection of values from<br>"Max. value"                 |
|                                                                                                    |                                                           |

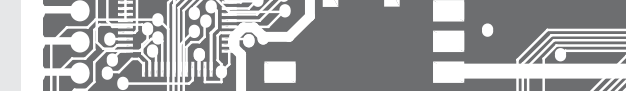

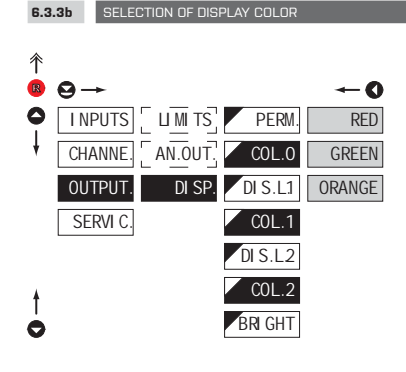

| COL                                                                                   | Selection of display color                    |
|---------------------------------------------------------------------------------------|-----------------------------------------------|
| - the color selection is governed by setting under<br>items "DIS. L.1" and "DIS. L.2" |                                               |
| RED                                                                                   | Red color                                     |
| GREEN                                                                                 | Green color                                   |
| ORANGE                                                                                | Orange color                                  |
| - "COL. O" D                                                                          | 🕑 = Green                                     |
| - "COL. 1" DE                                                                         | = Orange                                      |
| - "COL, 2" DE                                                                         | 🖻 = Red                                       |
| Not aplicable to                                                                      | o the version with monocolur<br>s LED display |

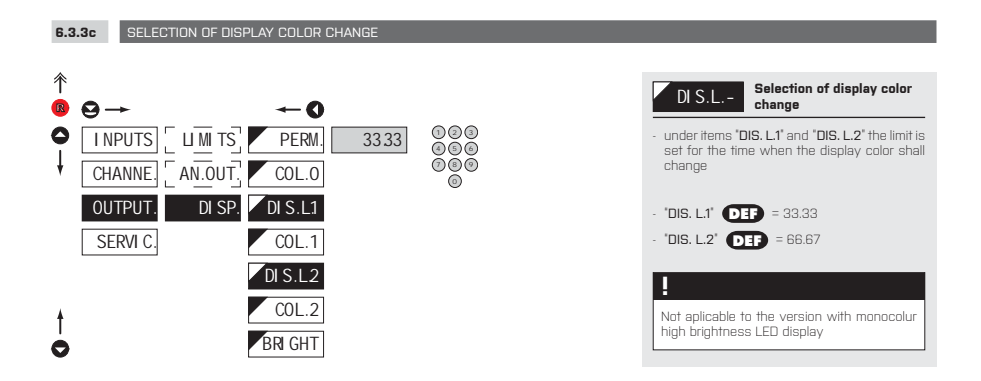
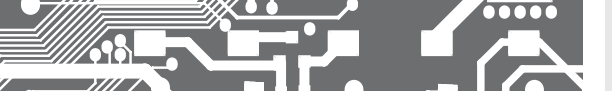

# SETTING **PROFI** 6.

6.3.3d SELECTION OF DISPLAY BRIGHTNESS

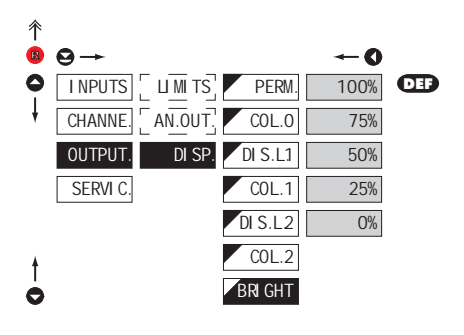

| BRI GHT                                                                | Selection of display<br>brightness                                         |
|------------------------------------------------------------------------|----------------------------------------------------------------------------|
| <ul> <li>by selecting<br/>appropriately r<br/>of instrument</li> </ul> | display brightness we may<br>eact to light conditions in place<br>location |
| 0%                                                                     | Display is off                                                             |
| - after keystroke                                                      | e display turns on for 10 s                                                |
| 25%                                                                    | Display brightness - 25%                                                   |
| 50%                                                                    | Display brightness - 50%                                                   |
| 75%                                                                    | Display brightness - 75%                                                   |
| 100%                                                                   | Display brightness - 100 %                                                 |

# 6. SETTING **PROFI**

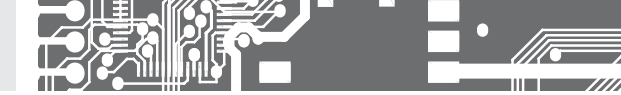

#### 6.4 SETTING "PROFI" - SERVICE

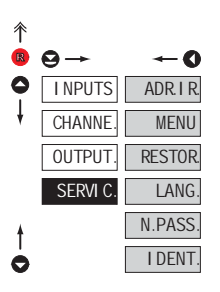

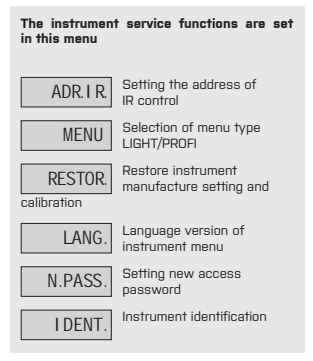

#### 6.4.1 SETTING THE ADDRESS OF IR REMOTE CONTROL

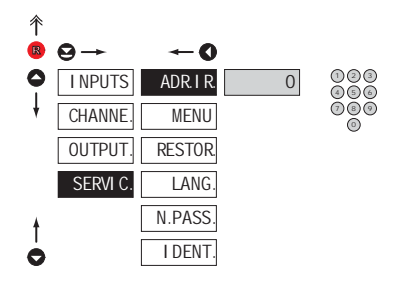

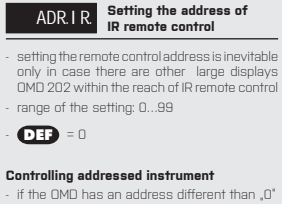

- press the green button and key in the address of the controlled device
- after establishing communication a yellow signalling LED lights up on the display
- then you can control the dispaly in the standard way in LIGHT/PROFI/USER menu
- if needed, the address can cancelled by pressing the blue button of the remote

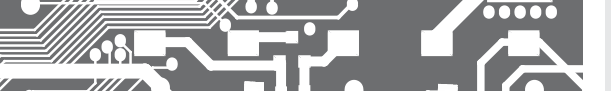

# SETTING **PROFI** 6.

6.4.2

SELECTION OF TYPE OF PROGRAMMING MENU

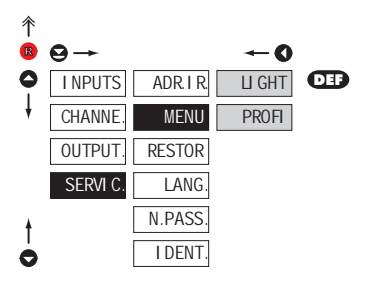

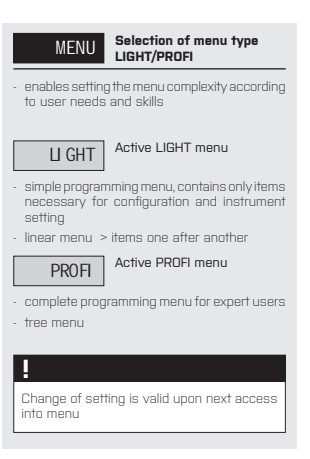

#### 6.4.3 RESTORATION OF MANUFACTURE SETTING

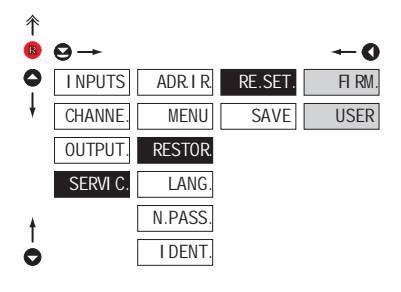

| RE.SET.                                                                                                | Restoration of<br>manufacture setting                        |  |  |  |  |  |
|----------------------------------------------------------------------------------------------------|--------------------------------------------------------------|--|--|--|--|--|
| FI RM.                                                                                                 | Return to manufacture setting of the instrument              |  |  |  |  |  |
| <ul> <li>reading the pri<br/>(DEF)</li> </ul>                                                          | imary setting of items in menu                               |  |  |  |  |  |
| USER                                                                                                   | Restoration of instrument<br>user setting                    |  |  |  |  |  |
| <ul> <li>reading user s</li> <li>setting stored</li> </ul>                                             | setting of the instrument, i.e.<br>under SERVIC./RESTOR/SAVE |  |  |  |  |  |
| SAVE                                                                                                   | Save instrument user setting                                 |  |  |  |  |  |
| <ul> <li>storing the user setting allows the operator to<br/>restore it in future if needed</li> </ul> |                                                              |  |  |  |  |  |
| !                                                                                                    |                                                              |  |  |  |  |  |
| After restoration for couple seco                                                                      | n the instrument switches off<br>onds                        |  |  |  |  |  |

# 6. SETTING **PROFI**

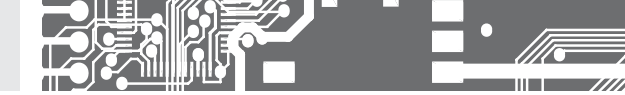

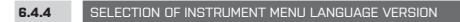

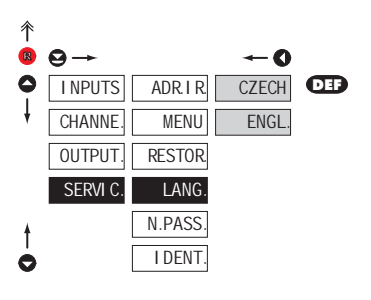

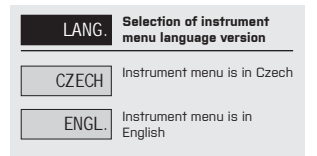

6.4.5 SETTING NEW ACCESS PASSWORD

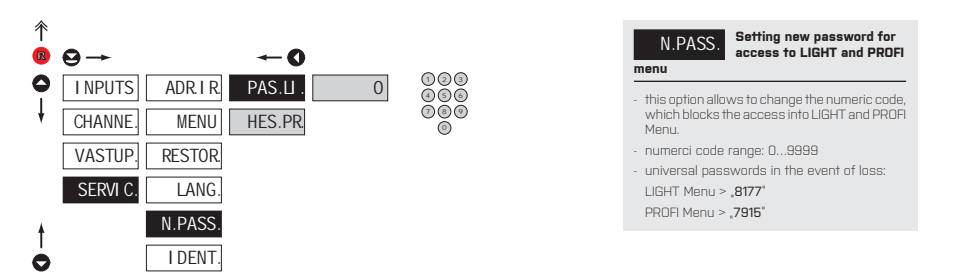

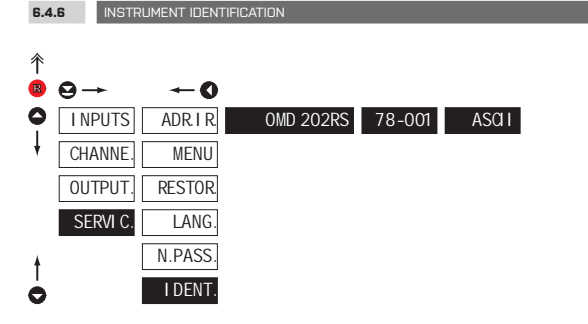

| I DENT.                                                                | Projection of instrument<br>SW version                                       |
|------------------------------------------------------------------------|------------------------------------------------------------------------------|
| <ul> <li>display show<br/>instrument,<br/>and current input</li> </ul> | rs type identification of the<br>SW number, SW version<br>put setting (Mode) |
| <ul> <li>if the SW version</li> <li>it is a custome</li> </ul>         | on reads a letter on first position,<br>er SW                                |
|                                                                        |                                                                              |

| Ľ.  |
|-----|
| ₿   |
|     |
| IDE |

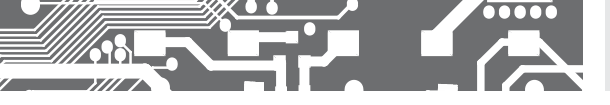

SETTING **PROFI** 6.

# 7. SETTING USER

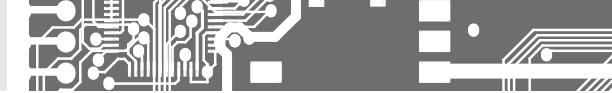

# SETTING **USER**

For user operation Menu items are set by the user (Profi/Light) as per request Access is not password protected Optional menu structure either tree (PROFI) or linear (LIGHT)

#### 7.0 SETTING ITEMS INTO "USER" MENU

- USER menu is designed for users who need to change only several items of the setting without the option to change the
  primary instrument setting (e.g. repeated change of limit setting)
- there are no items from manufacture permitted in USER menu
- on items indicated by inverse triangle

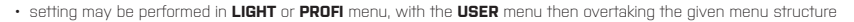

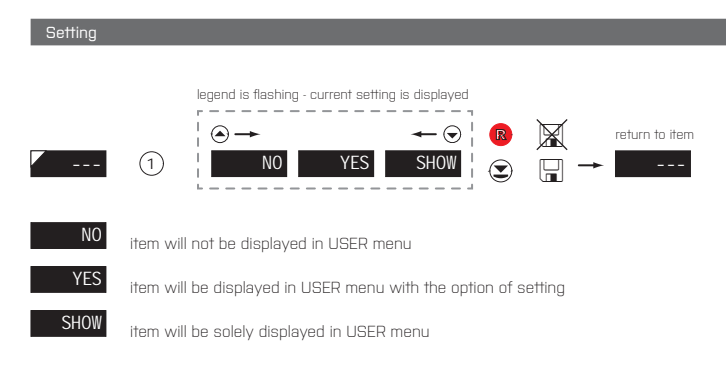

L1

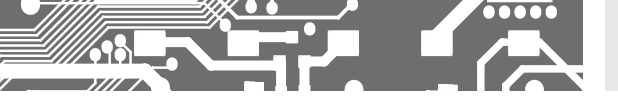

#### Setting items into "USER" menu

When setting up the USER menu out of active LIGHT menu it is possible to rank the menu items (max. 10) in the order we want them to appear in the menu.

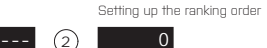

#### Example of setting up menu items into "USER" menu

As an example we are going to use a direct access into manu items Limit1 and Limit2 (the given example is for Light menu but can be applied also in Profi menu).

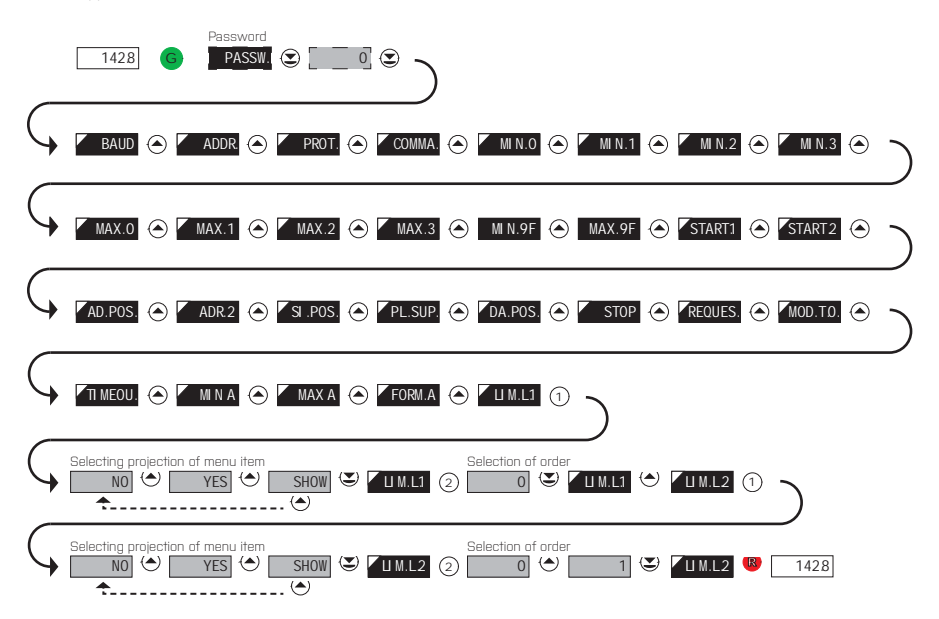

The resulting setting is as follows: After pressing button (, LIM L.1" is projected. By pressing () you confirm this and you set the desired limit value, alternatively by pressing button () you can go over to setting of "LIM. L.2" where you repeat the procedure. You can finish the setting up by pressing the () button, by which you save the latest setting and by pressing the () you return to the operating mode.

# 8. DATA PROTOCOL

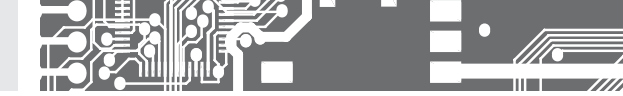

The instruments communicate via serial line RS232 or RS485. For communication they use the ASCII protocol. Communication runs in the following format:

ASCII: 8 bit, no parity, one stop bit DIN MessBus: 7 bit, even parity, one stop bit

The transfer rate is adjustable in the instrument menu. The instrument address is set in the instrument menu in the range of  $0 \div 31$ . The manufacture setting always presets the ASCII protocol, rate of 9600 Baud, address 00. The type of line used - RS232 / RS485 - is determined by an output board automatically identified by the instrument.

The commands are described in specifications you can find at na www.orbit.merret.cz/rs or in the OM Link program.

#### DETAILED DESCRIPTION OF COMMUNICATION VIA SERIAL LINE

| EVENT                                       | TYPE | PRO     | TOCOL | TRANSM        | ITTED DAT   | Γ <b>A</b> |           |          |           |          |          |          |          |          |             |             |
|---------------------------------------------|------|---------|-------|---------------|-------------|------------|-----------|----------|-----------|----------|----------|----------|----------|----------|-------------|-------------|
| Data solicitation (PC)                      | N    | ASC     | 1     | #             | А           | А          | <cr></cr> |          |           |          |          |          |          |          |             |             |
|                                             | 23   | Mes     | sBus  | No - data     | is transm   | itted p    | permane   | ently    |           |          |          |          |          |          |             |             |
|                                             | ц    | ASC     | 1     | #             | А           | А          | <cr></cr> |          |           |          |          |          |          |          |             |             |
|                                             | 46   | Mess    | sBus  | <sadr></sadr> | <enq></enq> |            |           |          |           |          |          |          |          |          |             |             |
| Data transmission (instrument)              | 32   | ASC     |       | >             | D           | $[\Box]$   | [D]       | $[\Box]$ | [D]       | [D]      | $[\Box]$ | $[\Box]$ | [D]      | $[\Box]$ | <cr></cr>   |             |
|                                             | 53   | Mess    | sBus  | <stx></stx>   | D           | $[\Box]$   | [D]       | [[]]     | [D]       | [D]      | [[]]     | [D]      | $[\Box]$ | $[\Box]$ | <etx></etx> | <bcc></bcc> |
|                                             | Ь    | ASC     |       | >             | D           | $[\Box]$   | [D]       | $[\Box]$ | [D]       | $[\Box]$ | $[\Box]$ | $[\Box]$ | $[\Box]$ | $[\Box]$ | <cr></cr>   |             |
|                                             | 46   | MessBus |       | <stx></stx>   | D           | $[\Box]$   | [D]       | [[]]     | [D]       | [D]      | [[]]     | [D]      | $[\Box]$ | $[\Box]$ | <etx></etx> | <bcc></bcc> |
| Confirmation of data acceptannce (PC)<br>OK |      |         |       | <dle></dle>   | 1           |            |           |          |           |          |          |          |          |          |             |             |
| Confirmation of data acceptance (PC)<br>Bad | 485  | Mes     | sBus  | <nak></nak>   |             |            |           |          |           |          |          |          |          |          |             |             |
| Sending address (PC) prior command          |      |         |       | <eadr></eadr> | <enq></enq> |            |           |          |           |          |          |          |          |          |             |             |
| Confirmation of address (instrument)        |      |         |       | <sadr></sadr> | <enq></enq> |            |           |          |           |          |          |          |          |          |             |             |
| Command transmission (PC)                   | 32   | ASCII   |       | #             | А           | А          | Ν         | Ρ        | [D]       | $[\Box]$ | $[\Box]$ | $[\Box]$ | $[\Box]$ | $[\Box]$ | [D]         | <cr></cr>   |
|                                             | 53   | MessBus |       | <stx></stx>   | \$          | Ν          | Ρ         | $[\Box]$ | [D]       | $[\Box]$ | $[\Box]$ | $[\Box]$ | $[\Box]$ | $[\Box]$ | <etx></etx> | <bcc></bcc> |
|                                             | Б    | ASCII   |       | #             | А           | А          | Ν         | Ρ        | [D]       | [D]      | $[\Box]$ | $[\Box]$ | [D]      | $[\Box]$ | [D]         | <cr></cr>   |
|                                             | 48   | MessBus |       | <stx></stx>   | \$          | Ν          | Ρ         | $[\Box]$ | [D]       | $[\Box]$ | $[\Box]$ | $[\Box]$ | $[\Box]$ | $[\Box]$ | <etx></etx> | <bcc></bcc> |
| Command confirmation (instrument)           |      | ā       | ОК    | 1             | А           | А          | <cr></cr> |          |           |          |          |          |          |          |             |             |
|                                             | 232  | Ř       | Bad   | ?             | А           | А          | <cr></cr> |          |           |          |          |          |          |          |             |             |
|                                             |      | Mess    | sbus  | No - data     | is transmi  | itted p    | permane   | ently    |           |          |          |          |          |          |             |             |
|                                             |      | ā       | OK    | !             | А           | А          | <cr></cr> |          |           |          |          |          |          |          |             |             |
|                                             | 8    | ×       | Bad   | ?             | А           | А          | <cr></cr> |          |           |          |          |          |          |          |             |             |
|                                             | 4    | SE ST   | OK    | <dle></dle>   | 1           |            |           |          |           |          |          |          |          |          |             |             |
|                                             |      | Σ       | Bad   | <nak></nak>   |             |            |           |          |           |          |          |          |          |          |             |             |
| Instrument identification                   |      |         |       | #             | А           | А          | 1         | Υ        | <cr></cr> |          |          |          |          |          |             |             |
| HW identification                           |      |         |       | #             | А           | А          | 1         | Ζ        | <cr></cr> |          |          |          |          |          |             |             |
| One-time transmission                       |      |         |       | #             | А           | А          | 7         | Х        | <cr></cr> |          |          |          |          |          |             |             |
| Repeated transmission                       |      |         |       | #             | A           | А          | 8         | Х        | <cr></cr> |          |          |          |          |          |             |             |

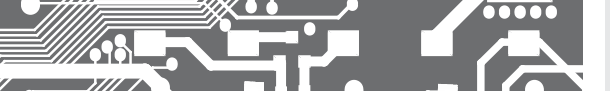

# DATA PROTOCOL 8.

CHANCE

#### LEGEND

| SIGN          | RANGE             | E                               | DESCRIPTION                                                                                           |
|---------------|-------------------|---------------------------------|----------------------------------------------------------------------------------------------------|
| #             | 35                | 23 <sub>н</sub>                 | Command beginning                                                                                     |
| A A           | 031               |                                 | Two characters of instrument address<br>[sent in ASCII - tens and units, e.g. "01",<br>"99" universal |
| <cr></cr>     | 13                | 0D <sub>H</sub>                 | Carriage return                                                                                       |
| <sp></sp>     | 32                | 20 <sub>н</sub>                 | Space                                                                                                 |
| N, P          |                   |                                 | Number and command - command code                                                                     |
| D             |                   |                                 | Data - usually characters "0""9", "-", "."; (D) - dp.<br>and (-) may prolong data                     |
| R             | 30 <sub>H</sub> 3 | F <sub>H</sub>                  | Relay and tare status                                                                                 |
| !             | 33                | 21 <sub>H</sub>                 | Positive confirmation of command (ok)                                                                 |
| ?             | 63                | 3F <sub>H</sub>                 | Negative confirmation of command (point)                                                              |
| >             | 62                | 3E <sub>H</sub>                 | Beginning of transmitted data                                                                         |
| <stx></stx>   | 2                 | 02,,                            | Beginning of text                                                                                     |
| <etx></etx>   | 3                 | 03,                             | End of text                                                                                           |
| <sadr></sadr> | adresa            | +60,                            | Prompt to send from address                                                                           |
| <eadr></eadr> | adresa            | +40 <sub>H</sub>                | Prompt to accept command at address                                                                   |
| <enq></enq>   | 5                 | 05,,                            | Terminate address                                                                                     |
| <dle>1</dle>  | 16 49             | 10 <sub>H</sub> 31 <sub>H</sub> | Confirm correct statement                                                                             |
| <nak></nak>   | 21                | 15,,                            | Confirm error statement                                                                               |
| <bcc></bcc>   |                   |                                 | Check sum -XOR                                                                                        |

| SIGN | RELAY 1 | RELAY 2 | TARE | RELAY 3/4 |
|------|---------|---------|------|-----------|
| Р    | 0       | 0       | 0    | 0         |
| Q    | 1       | 0       | 0    | 0         |
| R    | 0       | 1       | 0    | 0         |
| S    | 1       | 1       | 0    | 0         |
| Т    | 0       | 0       | 1    | 0         |
| U    | 1       | 0       | 1    | 0         |
| V    | 0       | 1       | 1    | 0         |
| W    | 1       | 1       | 1    | 0         |
| р    | 0       | 0       | 0    | 1         |
| q    | 1       | 0       | 0    | 1         |
| Г    | 0       | 1       | 0    | 1         |
| S    | 1       | 1       | 0    | 1         |
| †    | 0       | 0       | 1    | 1         |
| u    | 1       | 0       | 1    | 1         |
| V    | 0       | 1       | 1    | 1         |
| W    | 1       | 1       | 1    | 1         |

**RELAYS, TARE** 

Relay status is generated by command #AA6X <CR>. The instrument immediately returns the value in the format >HH <CR>, where HH is value in HEX format and range 00H...FFH. The lowest bit stands for "Relay 1", the highest for "Relay 8"

| Reception of alpha-numerical data                                                     | ata                                                                                                    |  |  |  |  |  |  |  |
|---------------------------------------------------------------------------------------|----------------------------------------------------------------------------------------------------|--|--|--|--|--|--|--|
| - dddddd is data which is to be displayed                                             |                                                                                                    |  |  |  |  |  |  |  |
| - maximum of 6 symbols and 2 decimal points                                           |                                                                                                    |  |  |  |  |  |  |  |
| Selection of integer input range                                                      | 3                                                                                                    |  |  |  |  |  |  |  |
| - hexa number in sign long integer format (signed long integer)                       |                                                                                                    |  |  |  |  |  |  |  |
| - range: -21474836482147483647 (0x80000000x00000000x7FFFFFFF)                         |                                                                                                    |  |  |  |  |  |  |  |
| Selection of float input range                                                        |                                                                                                    |  |  |  |  |  |  |  |
| - hexa number, corresponding binary presentation of number with floating DP according |                                                                                                    |  |  |  |  |  |  |  |
| to standard IEEE-754 (single/sho                                                      | ort float)                                                                                                    |  |  |  |  |  |  |  |
| - significance of individual bites                                                    |                                                                                                    |  |  |  |  |  |  |  |
| SEEEEEE EMM                                                                           | МММММ ММММММ ММММММММ                                                                                                    |  |  |  |  |  |  |  |
| where:                                                                                | S signum (1 bit)                                                                                                    |  |  |  |  |  |  |  |
|                                                                                       | E exponent, incl. the signum (8 bitů)                                                                                                    |  |  |  |  |  |  |  |
|                                                                                       | M mantissa (23 bits)                                                                                                    |  |  |  |  |  |  |  |
| - range: 0.3×10 <sup>·38</sup> <=  x  <= 1.7×10                                       | 38                                                                                                    |  |  |  |  |  |  |  |
|                                                                                       | Reception of alpha-numerical d<br>- dddddd is data which is to be<br>- maximum of 6 symbols and 2<br>Selection of integer input range<br>- hexa number in sign long integ<br>- range: -21474836482147483<br>Selection of float input range<br>- hexa number, corresponding b<br>to standard IEEE-754 (single/shi<br>- significance of individual bites<br>SEEEEEEE EMM<br>where:<br>- range: 0.3×10 <sup>38</sup> <=  x  <= 1.7×10 |  |  |  |  |  |  |  |

#### For both commands applies the rule:

If less data is sent out, they are supplemented from the right with zeros to full length. It enables contingent acceleration of ccommunication. E.g.: #009F4<CR> is identical as #009F4000000<CR>. They both send away number 2,0.

#### Protocol DIN MessBus

<EADR><ENQ> >>> answer OK .... <DLE> 1 <STX>\$9 dddddd <ETX><BCC>

If channel Mathematical Functions (MF) is active, the first symbol must not be "x". This symbol is not supported.

# 9. ERROR STATEMENTS

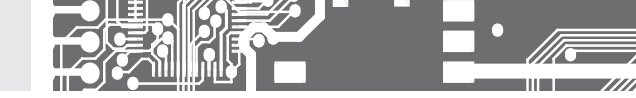

| ERROR   | CAUSE                                                        | ELIMINATION                                                                                             |
|---------|--------------------------------------------------------------|----------------------------------------------------------------------------------------------------|
| E.D.UN. | Number is too small (large negative) to be displayed         | change DP setting, channel constant setting                                                             |
| E D.OV. | Number is too large to be displayed                          | change DP setting, channel constant setting                                                             |
| E.T.UN. | Number is outside the table range                            | increase table values, change input setting (channel constant setting)                                  |
| E.T.OV. | Number is outside the table range                            | increase table values, change input setting (channel constant setting)                                  |
| E.I.UN. | Input quantity is larger than permitted input quantity range | change input signal value or input (range) setting                                                      |
| E.I.OV. | Input quantity is larger than permitted input quantity range | change input signal value or input (range) setting                                                      |
| E. HW.  | A part of the instrument does not work properly              | send the instrument for repair                                                                          |
| E. EE   | Data in EEPROM corrupted                                     | perform restoration of manufacture setting, upon repeated<br>error statement send instrument for repair |
| E.SET.  | Data in EEPROM outside the range                             | perform restoration of manufacture setting, upon repeated error statement send instrument for repair    |
| E.CLR.  | Memory was empty (presetting carried out)                    | upon repeated error statement send instrument for repair,<br>possible failure in calibration            |
| E.OUT.  | Analogue output current loop disconnected                    | check wire connection                                                                                   |

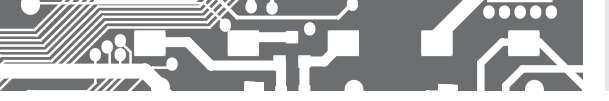

The instrument allows to add two descriptive characters to the classic numeric formats (at the expense of the number of displayed places). The setting is performed by means of a shifted ASCII code. Upon modification the first two places display the entered characters and the last two places the code of the relevant symbol from 0 to 95. Numeric value of given character equals the sum of the numbers on both axes of the table.

Description is cancelled by entering characters with code 00

|    | 0 | 1  | 2 | 3  | 4 | 5  | 6 | 7  |    | 0 | 1 | 2 | 3 | 4           | 5 | 6 | 7 |
|----|---|----|---|----|---|----|---|----|----|---|---|---|---|-------------|---|---|---|
| 0  |   | I. |   | в  | 5 | ', | 2 | '  | 0  |   | ļ | " | # | \$          | % | & | 1 |
| 8  | Ľ | Э  | Н | 4  | , | -  |   | ہ  | 8  | ( | ) | * | + | ,           | - |   | / |
| 16 | 0 | 1  | 2 | З  | ч | 5  | 6 | 7  | 16 | 0 | 1 | 2 | 3 | 4           | 5 | 6 | 7 |
| 24 | 8 | 9  | Ξ | ı. | с | =  | Э | Р. | 24 | 8 | 9 | : | ; | <           | - | > | Ś |
| 32 | J | 8  | Ь | ٢  | б | Ε  | F | 6  | 32 | @ | А | В | С | D           | Е | F | G |
| 40 | Н | 1  | J | ۲  | L | П  | n | 0  | 40 | Н | Ι | J | Κ | L           | М | Ν | 0 |
| 48 | ρ | 9  | r | 5  | ٤ | U  | U | U  | 48 | Р | Q | R | S | Т           | U | V | W |
| 56 | Н | У  | 2 | Ľ  | 5 | J  | n | -  | 56 | Х | Y | Ζ | [ | $\setminus$ | ] | ^ | _ |
| 64 | ' | 8  | Ь | с  | б | Ε  | F | 6  | 64 | ` | а | b | с | d           | е | f | g |
| 72 | Ь | ,  | ر | ۲  | 1 | n  | n | 0  | 72 | h | i | i | k | Ι           | m | n | 0 |
| 80 | ρ | 9  | r | 5  | Ł | U  | U | U  | 80 | р | q | r | s | t           | U | v | w |
| 88 | Н | У  | 2 | 4  | 1 | ⊦  | 0 |    | 88 | x | у | z | { | Ι           | } | ~ |   |

#### Table ASCII

| 0   | 1   | 0   | 0   | 4   | _   | 0   | 7   |     | 0   | 10  | 11  | 10  | 10  | 14  | 15  | 10  | 17  | 10  | 10  |
|-----|-----|-----|-----|-----|-----|-----|-----|-----|-----|-----|-----|-----|-----|-----|-----|-----|-----|-----|-----|
| U   | 1   | 2   | 3   | 4   | 5   | Б   | /   |     | У   | ΊU  | TI  | 12  | 13  | 14  | 15  | 16  | 17  | 18  | 19  |
| NUL | SOH | STX | ETX | EOT | ENQ | ACK | BEL | BS  | ΗT  | LF  | VT  | FF  | CR  | SO  | SI  | DLE | DC1 | DC2 | DC3 |
| 20  | 21  | 22  | 23  | 24  | 25  | 26  | 27  | 28  | 29  | 30  | 31  | 32  | 33  | 34  | 35  | 36  | 37  | 38  | 39  |
| DC4 | NAC | SYN | ETB | CAN | EM  | SUB | ESC | FS  | CS  | RS  | US  | SP  | !   |     | #   | \$  | %   | 8   |     |
| 40  | 41  | 42  | 43  | 44  | 45  | 46  | 47  | 48  | 49  | 50  | 51  | 52  | 53  | 54  | 55  | 56  | 57  | 58  | 59  |
| [   | ]   | *   | +   |     | -   |     | /   | 0   | 1   | 2   | 3   | 4   | 5   | 6   | 7   | 8   | 9   | :   |     |
| 60  | 61  | 62  | 63  | 64  | 65  | 66  | 67  | 68  | 69  | 70  | 71  | 72  | 73  | 74  | 75  | 76  | 77  | 78  | 79  |
| <   | =   | >   | ?   | @   | Α   | В   | С   | D   | Е   | F   | G   | Н   | I   | J   | К   | L   | М   | Ν   | 0   |
| 80  | 81  | 82  | 83  | 84  | 85  | 86  | 87  | 88  | 89  | 90  | 91  | 92  | 93  | 94  | 95  | 96  | 97  | 98  | 99  |
| Ρ   | Q   | R   | S   | Т   | U   | V   | W   | Х   | Υ   | Ζ   | [   | \   | ]   | ٨   | -   | ,   | а   | b   | С   |
| 100 | 101 | 102 | 103 | 104 | 105 | 106 | 107 | 108 | 109 | 110 | 111 | 112 | 113 | 114 | 115 | 116 | 117 | 118 | 119 |
| d   | е   | f   | g   | h   | i   | i   | k   |     | m   | n   | 0   | р   | q   | r   | S   | t   | U   | V   | W   |
| 120 | 121 | 122 | 123 | 124 | 125 | 126 | 127 |     |     |     |     |     |     |     |     |     |     |     |     |
| х   | y   | Z   | {   |     | }   | ~   | DEL |     |     |     |     |     |     |     |     |     |     |     |     |

# **11.** TECHNICAL DATA

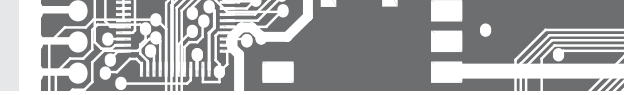

#### INPUT

| Protocol:    | ASCII, MessBus, Modbus RTU, PROFIBUS DP    |
|--------------|--------------------------------------------|
| Data format: | 8 bit + no parity + 1 stop bit (ASCII)     |
|              | 7 bit + even parity + 1 stop bit (MessBus) |
|              | Universal protocol                         |
| Rate:        | 600230 400 Baud                            |
|              | 9 60012 000 KBaud (PROFIBUS)               |
| RS 232:      | isolated, two-way communication            |
| RS 485:      | isolated, two-way communication,           |
|              | addressing (in range 1247)                 |

#### PROJECTION

| Display:       | 999999,                                      |
|----------------|----------------------------------------------|
|                | 4 (100/125 mm) or 6 digit (57/100/125 mm)    |
|                | Three-color 7 segment LED - red/green/orange |
|                | High bright singles LED - red or green       |
|                | (1300 mcd)                                   |
| Projection:    | -9999999 or -99999999999                     |
| Decimal point: | adjustable - in menu                         |
| Brightness:    | adjustbale - in menu                         |
|                |                                              |

#### INSTRUMENT ACCURACY

| Linearisation:   | by linear interpolation in 50 points                                                  |
|------------------|---------------------------------------------------------------------------------------|
|                  | - solely via OM Link                                                                  |
| Digital filters: | Averaging, Floating average, Exponential filter,                                      |
|                  | Rounding                                                                              |
| Functions:       | Tare - display resetting                                                              |
|                  | Hold - stop measuring (at contact)                                                    |
|                  | Lock - control key locking                                                            |
|                  | MM - min/max value                                                                    |
|                  | Mathematic functions                                                                  |
| OM Link:         | company communication interface for setting,<br>operation and update of instrument SW |
| Watch-dog:       | reset after 400 ms                                                                    |
| Calibration:     | at 25°C and 40% of r.h.                                                               |
|                  |                                                                                       |

#### COMPARATOR

| Туре:       | digital, adjustable in menu                    |
|-------------|------------------------------------------------|
| Mode:       | Hysteresis, From, Dosing                       |
| Limita:     | -99999999999                                   |
| Hysteresis: | 0999999                                        |
| Delay:      | 099,9 s                                        |
| Outputs:    | 4x relays with switch-on contact (Form A)      |
|             | (230 VAC/30 VDC, 3 A)*                         |
|             | 4x open collectors (30 VDC/100 mA)             |
| Relay:      | 1/8 HP 277 VAC, 1/10 HP 125 V, Pilot Duty D300 |

### ANALOG OUTPUT

| ANALUG UUTPUT                                                                                                    |                                                                                                    |
|----------------------------------------------------------------------------------------------------|----------------------------------------------------------------------------------------------------|
| Type:<br>Non-linearity:                                                                                                    | isolated, programmable with 12 bits D/A conver-<br>tor, analogoutput corresponds with displayed<br>data, type and range are adjustable<br>0,1% of range                                                                                                    |
| TC:                                                                                                    | 15 ppm/°C                                                                                                    |
| Rate:                                                                                                    | response to change of value < 1 ms                                                                                                    |
| vullage.<br>Current:                                                                                                    | 02 V/5 V/10 V/±10 V                                                                                                    |
| Guirein.                                                                                                    | - compensation of conduct to 500 Ω /12 V<br>or 1 000 Ω/24 V                                                                                                    |
| EXCITATION                                                                                                    |                                                                                                    |
| Adjustbale:                                                                                                    | 524 VDC/max. 1,2 W, isolated                                                                                                    |
| POWER SUPPLY                                                                                                    |                                                                                                    |
| Options:                                                                                                    | 1030 V AC/DC, max. 27 VA, isolated<br>PF ≥ 0,4, I <sub>sm</sub> > 75 A/2 ms<br>fuse inside (T 4A)                                                                                                    |
|                                                                                                    | 80250 V AC/DC, max. 27 VA, isolated PF $\geq$ 0,4, $I_{\rm STP}>$ 475 A/2 ms fuse inside (T 4A)                                                                                                    |
| MECHANIC PROPE                                                                                                    | RTIES                                                                                                    |
| Material:                                                                                                    | anodized aluminum, black                                                                                                    |
|                                                                                                    |                                                                                                    |
| Dimensions:                                                                                                    | see chapter 12                                                                                                    |
| Dimensions:<br>Panel cut-out:                                                                                                    | see chapter 12<br>see chapter 12                                                                                                    |
| Dimensions:<br>Panel cut-out:<br>OPERATING COND                                                                                                    | see chapter 12<br>see chapter 12<br>ITIONS                                                                                                    |
| Dimensions:<br>Panel cut-out:<br>OPERATING COND<br>Connection:                                                                                                    | see chapter 12<br>see chapter 12<br>TIONS<br>through cable bushings to terminal boards inside<br>the instrument, conductore section up to<br>< 1,5 mm² /< 2,5 mm²                                                                                                    |
| Dimensions:<br>Panel cut-out:<br>OPERATING COND<br>Connection:<br>Stabilisation period                                                                                                    | see chapter 12<br>see chapter 12<br><b>ITIONS</b><br>through cable bushings to terminal boards inside<br>the instrument, conductore section up to<br>< 1,5 mm <sup>2</sup> /< 2,5 mm <sup>2</sup><br>t within 15 minutes after switch-on                                                                                                    |
| Dimensions:<br>Panel cut-out:<br>OPERATING COND<br>Connection:<br>Stabilisation period<br>Working temp:                                                                                                    | see chapter 12<br>see chapter 12<br>TTIONS<br>through cable bushings to terminal boards inside<br>the instrument, conductore section up to<br>< 1,5 mm² /< 2,5 mm²<br>t within 15 minutes after switch-on<br>-20°60°C                                                                                                    |
| Dimensions:<br>Panel cut-out:<br>OPERATING COND<br>Connection:<br>Stabilisation period<br>Working temp.:<br>Storage temp.:<br>Cover                                                                                                   | see chapter 12<br>see chapter 12<br><b>ITIONS</b><br>through cable bushings to terminal boards inside<br>the instrument, conductore section up to<br>< 1,5 mm² /< 2,5 mm²<br>. Within 15 minutes after switch-on<br>-20°60°C<br>-20°85°C<br>DEA                                                                                                    |
| Dimensions:<br>Panel cut-out:<br>OPERATING COND<br>Connection:<br>Stabilisation period<br>Working temp.:<br>Storage temp.:<br>Cover:<br>Construction:                                                                                 | see chapter 12<br>see chapter 12<br><b>ITIONS</b><br>through cable bushings to terminal boards inside<br>the instrument, conductore section up to<br>< 1,5 mm² /< 2,5 mm²<br>within 15 minutes after switch-on<br>-20°60°C<br>-20°85°C<br>IP64<br>safety class I                                                                                                    |
| Dimensions:<br>Panel cut-out:<br>OPERATING COND<br>Connection:<br>Stabilisation period<br>Working temp.:<br>Storage temp.:<br>Cover:<br>Construction:<br>Dvervoltage cat.:                                                            | see chapter 12<br>see chapter 12<br><b>ITIONS</b><br>through cable bushings to terminal boards inside<br>the instrument, conductore section up to<br>< 1,5 mm² /< 2,5 mm²<br>& within 15 minutes after switch-on<br>-20°60°C<br>-20°65°C<br>IP64<br>safety class I<br>EN 61010-1, A2                                                                                                    |
| Dimensions:<br>Panel cut-out:<br>OPERATING COND<br>Connection:<br>Stabilisation period<br>Working temp.:<br>Storage temp.:<br>Cover:<br>Construction:<br>Divervoltage cat:<br>Dielectric strength:                                    | see chapter 12<br>see chapter 12<br><b>TTONS</b><br>through cable bushings to terminal boards inside<br>the instrument, conductore section up to<br>< 1,5 mm²/< 2,5 mm²<br>twithin 15 minutes after switch-on<br>-20°80°C<br>-20°85°C<br>1964<br>safety class I<br>EN 610101, A2<br>4 kVAC after 1 min between supply and input                                                                                                    |
| Dimensions:<br>Panel cut-out:<br>OPERATING COND<br>Connection:<br>Stabilisation period<br>Working temp.:<br>Storage temp.:<br>Cover:<br>Construction:<br>Dielectric strength:                                                         | see chapter 12<br>see chapter 12<br>TTONS<br>through cable bushings to terminal boards inside<br>the instrument, conductore section up to<br>< 1,5 mm² /< 2,5 mm²<br>within 15 minutes after switch-on<br>-20°80°C<br>-20°80°C<br>IP84<br>safety class I<br>EN 61010-1, A2<br>4 kVAC after 1 min between supply and input<br>4 kVAC after 1 min between supply and analog                                                                                                    |
| Dimensions:<br>Panel cut-out:<br>OPERATING COND<br>Connection:<br>Stabilisation period<br>Working temp.:<br>Storage temp.:<br>Cover:<br>Cover:<br>Dielectric strength:                                                                | see chapter 12<br>see chapter 12<br>TTONS<br>through cable bushings to terminal boards inside<br>the instrument, conductore section up to<br>< 1,5 mm² /< 2,5 mm²<br>< within 15 minutes after switch-on<br>-20°80°C<br>-20°85°C<br>IP64<br>safety class I<br>EN 61010.1, A2<br>4 kVAC after 1 min between supply and input<br>4 kVAC after 1 min between supply and analog<br>output<br>4 kVAC after 1 min between supply and analog                                                                                                    |
| Dimensions:<br>Panel cut-out:<br>OPERATING COND<br>Connection:<br>Stabilisation period<br>Working temp.:<br>Storage temp.:<br>Cover:<br>Cover:<br>Construction:<br>Dielectric strength:                                               | see chapter 12<br>see chapter 12<br><b>ITIONS</b><br>through cable bushings to terminal boards inside<br>the instrument, conductore section up to<br>< 1,5 mm² /< 2,5 mm²<br>< Within 15 minutes after switch-on<br>-20°60°C<br>-20°85°C<br>IP64<br>safety class I<br>EN 61010-1, A2<br>4 kVAC after 1 min between supply and input<br>4 kVAC after 1 min between supply and enalog<br>output<br>4 kVAC after 1 min between supply and relay<br>output                                                                                                    |
| Dimensions:<br>Panel cut-out:<br>OPERATING COND<br>Connection:<br>Stabilisation period<br>Working temp.:<br>Storage temp.:<br>Cover:<br>Construction:<br>Overvoltage cat.:<br>Dielectric strength:                                    | see chapter 12<br>see chapter 12<br>TIONS<br>through cable bushings to terminal boards inside<br>the instrument, conductore section up to<br>< 1,5 mm² /< 2,5 mm²<br>within 15 minutes after switch-on<br>-20°80°C<br>-20°80°C<br>-20°85°C<br>IP64<br>safety class I<br>EN 610101, A2<br>4 kVAC after 1 min between supply and input<br>4 kVAC after 1 min between supply and relay<br>output<br>2,5 kVAC after 1 min between supply and relay<br>output                                                                                                    |
| Dimensions:<br>Panel cut-out:<br>OPERATING COND<br>Connection:<br>Stabilisation period<br>Working temp.:<br>Storage temp.:<br>Cover:<br>Construction:<br>Dvervoltage cat.:<br>Dielectric strength:<br>Insulation resist.:             | see chapter 12<br>see chapter 12<br>TIONS<br>through cable bushings to terminal boards inside<br>the instrument, conductore section up to<br>< 1,5 mm² /< 2,5 mm²<br>within 15 minutes after switch-on<br>-20°80°C<br>-20°80°C<br>-20°86°C<br>IP84<br>safety class I<br>EN 61010-1, A2<br>4 kVAC after 1 min between supply and input<br>4 kVAC after 1 min between supply and relay<br>output<br>4 kVAC after 1 min between supply and relay<br>output<br>2,5 kVAC after 1 min between supply and analog<br>output<br>5 kVAC after 1 min between supply and analog<br>output                                                                                                    |
| Dimensions:<br>Panel cut-out:<br>OPERATING COND<br>Connection:<br>Stabilisation period<br>Working temp.:<br>Storage temp.:<br>Cover:<br>Construction:<br>Divervoltage cat.:<br>Dielectric strength:<br>Insulation resist.:            | see chapter 12<br>see chapter 12<br><b>TIONS</b><br>through cable bushings to terminal boards inside<br>the instrument, conductore section up to<br>< 1,5 mm² /< 2,5 mm²<br>< within 15 minutes after switch-on<br>-20°80°C<br>-20°80°C<br>-20°86°C<br>-20°86°C                                                                                                    |
| Dimensions:<br>Panel cut-out:<br>OPERATING COND<br>Connection:<br>Stabilisation period<br>Working temp.:<br>Storage temp.:<br>Cover:<br>Cover:<br>Overvoltage cat.:<br>Dielectric strength:<br>Insulation resist.:                    | see chapter 12<br>see chapter 12<br><b>ITIONS</b><br>through cable bushings to terminal boards inside<br>the instrument, conductore section up to<br>< 1,5 mm² /< 2,5 mm²<br>within 15 minutes after switch-on<br>-20°80°C<br>-20°85°C<br>IP64<br>safety class I<br>EN 61010.1, A2<br>4 kVAC after 1 min between supply and input<br>4 kVAC after 1 min between supply and relay<br>output<br>4 kVAC after 1 min between supply and relay<br>output<br>2,5 kVAC after 1 min between supply and relay<br>output<br>2,5 kVAC after 1 min between supply and relay<br>output<br>5,5 kVAC after 1 min between supply and relay<br>output<br>6 pollution degree II, measurement category III<br>instrum,power supply > 670 V (PI), 300 V (DI)<br>Input/output > 300 V (PI), 150 (DI)<br>EN 613254                                                                                                    |
| Dimensions:<br>Panel cut-out:<br>OPERATING COND<br>Connection:<br>Stabilisation period<br>Working temp.:<br>Storage temp.:<br>Cover:<br>Cover:<br>Cover:<br>Delectric strength:<br>Dielectric strength:<br>Insulation resist:<br>EMC: | see chapter 12<br>see chapter 12<br><b>TIONS</b><br>through cable bushings to terminal boards inside<br>the instrument, conductore section up to<br>< 1,5 mm² /< 2,5 mm²<br>< within 15 minutes after switch-on<br>-20°60°C<br>-20°85°C<br>IP64<br>safety class I<br>EN 61010.1, A2<br>4 kVAC after 1 min between supply and input<br>4 kVAC after 1 min between supply and relay<br>output<br>2,5 kVAC after 1 min between supply and relay<br>output<br>2,5 kVAC after 1 min between supply and relay<br>output<br>2,5 kVAC after 1 min between supply and relay<br>output<br>2,5 kVAC after 1 min between supply and relay<br>output<br>5,5 kVAC after 1 min between supply and relay<br>output<br>4 kVAC after 1 min between supply and relay<br>output<br>5,5 kVAC after 1 min between supply and relay<br>output<br>5,5 kVAC after 1 min between supply and relay<br>output<br>5,5 kVAC after 1 min between supply and relay<br>output<br>4 kVAC after 1 min between supply and relay<br>output<br>5,5 kVAC after 1 min between supply and relay<br>output<br>5,5 kVAC after 1 min between supply and relay<br>output<br>5,5 kVAC after 1 min between supply and relay<br>output<br>5,5 kVAC after 1 min between supply and relay<br>output<br>5,5 kVAC after 1 min between supply and relay<br>output<br>5,5 kVAC after 1 min between supply and relay<br>5,5 kVAC after 1 min between supply and relay<br>5,5 kVAC after 1 min betwee |

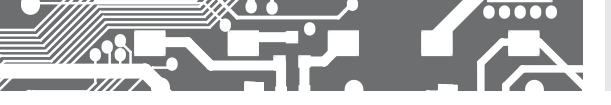

# INSTRUMENT DIMENSIONS **12.** AND INSTALLATION

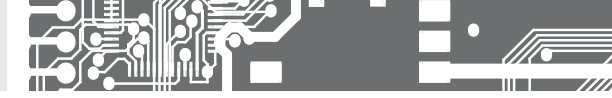

#### Front view

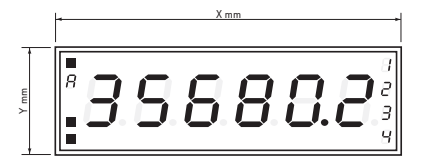

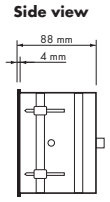

#### Panel cutout

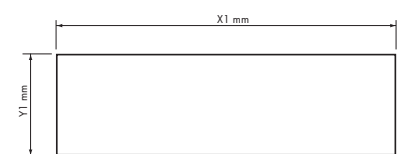

Panel thickness: 0,5 ... 50 mm

| Height | X   | Y   | X1  | ¥1  |
|--------|-----|-----|-----|-----|
| 57-6   | 375 | 119 | 367 | 111 |
| 100-4  | 465 | 181 | 457 | 173 |
| 100-6  | 651 | 181 | 643 | 173 |
| 125-4  | 539 | 237 | 531 | 228 |
| 125-6  | 754 | 237 | 746 | 228 |

#### Wall mounting

Our large displays are supplied along with a wall mount holder as shown in the the drawing.

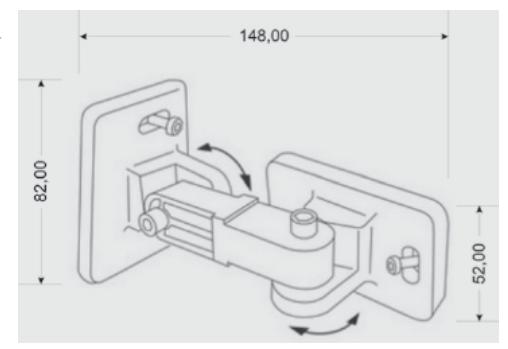

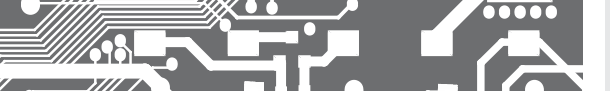

| Product           | ( | כ | Μ | 10 | ) | 2 | 20 | ); | 2 | R | S | ; |  |  |  |  |
|-------------------|---|---|---|----|---|---|----|----|---|---|---|---|--|--|--|--|
| Туре              |   |   |   |    |   |   |    |    |   |   |   |   |  |  |  |  |
| Manufacturing No. |   |   |   |    |   |   |    |    |   |   |   |   |  |  |  |  |
| Date of sale      |   |   |   |    |   |   |    |    |   |   |   |   |  |  |  |  |

A guarantee period of 60 months from the date of sale to the user applies to this instrument. Defects occuring during this period due to manufacture error or due to material faults shall be eliminated free of charge.

For quality, function and construction of the instrument the guarantee shall apply provided that the instrument was connected and used in compliance with the instructions for use.

The guarantee shall not apply to defects caused by:

- mechanic damage
- transportation
- intervention of unqualified person incl. the user
- unavoidable event
- other unprofessional interventions

The manufacturer performs guarantee and post.guarantee repairs unless provided for otherwise.

# YEARS

Stamp, signature

## ES DECLARATION OF CONFORMITY

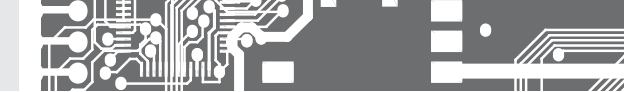

#### Company: ORBIT MERRET, spol. s r.o.

Klánova 81/141, 142 00 Prague 4, Czech Republic, IDNo: 00551309

#### Manufactured: ORBIT MERRET, spol. s r.o.

Vodňanská 675/30, 198 00 Prague 9, Czech Republic

declares at its explicit responsibility that the product presented hereunder meets all technical requirements, is safe for use when utilised under the terms and conditions determined by ORBIT MERRET, spol.s r.o. and that our company has taken all measures to ensure conformity of all products of the types referred-to hereunder, which are being brought out to the market, with technical documentation and requirements of the appurtenant Czech statutory orders.

Product: 4/6-digit programmable large display

Type: OMD 202

Version: UNI, PWR, UQC, RS

#### Thas been designed and manufactured in line with requirements of:

Statutory order no. 17/2003 Coll., on low-voltage electrical equipment [directive no. 73/23/EHS] Statutory order no. 616/2006 Coll., on electromagnetic compatibility [directive no. 2004/108/EHS]

#### The product qualities are in conformity with harmonized standard:

| El. safety: | EN 61010-1                                                                                                    |
|-------------|----------------------------------------------------------------------------------------------------|
| EMC:        | EN 61326-1                                                                                                    |
|             | Electronic measuring, control and laboratory devices – Requirements for EMC "Industrial use"                                                                                  |
|             | EN 50131-1, cap. 14 and cap. 15, EN 61000-4-2, EN 61000-4-3, EN 61000-4-4, EN 61000-4-6, EN 61000-4-8, EN 61000-4-11, EN 61000-3-2, EN 61000-3-3, EN 55022, cap. 5 and cap. 6 |

The product is furnished with CE label issued in 2001.

#### As documentation serve the protocoles of authorized and accredited organizations:

EMC VTÚE Praha, experimental laboratory No. 1158, protocol No. 08-041/2001 of 24/11/2001 VTÚPV Vyškov, experimental laboratory No. 1103, protocol No. 730-325/2001 of 02/05/2001 VTÚPV Vyškov, experimental laboratory No. 1103, protocol No. 730-350/2001 of 02/05/2001 VTÚPV Vyškov, experimental laboratory No. 1103, protocol No. 730-934/2001 of 20/11/2001

Place and date of issue: Prague, 19. Juli 2009

Miroslav Hackl Company representative

Assessment of conformity pursuant to §22 of Act no. 22/1997 Coll. and changes as amended by Act no.71/2000 Coll. and 205/2002 Coll